# Miami-Dade County Public Schools

SPED-EMS End User Manual March 2010

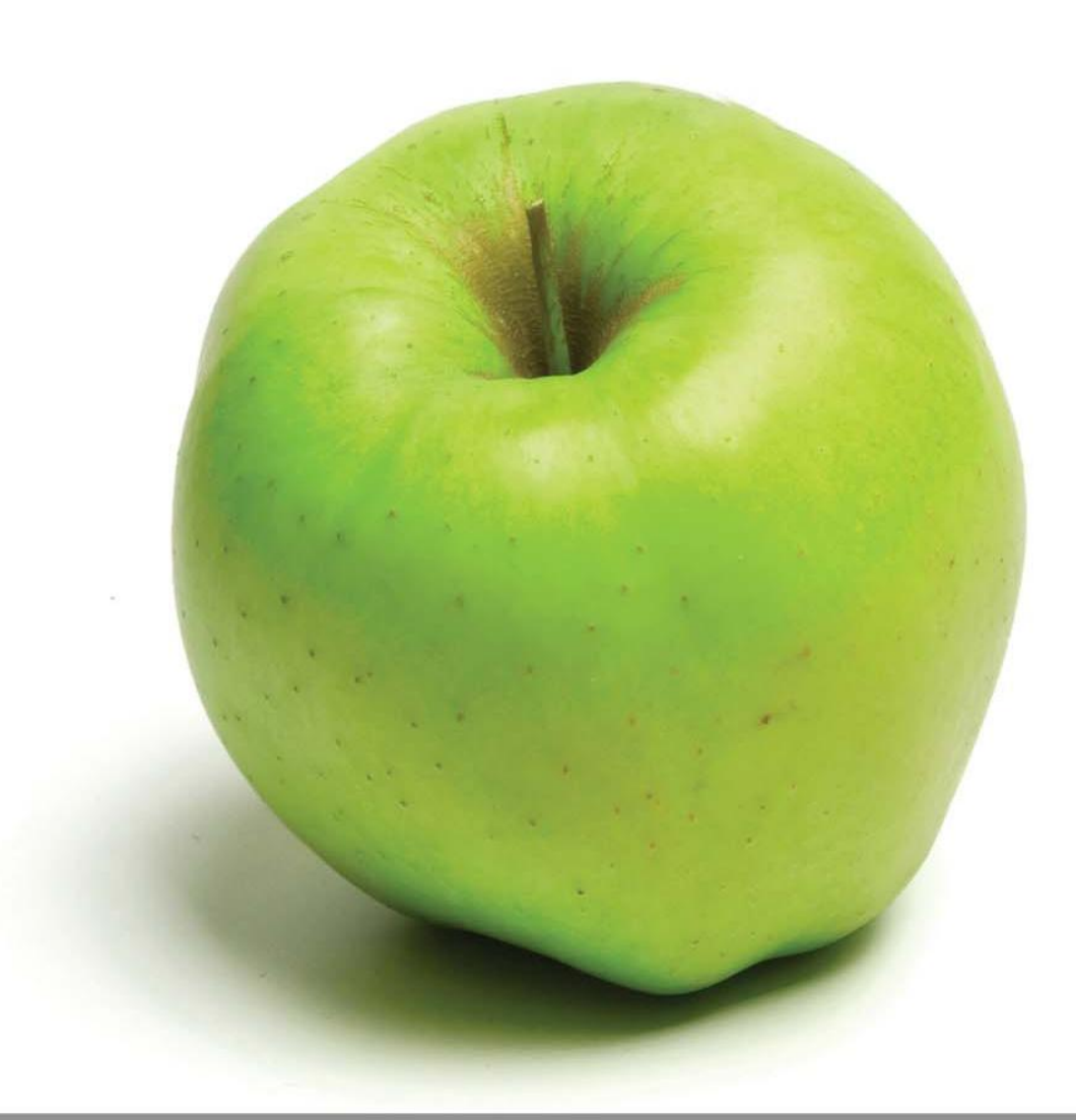

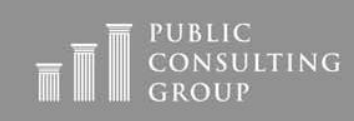

Public Focus. Proven Results.™

## TABLE OF CONTENTS

## SPED EMS

| SPED EMS General Information                                 | 2-3     |
|--------------------------------------------------------------|---------|
| Security, Navigation, Saving Changes                         | 2       |
| Important Symbols in SPED EMS                                | 3       |
| Logging into the System                                      | 4-5     |
| Main Menu Tab                                                | 6-7     |
| Message Board                                                | 6-7     |
| Message of the Day, Uploaded Files                           | 7       |
| Students Tab                                                 | 8-9     |
| Student Overview                                             | 8-9     |
| Viewing Caseloads                                            | 9       |
| Personal Info Tab - Student Information                      | 10      |
| ESE Team Tab                                                 | 11-12   |
| Family/Others Tab                                            | 13-14   |
| Assessments Tab                                              | 15-16   |
| Eligibility Tab                                              | 17-19   |
| Contacts Tab                                                 | 20-21   |
| IEP Process Tab                                              | 22-80   |
| Names and Positions of Persons Attending Conference          | 24-25   |
| Programs for English Language Learners ELL with Disabilities | 26-29   |
| Present Levels and Goals                                     | 30-42   |
| Classroom Accommodations                                     | 43-45   |
| State and District Testing                                   | 46-48   |
| Educational Services                                         | 49-50   |
| Supplementary Aids and Services                              | 51-53   |
| Related Services                                             | 54-59   |
| Transportation                                               | 60-61   |
| Support Needed for IEP Implementation                        | .62-63  |
| Other Pertinent Information                                  | 64-65   |
| Assurances                                                   | 66-67   |
| Placement                                                    | 68-70   |
| Extended School Year (ESY)                                   | 71-74   |
| Create Draft IEP                                             | 75-77   |
| Create Final IEP                                             | 78-80   |
| Documents Tab                                                | 81-83   |
| Reports Tab                                                  | 84-85   |
| Progress Report Wizard                                       | 86-88   |
| Matrix of Services Document.                                 | .89-93  |
| EP Process Tab                                               | 94-108  |
| 504 Process Tab                                              | 109-121 |
| Logging Out of SPED EMS                                      | 122     |
|                                                              |         |

## SPED EMS GENERAL INFORMATION

### Security

All SPED EMS information is confidential. The server uses Secure Socket Layer (SSL) technology to encrypt all information as it flows across the Internet. This is the same technology that online merchants and banks use to protect your credit card number and other sensitive information.

Please adhere to the following procedures to ensure security:

- Do not give your account name or password to anyone.
- Do not write your password down where it can be seen by others.
- Do not save documents or reports to an unsecured computer or disk.
- Always log off of SPED EMS and close your browser when you are finished.

#### Note:

SPED EMS will automatically log you out of the system after a period of sixty minutes if no data has been saved to the system.

#### Navigation

SPED EMS is menu bar driven with **links** along the top on the screens that are used to navigate through the system. Clicking different links takes the user to different parts of the database. Users will primarily use the "Students" tab to complete work.

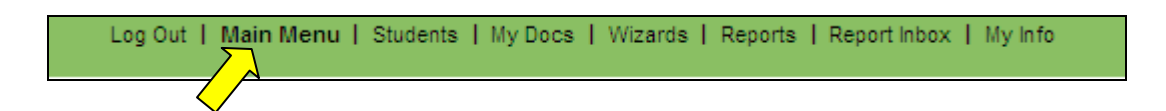

#### Saving Changes

In the SPED EMS module, after a change is made it is very important to click the 'Update the Database' button, or the 'Save' or 'Save and Continue' buttons at the bottom of each screen to save the changes. 'Update the Database' is equivalent to *Save*. Any information entered will be lost if Users forget to click 'Save' or 'Save and Continue.'

In the SPED EMS module each page includes the buttons below

**'Save'** will update the current page that the user is working on **'Save & Continue'** will take the user to the next Step in the process **'Update the database'** will also update the current page

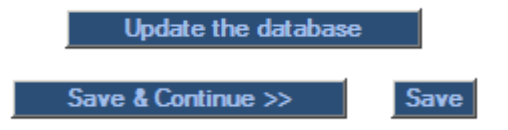

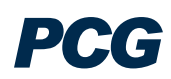

#### Important Symbols in SPED EMS

Below is a list of icons and a description of functionality for each that appears on many of the pages of SPED EMS.

| 1   | <i>Help</i> - This link shows general help information. See the End User Manual for updated, specific information.                        |
|-----|----------------------------------------------------------------------------------------------------|
| >   | <i>Drop down menu</i> - Only one selection can be made. Click once on the gray box and select an option.                                  |
|     | <i>Check box</i> - More than one selection can be made. To add a check, click once on the box. To delete a check, click again on the box. |
| ABC | <i>Spell Check icon</i> – Click on the icon to launch the spell check function for a specific text box.                                   |
| 1.2 | <i>Calendar icon</i> – To add a date, click on the calendar and scroll through the screens to find the appropriate date.                  |
| *   | <i>Required</i> – Indicates a required field. You will not be able to finalize a plan until these fields have been completed.             |
| ?   | Optional – Indicates an optional field.                                                                                                   |

SPED EMS prompts users on the page when required information is not entered and saved. The screen shot below shows an example of the validation checks in the system.

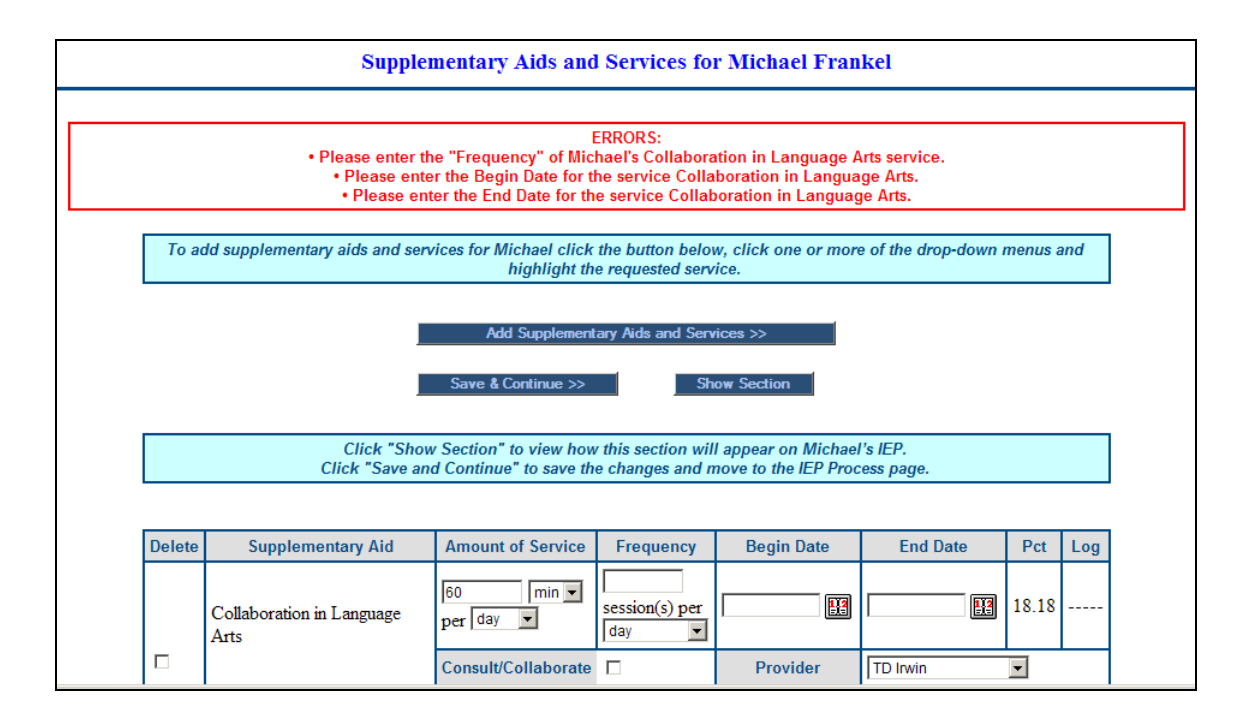

## LOGGING INTO THE SYSTEM

1) To log into the system, go to the Dadeschools.net home page at:

#### http://www.dadeschools.net

2) Select the 'Employees' tab

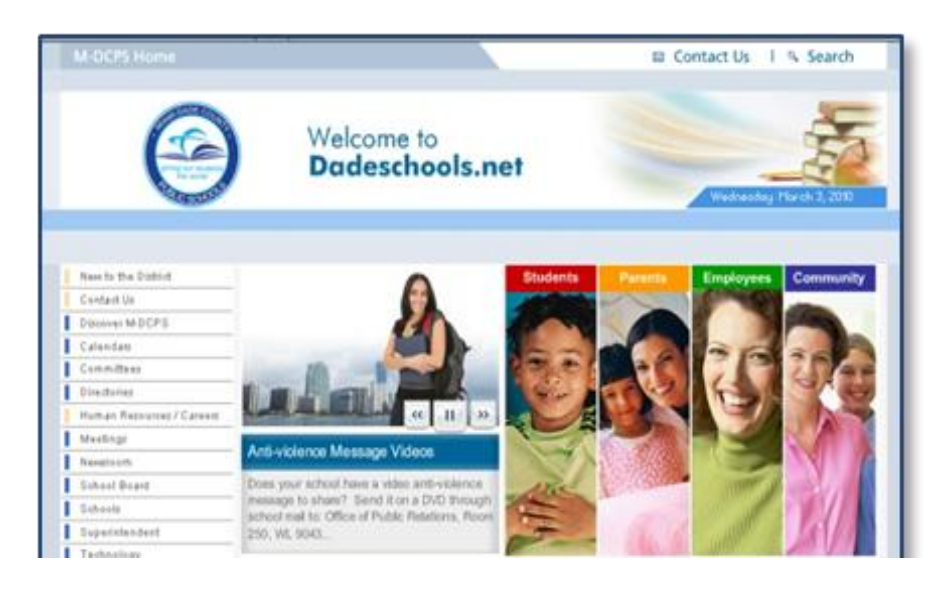

3) On the **Employees** page, select the 'Login to Portal' button

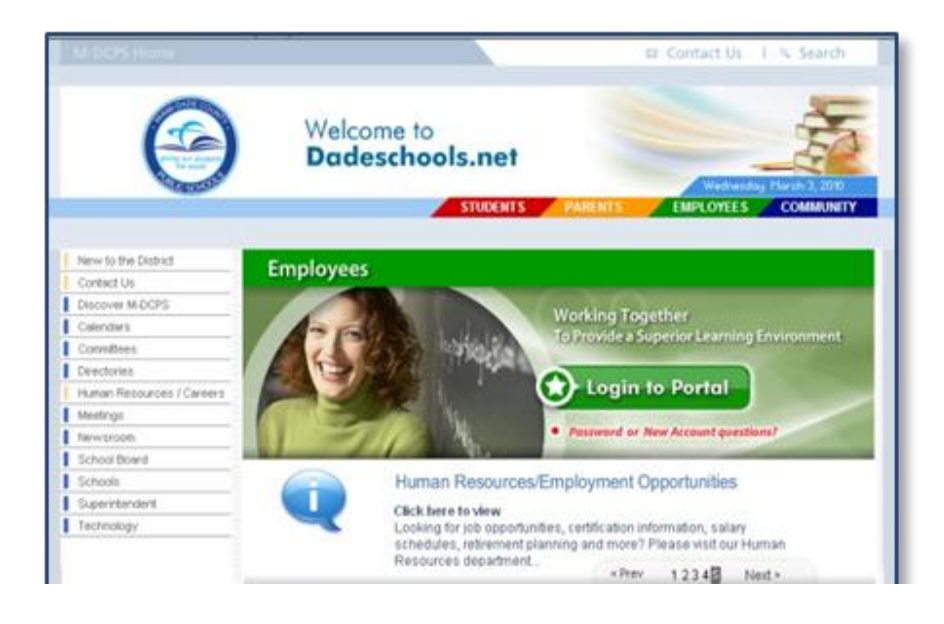

4) On the Log On Required screen, type in your username and password, and press Enter

| Log On Reg | uired               | R. P. |
|------------|---------------------|-------|
| ) 🕅 🔌      | enter your username | and   |
| password   | Delow:              |       |
| Username:  | 123456              |       |

5) On the Employee Portal, select the 'Applications/Sites' tab

| Ingloyee Partial                                                                                                    | Employee<br>Employee<br>waters / Sec. 146 John 3 Calendar 1                                                                                                    | tropal Yeaher A.S. Asperts (187)                                                                    | Announce ( Mar and ) My Lines ( ) Logary ( ) G                                                                                                    |
|----------------------------------------------------------------------------------------------------|----------------------------------------------------------------------------------------------------|----------------------------------------------------------------------------------------------------|----------------------------------------------------------------------------------------------------|
| Applications  Altechnie Charage Children Burnet                                                                              | Logout                                                                                                    | RSS Feeds                                                                                           | Employee Tool Box                                                                                                    |
| Investig Granfings Directory Search     Doublest Offices     Construct Offices     Construct Offices     Toplayses /Location | ESP Weekby 1/21/2010 9:30 AH<br>Showcase<br>by Technolop/Delivery<br>This week<br>Learn to shop using SAP. Use an<br>Internal Catalog to place a Shopping<br>Cart Onler. | String of boothings hills<br>String of boothings hills<br>dorons in Freq<br>weighting 2019 12:17:34 | MK Add, Hove, Charge - 175<br>) Attachment Haneger<br>Bulletin Board<br>Delai-up / VRV / New e-mail<br>Detrict e-mail<br>Detrict Graphs Standards |

6) On the Application/Sites tab, under My Applications, select 'SPED EMS'

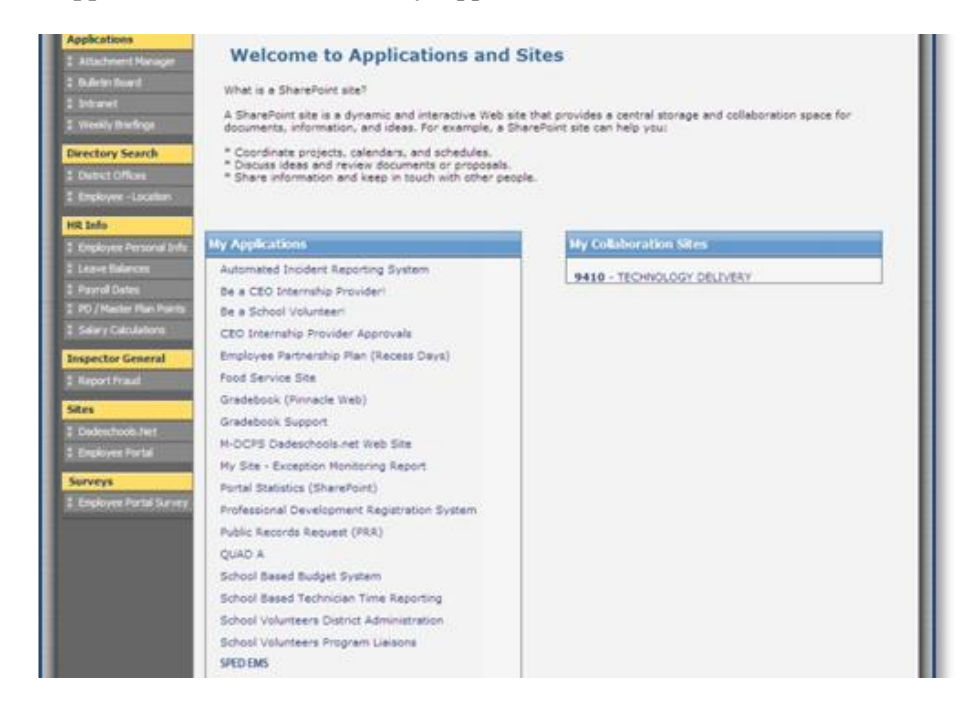

PCG

## MAIN MENU TAB

#### Message Board

To inform Miami-Dade County Public Schools (M-DCPS) and Public Consulting Group (PCG) of any issue, we suggest that users *send us a message* via one of the following links on the SPED EMS "Main Menu" page:

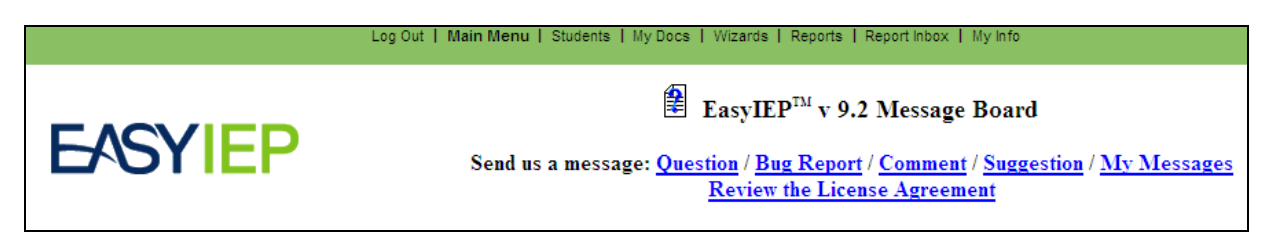

To send a Question, Bug Report, Comment or Suggestion:

- 1) Select which type of message you would like to send by clicking on the appropriate <u>blue</u> hyperlink.
- 2) Type the subject of your message in the *Subject* box. Be as specific as possible.
- 3) Enter your email address in the *Your e-mail address* box so PCG can respond to you. Your e-mail address will automatically populate if the district provided PCG with your email address.
- 4) Add your message to the text box.
- 5) Click once on the 'Send Message' button.

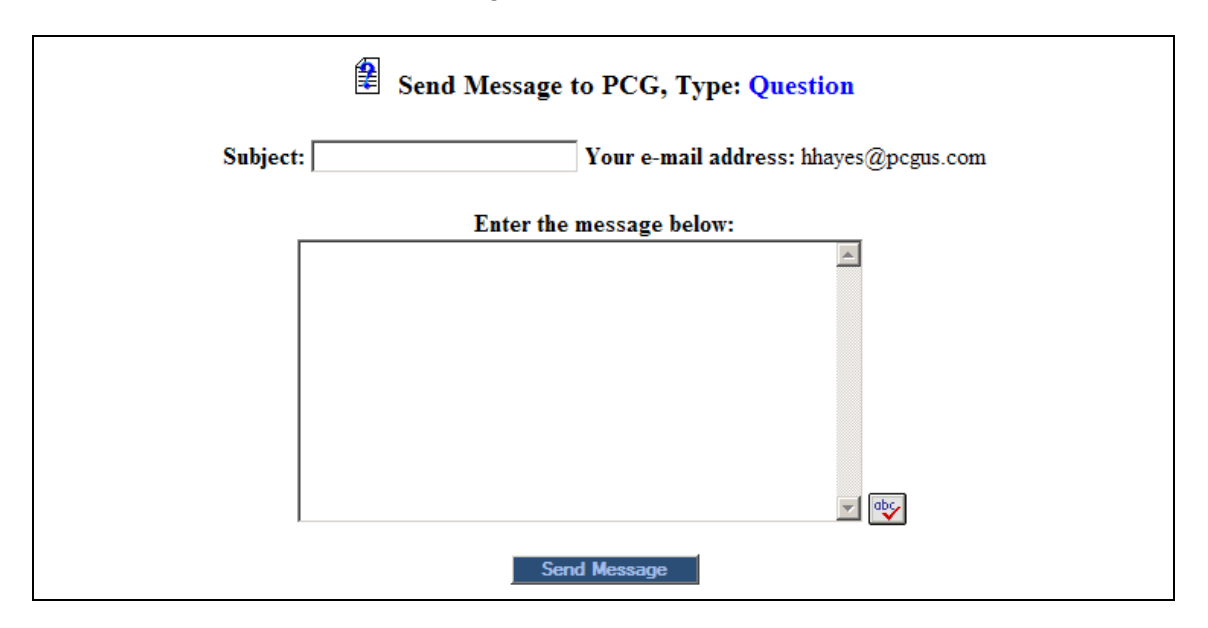

<u>Question, Comment, Suggestion:</u> Use these links for all questions, comments, student transfer requests or suggestions. Messages will be handled as they are submitted.

Bug Report: Use this link when a feature or function of SPED EMS is not working correctly.

Once PCG responds to your message, you will receive an e-mail informing you that you have a new message in SPED EMS. All messages and message responses are sent internally within the

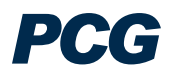

system in order to keep sensitive information secure. Once you have received a reply, the '<u>New</u> <u>Mail</u>' link will appear on your "Main Menu" next to the *Message Board* message options.

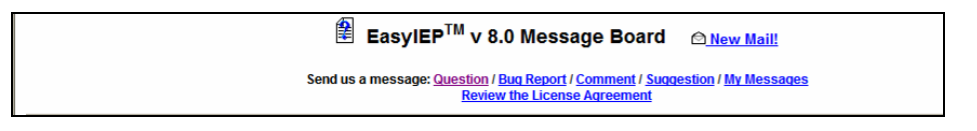

To access your new message, you can do one of the following:

- 1) Click on 'New Mail'
- 2) Click on the 'My Messages' Link

Choosing either of these links will direct users to the following screen, which displays *New Messages*, as well as stores a user's *Previous Messages*.

| Messages for Robert Gilleo Diver Mail<br>This page displays all of the messages you have sent in the EasyIEPTM system and the responses that you have received. If you have messages you have not read, a "New<br>Messages" section will appear at the top of the page. Below any new messages, a "Previous Messages" section will display all the messages that you have previously sent or<br>received. |        |                        |                           |                              |               |                  |       |          |              |  |
|----------------------------------------------------------------------------------------------------|--------|------------------------|---------------------------|------------------------------|---------------|------------------|-------|----------|--------------|--|
| New Messages                                                                                                    |        |                        |                           |                              |               |                  |       |          |              |  |
|                                                                                                    |        | From                   | Site Date                 | Subject                      | Message Age   | (hr:min)         |       |          |              |  |
|                                                                                                    |        | Robert Gilleo g        | acobb 08/12/2007 20:06:00 | RE: Medicaid Fee-For-Servi   | ce Test reply | 0:01             |       |          |              |  |
|                                                                                                    |        |                        |                           |                              |               |                  |       |          |              |  |
| Previous Messages                                                                                                    |        |                        |                           |                              |               |                  |       |          |              |  |
| From                                                                                                    | Site   | Date                   | Subject                   | Message                      | То            | Site             | Read? | Replied? | Age (hr:min) |  |
| Robert Gilleo                                                                                                    | gacobb | 08/12/2007<br>20:04:00 | Med                       | Please review the record for | Help Desk     | Message<br>Board | Yes   | Yes      | 0:03         |  |

Once you have read all new messages, you will no longer see the '<u>New Mail'</u> icon on your "Main Menu" screen.

#### Message of the Day

Below the *Message Board* you will find the *Message of the Day*. This message is edited by your district's administrators and will alert you of any important information. Please check this message often to stay informed with district wide changes or updates.

#### **Uploaded Files**

At the bottom of the "Main Menu" page you will see various files that have been made available to you for viewing or downloading. Instead of sending e-mail attachments to everyone in your district, Administrators or PCG staff will often upload the necessary file to the main page of SPED EMS. To view a file, click on the name of the file (denoted by a <u>blue</u> hyperlink). The file will open and you will have the option of saving it to your computer. When you are finished viewing the file, click on the "Main Menu" tab at the top of your screen. Do not close your browser as you are still logged in to SPED EMS.

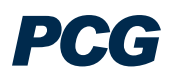

## STUDENTS TAB

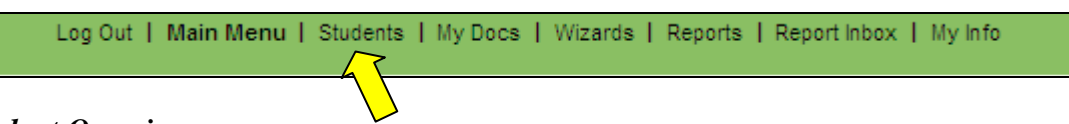

#### Student Overview

When searching for students, please remember that your district is using a separate Student Information System (SIS) that provides information to SPED EMS. The system will only allow a certain number of students to appear on the screen at once. You can narrow your search by entering the student's ID, school, or choosing either General Ed or Special Ed and the beginning letters of the child's last name. Some users might not be able to search for students and may only be able to view their individual caseload.

- 1) From the Main Menu, click the "Students" tab
- 2) Enter the criteria you wish to search by, such as Student Last Name or Student ID.

| Help   Main Menu   Students   My Docs   My | Reports   Wizards   Schools   School System Information   Users   My Info   🔛   PCG |  |  |  |  |  |  |  |
|--------------------------------------------|-------------------------------------------------------------------------------------|--|--|--|--|--|--|--|
| Criteria for Selecting Students to View    |                                                                                     |  |  |  |  |  |  |  |
| Grade Level:                               | All Grades 🗾 📩                                                                      |  |  |  |  |  |  |  |
| School:                                    | All Schools 📃 🛠                                                                     |  |  |  |  |  |  |  |
| Student Last Name:                         | Exact Match                                                                         |  |  |  |  |  |  |  |
| Student First Name:                        | Exact Match                                                                         |  |  |  |  |  |  |  |
| Student Middle Name:                       | Exact Match                                                                         |  |  |  |  |  |  |  |
| Student ID:                                | 🗆 Exact Match                                                                       |  |  |  |  |  |  |  |
| State ID Number:                           | 🗆 Exact Match                                                                       |  |  |  |  |  |  |  |
|                                            | □ General Ed □ Evaluation □ Discontinued                                            |  |  |  |  |  |  |  |
| Status:                                    | □ Child Study □ Special Ed □ EP Eligible                                            |  |  |  |  |  |  |  |
|                                            | □ Initial Parent Consent □ IEP □ EP                                                 |  |  |  |  |  |  |  |
| Sort List By:                              | Student's Last Name 🔄 🕏                                                             |  |  |  |  |  |  |  |
|                                            | View Students                                                                       |  |  |  |  |  |  |  |
| I                                          | Advanced Student Search                                                             |  |  |  |  |  |  |  |
|                                            | View My Caseload                                                                    |  |  |  |  |  |  |  |

- 3) The student's record will appear if that student fits the entered criteria or a list of students with the same last name exists in the database.
- 4) To select a specific student record, click on the name of the student.

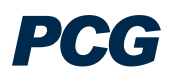

|              | Select a Student                                   |         |             |        |        |       |                     |  |            |         |               |        |        |                  |
|--------------|----------------------------------------------------|---------|-------------|--------|--------|-------|---------------------|--|------------|---------|---------------|--------|--------|------------------|
| CF           | Proj Elig                                          | IEP End | Gifted Elig | EP End | School | Grade | Name                |  | Student ID | Age     | Date Of Birth | Dis    | Gifted | Case Manager     |
|              | 09/07/2009                                         |         |             |        |        |       | Devid Scott Frankel |  | 221468     | 7 Years | 12/05/2001    |        | No     |                  |
|              | 10/01/2012                                         |         |             |        | TS     | 02    | Michael Frankel     |  | TEST001    | 9 Years | 02/26/2000    | DEF,VI | No     | Carmen Molinaris |
| $\checkmark$ | Kobert Joseph Frankel 36219 11 Years 09/01/1998 No |         |             |        |        |       |                     |  |            |         |               |        |        |                  |
|              | (3 Students)                                       |         |             |        |        |       |                     |  |            |         |               |        |        |                  |

### Viewing Caseloads

Once you are assigned to a student, you will have a "view my caseload" button that will take you directly to your entire caseload. Within two simple clicks you can enter a student record.

1) Click the 'View My Caseload' button at the bottom of the Student Search page.

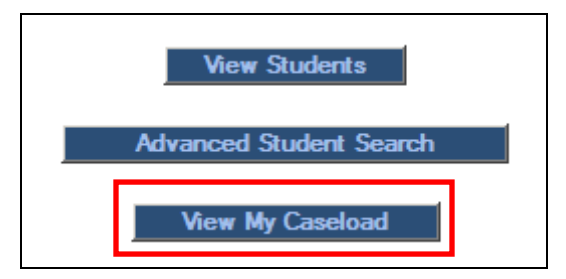

- 2) The following 'Select a Student' page will list all the students who you serve.
  - a. The name of the team facilitator is listed in the last column.
  - b. If you are a member of the IEP team, the student will appear in this list.

|              | 😫 Select a Student (Caseload of Carmen Molinaris)                                                              |  |  |  |      |    |                      |                  |          |              |            |    |                  |
|--------------|----------------------------------------------------------------------------------------------------|--|--|--|------|----|----------------------|------------------|----------|--------------|------------|----|------------------|
| CF           | CP Proj Elig IEP End Gifted Elig EP End School Grade Name Student ID Age Date Of Birth Dis Gifted Case Manager |  |  |  |      |    |                      |                  |          | Case Manager |            |    |                  |
|              | 10/01/2012                                                                                                    |  |  |  | TS   | 02 | Michael Frankel      | TEST001          | 9 Years  | 02/26/2000   | DEF,VI     | No | Carmen Molinaris |
| $\triangle$  | 10/28/2012                                                                                                    |  |  |  | 9041 | 06 | Adam Test StudentIEP | TESTSTUDENTNEW   | 8 Years  | 10/01/2001   | EBD,ID,VI  | No | Carmen Molinaris |
| $\triangle$  | 11/09/2012                                                                                                    |  |  |  | 9041 |    | Adam test            | PCGIEPTEST       | 9 Years  | 11/09/2000   | AUT,DEF,ID | No | Carmen Molinaris |
| $\checkmark$ |                                                                                                    |  |  |  | 4541 | 03 | Carmen Test          | TEST0101089      | 7 Years  | 10/07/2002   |            | No | Carmen Molinaris |
| 1            |                                                                                                    |  |  |  | 7751 |    | Johnny Test          | 1231231          | 14 Years | 10/26/1995   |            | No | Carmen Molinaris |
| $\checkmark$ | √ 2121 02 <u>Natalie Training Test</u> NFTEST001 9 Years 02/26/2000 No <u>Carmen Molinaris</u>                 |  |  |  |      |    |                      | Carmen Molinaris |          |              |            |    |                  |
|              | (6 Students)                                                                                                   |  |  |  |      |    |                      |                  |          |              |            |    |                  |

## PERSONAL INFO TAB - STUDENT INFORMATION

After you have selected a student, the Personal Information containing basic demographic data for that student will appear. This information is imported from your student information system. The "Personal Info" tab in SPED EMS is accessible as *view only*. To maintain data integrity, users are not permitted to edit information on this page. If you see an error please alert your student data contact in order to make the changes in the system.

|                       |                               | >                          |                               |                           |                                                  |
|-----------------------|-------------------------------|----------------------------|-------------------------------|---------------------------|--------------------------------------------------|
| Students     Contacts | Personal Info     IEP Process | • ESE Team<br>• EP Process | Family/Others     504 Process | Assessments     Documents | <ul> <li>Eligibility</li> <li>Log Out</li> </ul> |

| Personal Information for Michael Frankel |                              |  |  |  |  |  |  |
|------------------------------------------|------------------------------|--|--|--|--|--|--|
| Also Known as Former Name:               |                              |  |  |  |  |  |  |
| Name:                                    | Michael Frankel              |  |  |  |  |  |  |
| Gender:                                  | Male                         |  |  |  |  |  |  |
| Race:                                    | White, Non-Hispanic          |  |  |  |  |  |  |
| Date of Birth:                           | 02/26/2000 (Age: 9 Years)    |  |  |  |  |  |  |
| Grade:                                   | 2nd Grade                    |  |  |  |  |  |  |
| Student ID:                              | TEST001                      |  |  |  |  |  |  |
| State ID Number:                         |                              |  |  |  |  |  |  |
| School:                                  | Test School                  |  |  |  |  |  |  |
| School Track:                            | -none-                       |  |  |  |  |  |  |
| Matriculating School:                    | Arch Creek Elementary School |  |  |  |  |  |  |
| Soc. Sec. #:                             |                              |  |  |  |  |  |  |
| Prim. Language:                          |                              |  |  |  |  |  |  |
| Length of School Day:                    | 5.50 hour(s) (Std)           |  |  |  |  |  |  |

PCG

## ESE TEAM TAB

From the student specific menu bar, the "ESE Team" tab is used to add other team members who are users in the SPED EMS system. The team should include any individuals that will be participating in the student's IEP/EP meeting, or those that will be involved in facilitating any of the services and components of the student's plan.

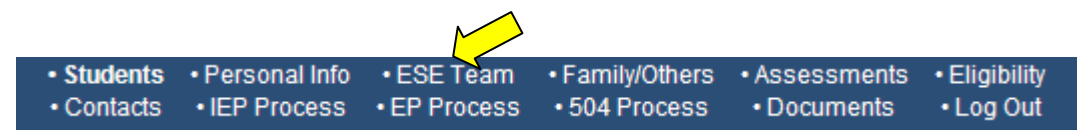

To add an individual to this page:

- 1) From the Students Menu Click on the "ESE Team" Tab.
- 2) To select a Team Facilitator, select a name from the dropdown menu.
- 3) To add additional team members, click the 'Select IEP Team' button.

| ESE Team for Michael Frankel<br>Team Facilitator: Carmen Molinaris |                      |  |  |  |  |  |  |
|--------------------------------------------------------------------|----------------------|--|--|--|--|--|--|
| Name                                                               | Relationship         |  |  |  |  |  |  |
| TD Irwin                                                           |                      |  |  |  |  |  |  |
| Terry Reyes-Gavilan                                                | Supervisor, Medicaid |  |  |  |  |  |  |
| Joe Frankel                                                        | Parent               |  |  |  |  |  |  |
| Select IEP Team<br>Update the database                             |                      |  |  |  |  |  |  |

4) If any names have been added to the Family/Others tab, they will appear at the top of the screen. The system will then display a list of Miami-Dade personnel who have permissions to be on this student's IEP team. Check the box next to any names that you would like to add, then click Update the Database.

| Select IEP Team Members for Michael Frankel                                                                                                    |            |  |  |  |  |
|----------------------------------------------------------------------------------------------------|------------|--|--|--|--|
| Team Facilitator: Carmen Molinaris                                                                                                    |            |  |  |  |  |
| Parents, etc. who will receive IEP Informat                                                                                                    | ion:       |  |  |  |  |
| Parent Name(s) Relationship         Image: Sector of the sector of the sector of the |            |  |  |  |  |
| Users associated with all schools who can access IEP Information:                                                                                                    |            |  |  |  |  |
| User Name                                                                                                    | View Only? |  |  |  |  |
| Alonso, Lourdes, Staffing Specialist                                                                                                    |            |  |  |  |  |
| 🗖 Ariza, Maria                                                                                                    |            |  |  |  |  |

5) The names you selected now appear on the ESE Team tab.

| Name                | Relationship         |
|---------------------|----------------------|
| Lourdes Alonso      | Staffing Specialist  |
| TD Irwin            |                      |
| Terry Reyes-Gavilan | Supervisor, Medicaid |
| Joe Frankel         | Parent               |

## **FAMILY/OTHERS TAB**

From the student specific menu bar, the "Family/Others" tab is used to add parents, guardians and regular education teachers. It is also used to add team members who participate from outside agencies and, if applicable, the student.

Students
 · Personal Info
 · ESE Team
 · Family/Others
 · Assessments
 · Eligibility
 · Contacts
 · IEP Process
 · EP Process
 · 504 Process
 · Documents
 · Log Out

To add an individual to this page:

- 1) From the Students Menu Click on the "Family/Others" Tab.
- 2) Click the 'Add New Parent/Guardian' button.

|     |     |         | ŧ           | Family/Oth     | ers for Michae                        | el Frankel |         |         |
|-----|-----|---------|-------------|----------------|---------------------------------------|------------|---------|---------|
| Del | Pos | New Pos | Name 🛠      | Relation       | Home Ph                               | Work Ph    | Cell Ph |         |
|     |     |         | Joe Frankel | Parent         |                                       |            |         | Details |
|     |     |         |             | Upda<br>Add ne | ite the database<br>w parent/guardian |            |         |         |

- 3) Enter all the relevant information.
  - a. Student Lives Here must be checked for at least one parent/guardian.
  - b. If you wish for the person to appear on the IEP/EP Team, check *Include on the IEP Team*.
- 4) Click the 'Update the Database' button.

| <b>a</b>                        | Add Parent(s)/Guar                      | dian for <mark>Mich</mark> a | ael Frankel                              |
|---------------------------------|-----------------------------------------|------------------------------|------------------------------------------|
| Full Name:                      |                                         | *                            |                                          |
| Relationship:                   | Parent                                  | • *                          |                                          |
| Language:                       | •                                       |                              |                                          |
| Address:                        |                                         |                              |                                          |
| City, State, Zip Code:          |                                         |                              |                                          |
| E-Mail:                         | Student Lives Here                      |                              |                                          |
| Home Phone:                     |                                         |                              |                                          |
| (Note: For consistency, if both | th parents work, enter the f            | ather's work phon            | e number first, and the mother's second) |
| Work Phone:                     |                                         |                              |                                          |
|                                 | Include on IEP Team Include on RTI Team | n<br>n                       |                                          |
| Comments:                       |                                         |                              |                                          |
|                                 | Update th                               | e database                   |                                          |

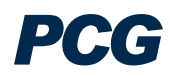

## ASSESSMENTS TAB

Students 
 · Personal Info 
 · ESE Team 
 · Family/Others 
 · Assessments 
 · Eligibility
 · Contacts 
 · IEP Process 
 · EP Process 
 · 504 Process 
 · Documents 
 · Log Out

#### To add Assessments:

- 1) From the Students Menu Click on the "Assessment" Tab.
- 2) You can either choose an assessment from the dropdown menu or add a custom assessment.

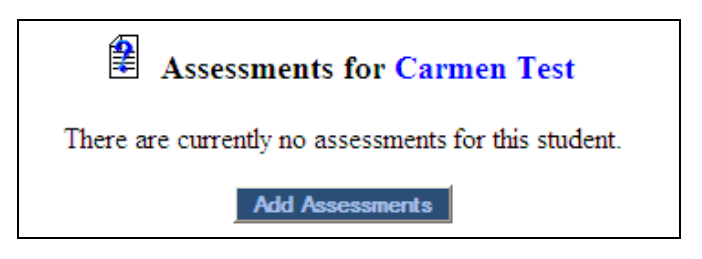

- 3) After you click the 'Add Assessments' button, fill in the appropriate information for the student.
  - a. Category
  - b. Assessment
  - c. Subject Area
  - d. Scores Reported
  - e. Begin/End Dates

|                               | Add New Assessment(s) for Carmen Test |                                               |                            |                    |
|-------------------------------|---------------------------------------|-----------------------------------------------|----------------------------|--------------------|
| Category                      | Assessment                            | Subject Area                                  | Scores Reported            | Begin/End<br>Dates |
| Special Education Assessments | FCAT 💌                                | ♥ Writing<br>♥ Math<br>□ Reading<br>□ Science | ⊮SSS Score (grades<br>3up) | 09/01/2008         |

- 4) To add custom assessments fill out the blank forms in the next section on this screen.
  - a. Assessment
  - b. Subject Area
  - c. Scores Reported
  - d. Begin/End Dates

|  | Oustom Assessment | ] | Subject Area | Std. Score     Age Equiv     Grade Equiv     Grade Equiv     Percentile     Scaled Score     Scalescore     Total Score     Total Score     SSS Score (grades 3up) |  |
|--|-------------------|---|--------------|----------------------------------------------------------------------------------------------------|--|
|--|-------------------|---|--------------|----------------------------------------------------------------------------------------------------|--|

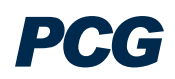

5) Click Update the Database.

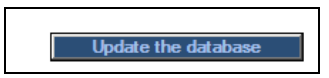

6) You can log assessment scores by clicking on the 'Log' button beside the assessment

|     |     |         |            | Assessments for Carm | en Test                |                 |         |     |
|-----|-----|---------|------------|----------------------|------------------------|-----------------|---------|-----|
| Del | Pos | New Pos | Assessment | Subject Area         | Scores Reported        | Begin/End Dates |         |     |
|     | 1   |         | ECAT       | Waltha               | SSS Same (mades 2mm)   | 09/01/2008      | Detaile |     |
|     | 1   |         | FCAI       | whiting              | SSS Score (grades Sup) | 12/31/2009      | Details | LOG |

- 7) On the next page, you can log multiple instances of the assessment by filling in all of the following information:
  - a. Date
  - b. Provider (select from IEP team)
  - c. Score

| Del | Del Date   |           | Provider       |   | SSS Score (grades 3up) |  |
|-----|------------|-----------|----------------|---|------------------------|--|
|     | 10/01/2008 | <b>!!</b> | Carolyn Torres | * | 56                     |  |
|     |            | 12        |                | * |                        |  |
|     |            | 112       |                | ~ |                        |  |
|     |            | 112       |                | ~ |                        |  |
|     |            | 112       |                | ~ |                        |  |

8) Click 'Update the database'

## **ELIGIBILITY TAB**

Students
 · Personal Info
 · ESE Team
 · Family/Others
 · Assessments
 · Eligibility
 · Contacts
 · IEP Process
 · EP Process
 · 504 Process
 · Documents
 · Log Out

To enter Eligibility information or change a student's disability:

- 1) From the Students Menu Click on the "Eligibility" Tab.
- 2) Enter all of the appropriate date information:
  - a. Initial Parent Consent Date
  - b. Eligibility Meeting Date
  - c. Eligibility Date
  - d. Evaluation Completion Date

| Eligibility P                | Eligibility Process ( 🛑 ) |  |  |  |
|------------------------------|---------------------------|--|--|--|
| for Micha                    | el Frankel                |  |  |  |
| Initial Parent Consent Date: |                           |  |  |  |
| Eligibility Meeting Date:    |                           |  |  |  |
| Eligibility Date:            | 03/02/2010                |  |  |  |
| Projected Eligibility:       | 10/01/2012                |  |  |  |
| Evaluation Completion Date:  |                           |  |  |  |

3) Select any assessments that were used as a part of the eligibility determination, also select Observation Forms or Anecdotal Records if applicable.

| Evaluation information used for the proposed actions:                              | Date |
|------------------------------------------------------------------------------------|------|
| Modified M-DCOLPS-R from Continuum of ESOL Placement Test for Exceptional Students | -    |
| CELLA                                                                              | -    |
| Observation Forms                                                                  | -    |
| Anecdotal Records                                                                  | -    |

- 4) Indicate if the student is eligible for Gifted.
  - a. If the student is eligible for Gifted, set the "Change Gifted Status" drop-down menu to "Yes"
  - b. Enter the "Start Gifted Eligibility" date
  - c. Select the Gifted Criteria Code.

| Eligible for Gifted placement: | Currently Eligible: No    |                      | Gifted Eligible Date: |
|--------------------------------|---------------------------|----------------------|-----------------------|
| Change Gifted Status: Yes 💌    | Start Gifted Eligibility: | Gifted<br>⊙ A<br>○ B | d Criteria Code       |

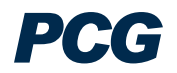

- 5) Make the appropriate selection as to whether or not the student meets eligibility criteria for exceptional student education:
  - a. The evaluation of your child indicates that he/she does not meet eligibility criteria for exceptional student education
  - b. Your child has been determined eligible for exceptional student education and your child meets the eligibility criteria for:

If the student does not meet eligibility criteria, the user should still indicate which disabilities the student was evaluated for, even though the student was not eligible. This is done for reporting purposes. If the student does meet eligibility criteria, the user should select the Primary Disability and Secondary – Tenth Disabilities as appropriate.

|   | Exceptional Student Eligibility |                                    |      |                                |                                          |  |  |
|---|---------------------------------|------------------------------------|------|--------------------------------|------------------------------------------|--|--|
| 0 | The evaluation of your          | child indicates that he/she does n | ot m | eet eligibility criteria for e | exceptional student education.           |  |  |
| ۲ | Your child has been d           | etermined eligible for exceptional | stud | ent education and your c       | hild meets the eligibility criteria for: |  |  |
|   | Primary Disability*:            | Autism Spectrum Disorder           | ۷    | Secondary Disability:          | Speech Impaired 🗸 🗸                      |  |  |
|   | Third Disability:               | Developmentally Delayed            | ۷    | Fourth Disability:             | ×                                        |  |  |
|   | Fifth Disability:               |                                    | ۷    | Sixth Disability:              | ×                                        |  |  |
|   | Seventh Disability:             |                                    | *    | Eighth Disability:             | ×                                        |  |  |
|   | Ninth Disability:               |                                    | *    | Tenth Disability:              | ×                                        |  |  |

6) Next, the user should indicate which team members were a part of the eligibility meeting.

| Title                                | Team Members                                                |
|--------------------------------------|-------------------------------------------------------------|
| Parent                               | Joe Frankel 💌                                               |
| Student                              | ~                                                           |
| LEA / ESE Representative *           | Carmen Molinaris 💌 Administrator 💌                          |
| General Education Teacher *          | V                                                           |
| SE Teacher/Provider *                | Terry Reyes-Gavilan 💌                                       |
| Evaluation Specialist *              | TD Irwin                                                    |
| Speech-language Pathologist          | ~                                                           |
| Interpreter                          | ×                                                           |
|                                      | Additional Team Members                                     |
| Carmen Molinaris (Staffing Specialis | st) 🔲 TD Irwin 🔲 Terry Reyes-Gavilan (Supervisor, Medicaid) |
| Joe Frankel                          |                                                             |
|                                      | Lisers Titles will annear as listed at                      |

7) Next, the user needs to input the Name, Title and Phone Number for one to two school district contacts, so the parent knows who to contact in regards to the eligibility decision and document.

| Contacts/Signatures (Name, Title and Phone) |        |        |  |  |  |
|---------------------------------------------|--------|--------|--|--|--|
| Name:                                       | Title: | Phone: |  |  |  |
| Name:                                       | Title: | Phone: |  |  |  |

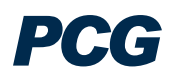

8) The final step is to indicate if the document should be translated into any additional languages, and then to create the draft eligibility document.

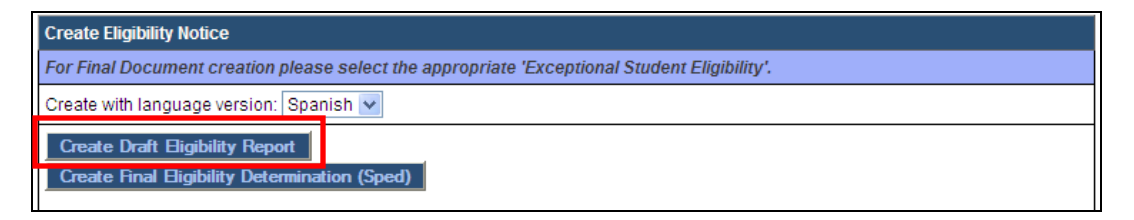

- 9) Once the draft eligibility document is created, the user should review the output of the document for accuracy and then create the final document. Please note that after clicking "Create Draft Eligibility Report" when the user returns to this page, they must indicate that the student is eligible again. This is a failsafe to prevent users from creating multiple eligibility events by accident.
- 10) Once the accuracy of the eligibility information and the document is confirmed, the user should click "Create Final Eligibility Determination (Sped)", which will create the final eligibility document and create the event in the system that establishes the student as eligible.
- 11) To review Eligibility determinations made for a student, click on the compliance symbol next to the student's name on the Eligibility tab.

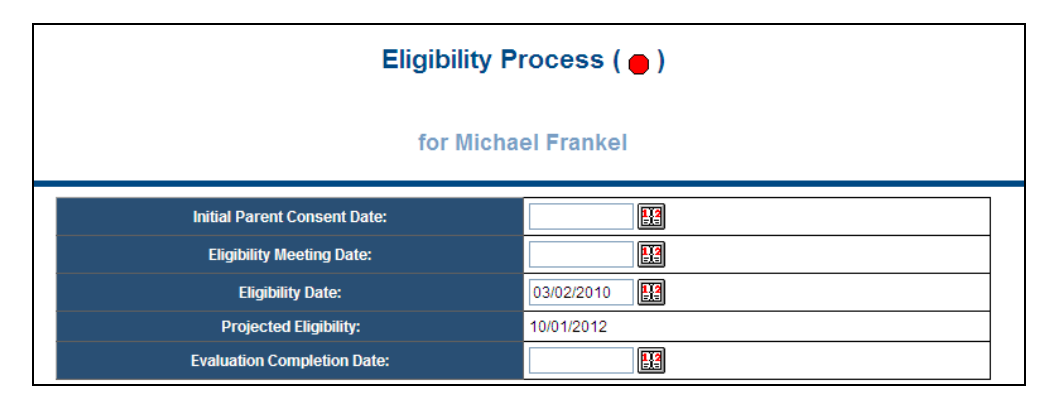

12) You will see a list of Eligibility, Non-Eligibility and IEP events for the student.

|                                                                                                    | Student History for Christopher Kennedy |                           |            |            |            |      |          |                             |         |  |
|----------------------------------------------------------------------------------------------------|-----------------------------------------|---------------------------|------------|------------|------------|------|----------|-----------------------------|---------|--|
| Event ID                                                                                                    | Event Date*                             | Event Type                | Disability | Begin Date | End Date   | User | Document | Date Created                |         |  |
| 53                                                                                                    | 02/24/2006                              | Eligibility Determination | TBI        | 02/24/2006 | 02/24/2009 |      |          | 11/11/2008 21:21 (261 days) | Details |  |
| 367                                                                                                    | 08/20/2007                              | Eligibility Determination | TBI        | 08/20/2007 | 08/20/2010 |      |          | 11/19/2008 14:19 (253 days) | Details |  |
| 201                                                                                                    | 09/19/2007                              | IEP                       | TBI        | 09/19/2007 | 09/17/2008 |      |          | 11/19/2008 13:55 (253 days) | Details |  |
| 537                                                                                                    | 09/21/2007                              | IEP                       | TBI        | 09/21/2007 | 09/19/2008 |      |          | 01/06/2009 15:18 (205 days) | Details |  |
| (4 Events)<br>* NOTE: Items in this table are sorted in chronological order by Event date.<br>Except that child events (e.g. Progress Report Card) are listed below the parent event.<br>Event Date is the Meeting Date for IEPs and Eligibilities. |                                         |                           |            |            |            |      |          |                             |         |  |
| Legend: = Currently Valid Eligibility<br>= Previous IEP<br>= Currently Valid IEP                                                                                                    |                                         |                           |            |            |            |      |          |                             |         |  |

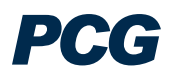

## **CONTACTS TAB**

#### To Document Contacts:

1) From the Students Menu – Click on the "Contacts" Tab.

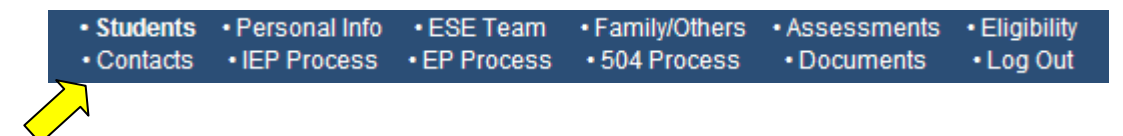

2) Click on 'Add a Contact' to add a Parent contact or 'Add a non Parent Contact' to add another type of contact.

| Parent Contacts for Lauren Baker View: Workspace       |  |  |  |  |  |  |  |
|--------------------------------------------------------|--|--|--|--|--|--|--|
| There are no Parent Contacts for this student yet.     |  |  |  |  |  |  |  |
| There are no Non Parent Contacts for this student yet. |  |  |  |  |  |  |  |
| Matriculating School: -none-                           |  |  |  |  |  |  |  |
| Update the database Add a Contact                      |  |  |  |  |  |  |  |
| Add a non Parent Contact                               |  |  |  |  |  |  |  |

- 3) Your name will automatically appear in the "Person making contact" box type over the text to change.
- 4) Select "Person Contacted", "Contact Method" and "Contact Result" from the dropdown menus, and choose the "Contact Date" using the date icon.
- 5) Fill in any other information necessary and click 'Update the Database'

| Add Parent Contact for Lauren Baker |                                       |          |  |  |  |  |
|-------------------------------------|---------------------------------------|----------|--|--|--|--|
| Person making contact:              | Eric Shaw                             | <b>ж</b> |  |  |  |  |
| Person Contacted:                   | Julie Parker 💌 🕏                      |          |  |  |  |  |
| Contact Method:                     | Letter 🖃 🖈                            |          |  |  |  |  |
| Contact Date:                       | · · · · · · · · · · · · · · · · · · · |          |  |  |  |  |
| Contact Result:                     |                                       | •        |  |  |  |  |
| Notes:                              |                                       |          |  |  |  |  |
|                                     | Update the database                   | ]        |  |  |  |  |

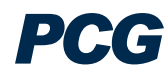

## IEP PROCESS TAB – TO CREATE AN IEP

Students 
 · Personal Info 
 · ESE Team 
 · Family/Others 
 · Assessments 
 · Eligibility 
 · Contacts 
 · IEP Process 
 · EP Process 
 · 504 Process 
 · Documents 
 · Log Out
 IEP Process Overview:

- Enter the dates for the IEP at the top of the page and click 'Save and Continue.' This is important because the system uses these dates to determine whether the student needs a Transition IEP.
- There are compliance symbols beside each of the IEP sections. The clear check mark means that you have not yet clicked on and visited this tab. The red X means that there are still errors that need to be corrected on this tab before you can finalize the IEP. The green check mark means that everything is in compliance.
- You need to have ALL green check marks in order to create a final IEP.

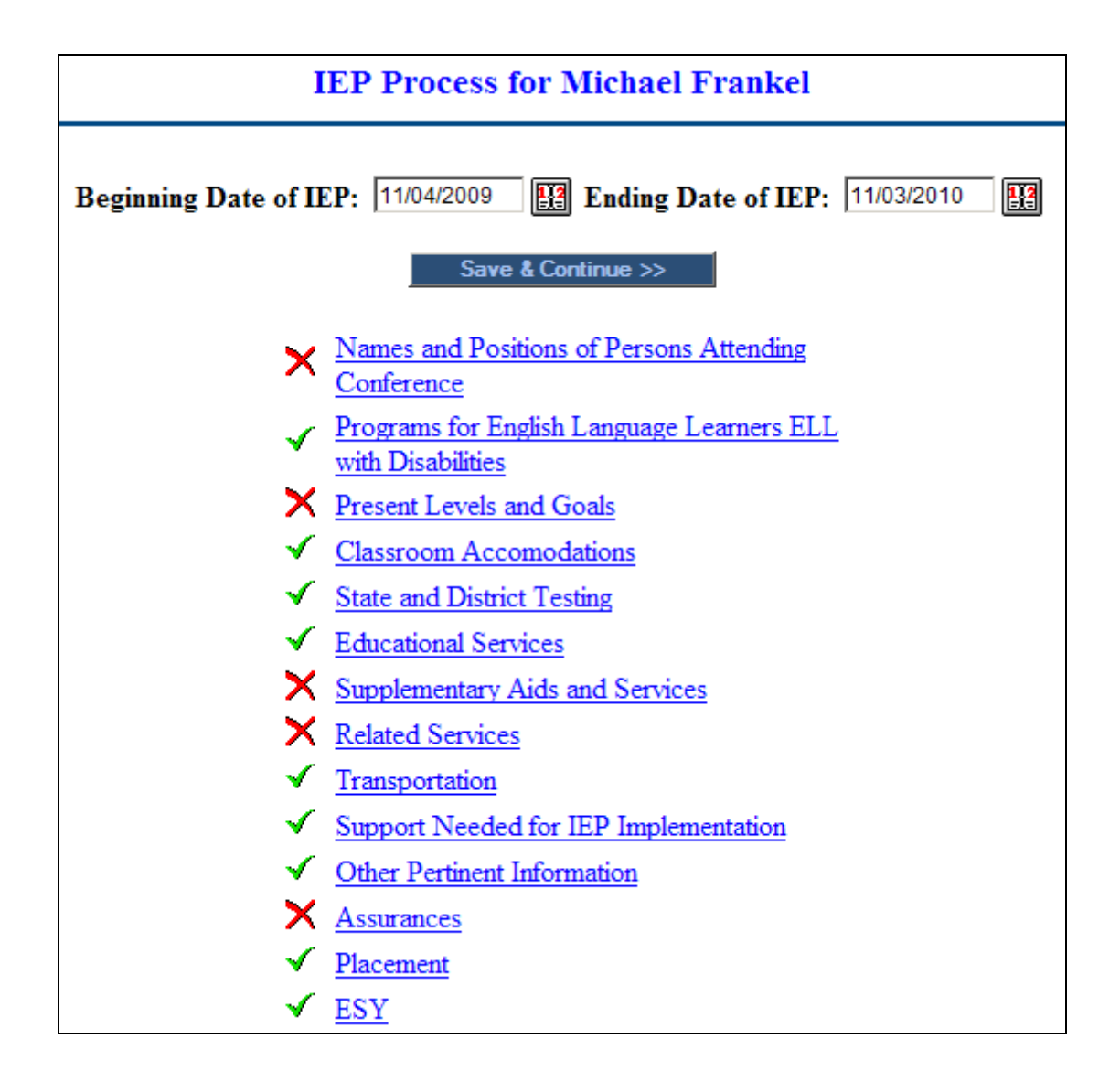

## Names and Positions of Persons Attending Conference

#### Names and Positions of Persons Attending Conference Tab:

\*\* On this tab, IEP team members will be selected.

1) From the IEP Process Tab – Click on the "Names and Positions of Persons Attending Conference" link.

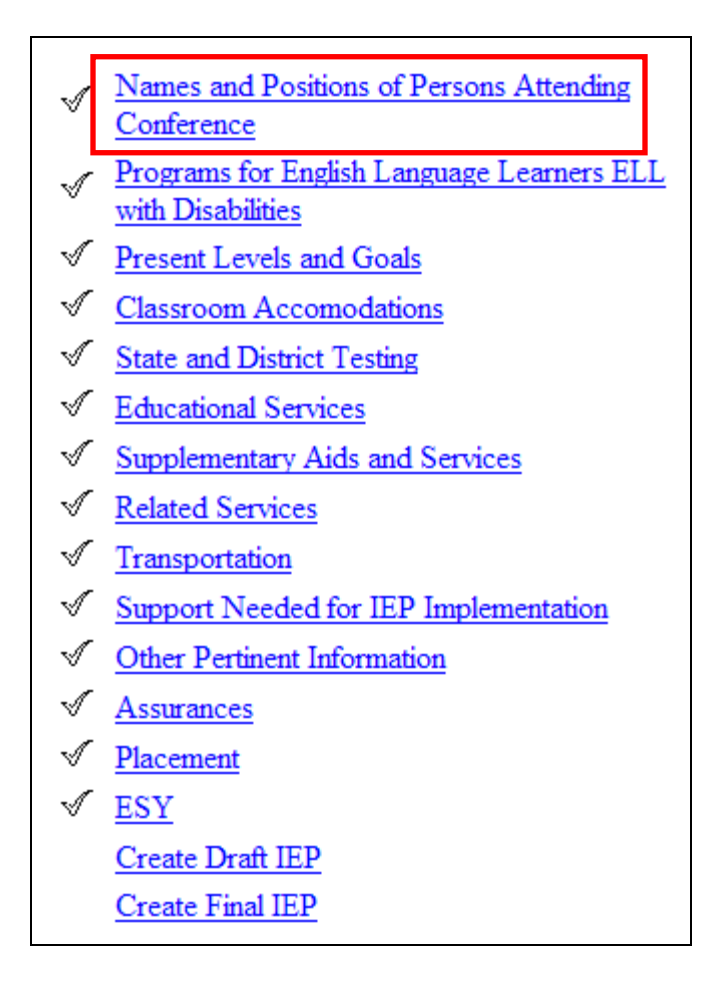

2) Select the "Team Members" using the dropdown menus. Check any additional team members at the bottom of the page under 'Additional Team Members'

| Names and Positions of Persons Attending Conference for Natalie Test |                                        |  |  |  |
|----------------------------------------------------------------------|----------------------------------------|--|--|--|
| Title                                                                | Team Members                           |  |  |  |
| Parent                                                               | George Test 💌                          |  |  |  |
| Parent                                                               | <b>•</b>                               |  |  |  |
| Student                                                              | •                                      |  |  |  |
| LEA Representative                                                   | Natasha Foster - Specialist 💌          |  |  |  |
| General Education Teache                                             | r Teacher Test 💌                       |  |  |  |
| ESE Teacher/Provider                                                 | Carmen Molinaris 💌                     |  |  |  |
| Evaluation Specialist                                                | •                                      |  |  |  |
| Interpreter                                                          |                                        |  |  |  |
| Additional T                                                         | eam Members*                           |  |  |  |
| 🗆 Carmen Molinaris 🗆 Kat                                             | e Cadieux                              |  |  |  |
| 🗌 🗌 🗆 🗆 🗆 🗆 🗆 Fifi Derby                                             | asha Foster                            |  |  |  |
| 🗖 George Test 🛛 Tea                                                  | cher Test                              |  |  |  |
| * If no title is selected, the pers                                  | on's title in the system will be used. |  |  |  |
| Save & Continue >>                                                   | Show Section                           |  |  |  |

- 3) To add or delete team members who are not users in the SPED EMS system, go to the "Family/Others" Tab (pg 14). To add or delete team members who are users in the SPED EMS system, go to the "ESE Team" tab (pg 12).
- 4) Click 'Save and Continue' to return to the "IEP Process" page

## **Programs for ELL**

#### Programs for English Language Learners (ELL) Tab:

\*\* On this tab, the user will select whether or not the student is an English Language Learner, and enter any proficiency, entry and exit assessments.

1) From the IEP Process Tab – Click on the "Programs for English Language Learners ELL with Disabilities" link.

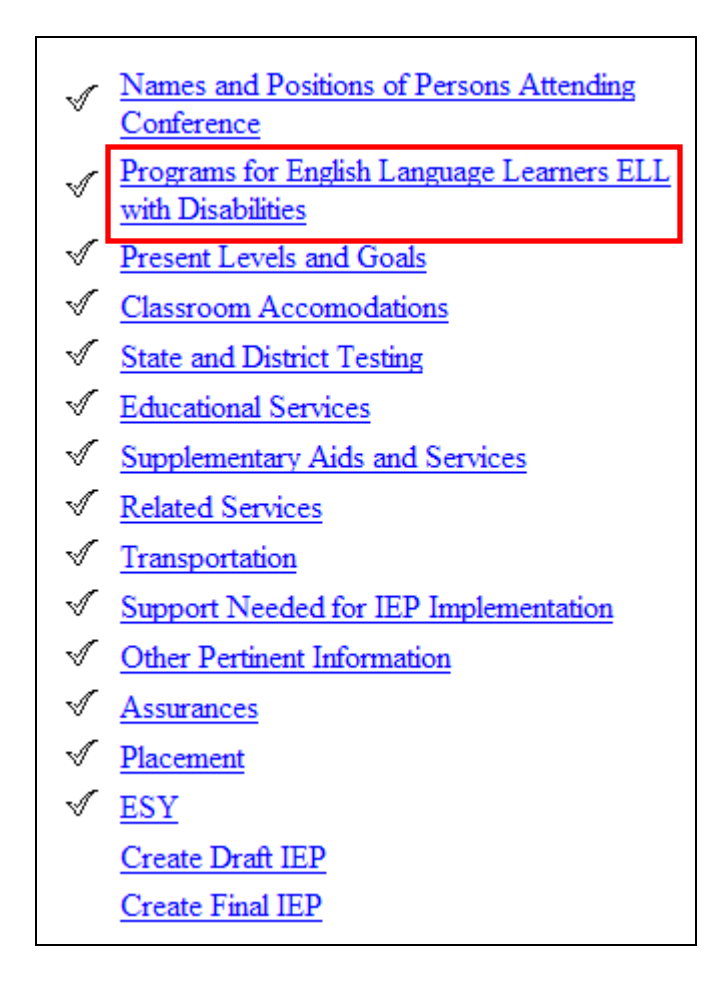

2) If ESOL does not apply to this student, check the box next to N/A and click 'Update the Database'.

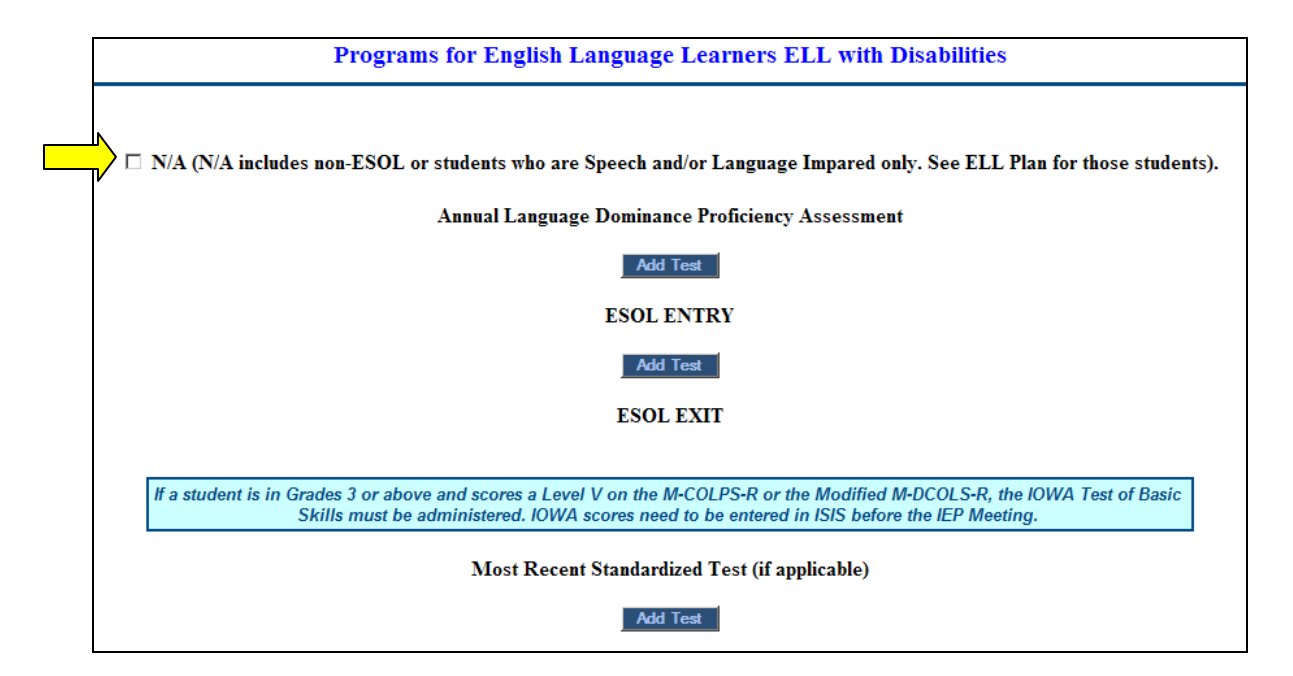

- 3) If ESOL does apply to this student, click the 'Add Test' button below the Annual Language Dominance Proficiency Assessment to add the assessment.
- 4) Select the Assessment from the dropdown list and click 'Add Assessment'.

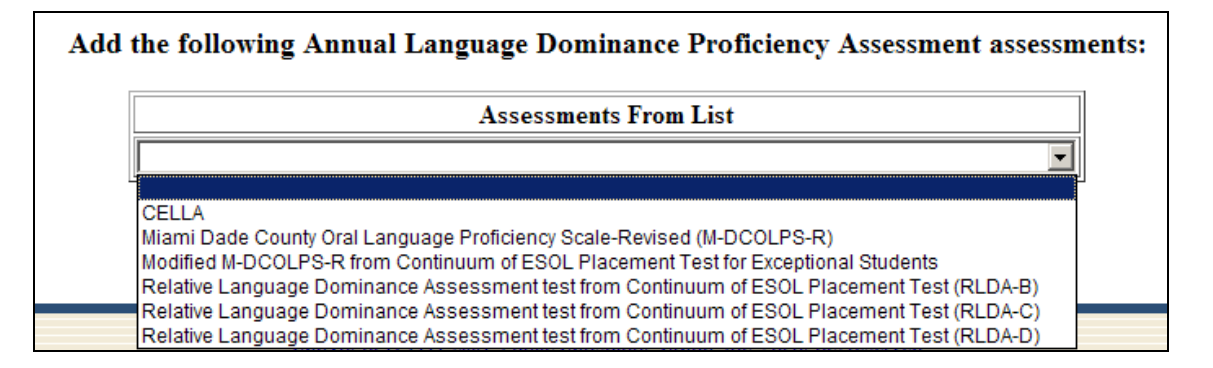

5) The assessment you selected now appears on the main tab. To enter the details for the assessment, click the 'Log Score' button to the right of the assessment.

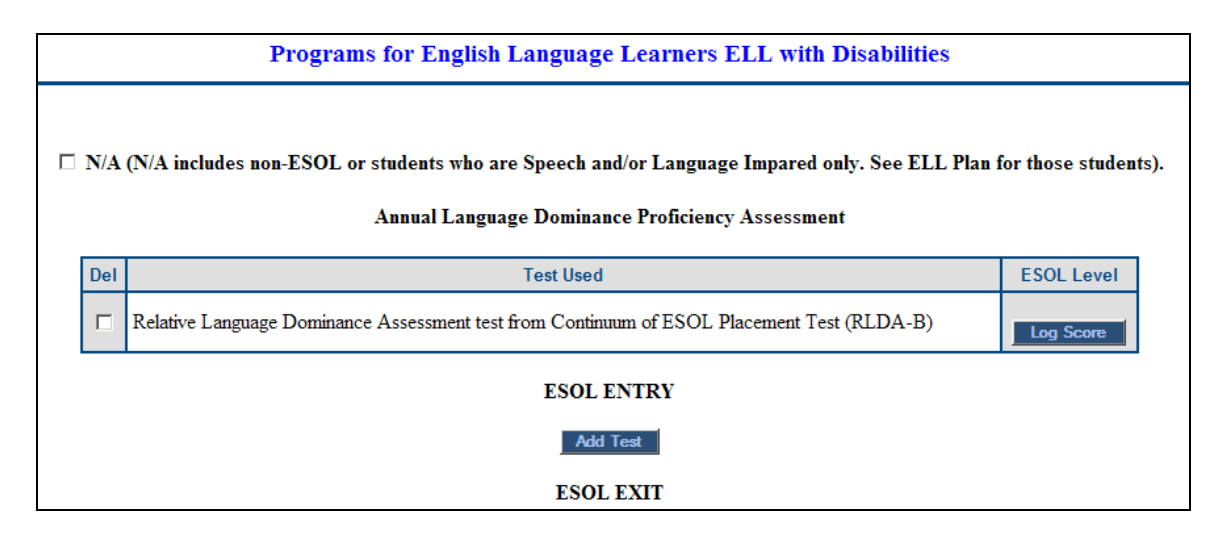

6) The next page will display a table where you can enter the date of the assessment, the provider, and the resulting ESOL Level from the assessment. Once this information is entered, click 'Update the Database'. Once all data has been entered, click the 'Back' button to return to the ELL tab.

| Log Scores          | for Assessment Relative Lan                                 | ng | uag | e Dominance . | Assessment test | from Conti | nuum of ESOL Placement | Test (RLDA-B) |
|---------------------|-------------------------------------------------------------|----|-----|---------------|-----------------|------------|------------------------|---------------|
|                     | Date, Provider, and ESOL Level are required to log a score. |    |     |               |                 |            |                        |               |
|                     | I                                                           | D  | Del | Date          | Provider        | ESOL Level |                        |               |
|                     |                                                             |    |     |               | <b></b>         |            |                        |               |
|                     |                                                             |    |     | <b>!!</b> ?   | <b></b>         |            |                        |               |
|                     |                                                             |    |     |               |                 |            |                        |               |
|                     |                                                             |    |     |               |                 |            |                        |               |
|                     |                                                             |    |     |               | -               |            |                        |               |
| Update the database |                                                             |    |     |               |                 |            |                        |               |
|                     | Back                                                        |    |     |               |                 |            |                        |               |

- 7) To add assessment information for ESOL Entry and Exit, follow the steps above (#6) after clicking 'Add Test' for each area.
- 8) You will not be able to enter an ESOL Exit assessment unless the score for the Annual Proficiency Assessment is Level V. Once a Level V score has been entered, Exit information will display on the main ELL tab.

| ESOL ENTRY                                                       |                                                           |                                    |                                                                         |  |  |  |  |  |
|------------------------------------------------------------------|-----------------------------------------------------------|------------------------------------|-------------------------------------------------------------------------|--|--|--|--|--|
| Add Test                                                         |                                                           |                                    |                                                                         |  |  |  |  |  |
|                                                                  | ESOL EXIT                                                 |                                    |                                                                         |  |  |  |  |  |
|                                                                  | Add Te                                                    | est                                |                                                                         |  |  |  |  |  |
| If a student is in Grades 3 or above and<br>Skills must be admin | scores a Level V on the M-<br>istered. IOWA scores need a | COLPS-R or the<br>to be entered in | Modified M-DCOLS-R, the IOWA Test of Basic ISIS before the IEP Meeting. |  |  |  |  |  |
|                                                                  | Most Recent Standardize                                   | ed Test (if app                    | licable)                                                                |  |  |  |  |  |
|                                                                  | Add Te                                                    | est                                |                                                                         |  |  |  |  |  |
|                                                                  | POST PROGRA                                               | M REVIEW                           |                                                                         |  |  |  |  |  |
| Date                                                             | No Change In Status F                                     | Refer to IEP T                     | eam Teacher's Name                                                      |  |  |  |  |  |
|                                                                  |                                                           |                                    |                                                                         |  |  |  |  |  |
|                                                                  |                                                           |                                    |                                                                         |  |  |  |  |  |
|                                                                  |                                                           |                                    |                                                                         |  |  |  |  |  |
|                                                                  |                                                           |                                    |                                                                         |  |  |  |  |  |
| Reclassify Date:                                                 |                                                           |                                    |                                                                         |  |  |  |  |  |
| CELLA Cluster Scores                                             |                                                           |                                    |                                                                         |  |  |  |  |  |
| Reading Writing Listening Speaking Total Composite               |                                                           |                                    |                                                                         |  |  |  |  |  |
|                                                                  |                                                           |                                    |                                                                         |  |  |  |  |  |

- 9) After exiting ESOL, this tab will also be used to track the Post Program Review of the student's progress.
- 10) When all information has been entered for this tab, click 'Save and Continue' to return to the 'IEP Process' tab.

## **Present Levels and Goals**

#### Present Levels and Goals Tab:

\*\* On this tab, the user will enter Present Levels of Performance, Priority Educational Needs, Parent Input, Desired School/Post School Outcomes, and goals and benchmarks.

\*\* Remember, the IEP dates you enter on the IEP Process tab determine whether or not the system displays the information needed for a Transition IEP

#### For a Regular IEP:

1) From the IEP Process Tab – Click on the "Present Levels and Goals" link.

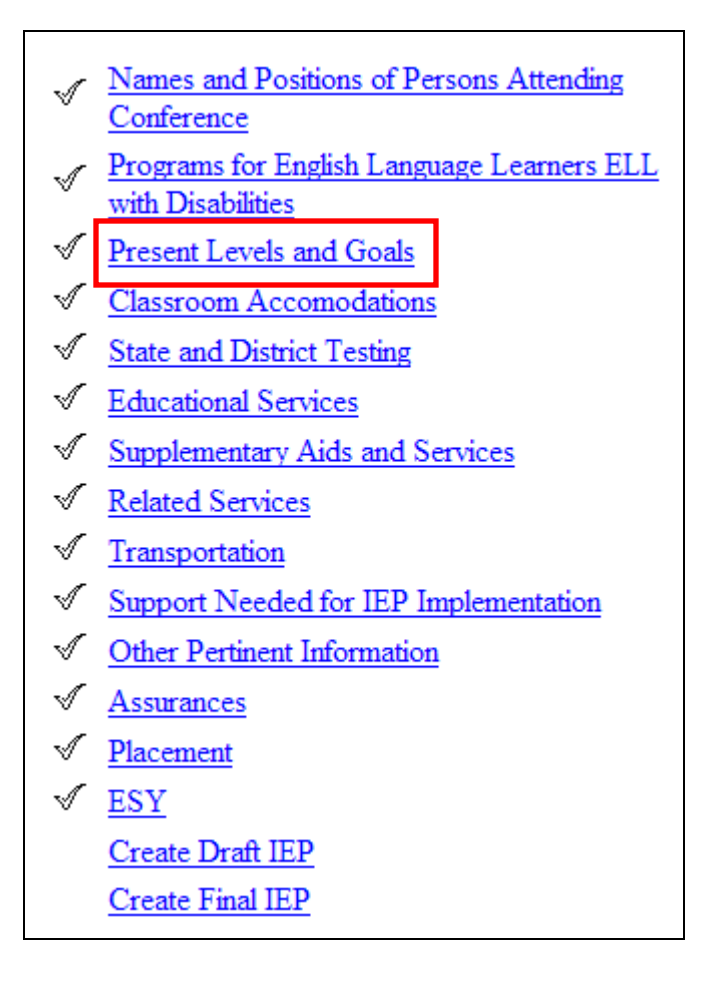

2) Select the sources of data used to describe the student's present levels of performance, and summarize the parent input.

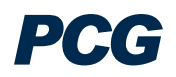

| Present Levels and Goals for William Test Student                                                                                     |                                   |                                                                              |  |  |  |  |  |
|----------------------------------------------------------------------------------------------------|-----------------------------------|------------------------------------------------------------------------------|--|--|--|--|--|
| Select the sources of data used to describe V                                                                                         | Villiam's Present Level of Aca    | demic Achievement and Functional Performance and Priority Educational Needs: |  |  |  |  |  |
| Review of previous IEP, including status upd                                                                                          | late(s) 🗆 Evaluation/Reevaluation | n 🗆 District/Statewide assessment(s)                                         |  |  |  |  |  |
| Report Cards/Progress Reports                                                                                                    | Other Assessment(s)               | The BIP                                                                      |  |  |  |  |  |
| □ General Ed Teacher(s)                                                                                                    | SPED Teacher(s)                   | □ Student                                                                    |  |  |  |  |  |
| Psychologist                                                                                                    | □ Parent(s)                       | □ Other                                                                      |  |  |  |  |  |
|                                                                                                    |                                   |                                                                              |  |  |  |  |  |
|                                                                                                    |                                   |                                                                              |  |  |  |  |  |
| Summarize parent input received concerning William's strengths, weaknesses, interest, and goals in relation to his educational needs: |                                   |                                                                              |  |  |  |  |  |
|                                                                                                    |                                   |                                                                              |  |  |  |  |  |
|                                                                                                    |                                   |                                                                              |  |  |  |  |  |

- 3) The next section contains 5 'Yes/No' questions. The answers selected for these questions will determine whether the student should be taking the FCAT or the Florida Alternate Assessment. These answers will determine what displays on the State and District Testing tab.
  - a. If the answer to all of these questions is 'Yes,' the student should take the Florida Alternate Assessment. There will still be the option to override this decision if the parent still wants the student to take the FCAT.
  - b. If the answer to any of these questions is 'No,' the student must take the FCAT.

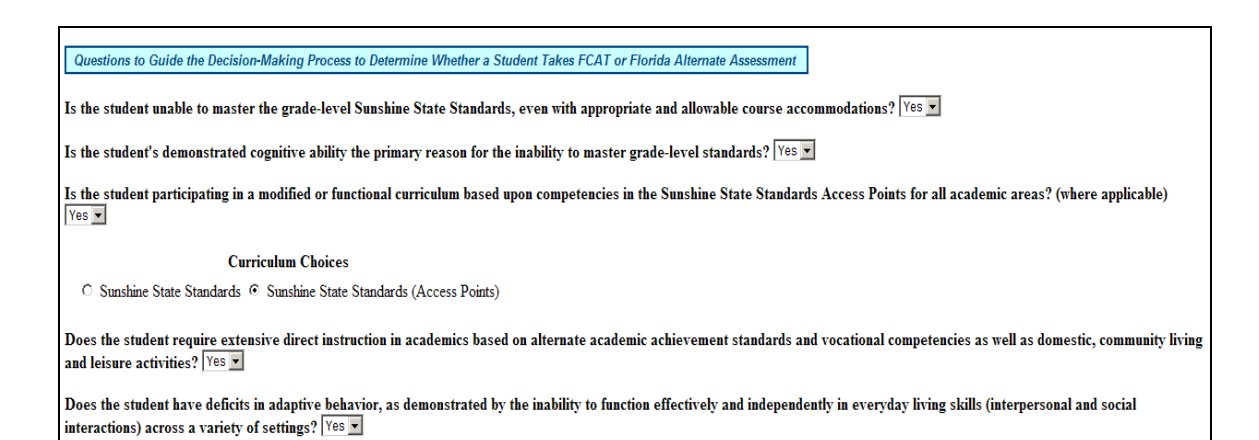

4) Enter the strengths for the student for each of the Domains (Curriculum and Learning Environment, Social/Emotional Behavior, Independent Functioning, and Communication).

| The strengths and abilities fields must be completed for all domain areas.                                                        |
|----------------------------------------------------------------------------------------------------|
| Curriculum and Learning Environment                                                                                               |
| The strengths of the student                                                                                                    |
| Strength's of the student.                                                                                                    |
| Yes No                                                                                                    |
| • O • Does Natalie's disability affect her involvement and progress in general education?                                         |
| Yes No                                                                                                    |
| <ul> <li>O Does Natalie have a Priority Educational Need(s) in the Domain of Curriculum and Instruction?</li> <li>Save</li> </ul> |

5) Select the 'Yes' or 'No' button for each of the questions below the narrative. If you answer 'Yes', a narrative box will appear to describe further. Click the 'Save' button after completing each domain area.

| The strengths of the student                                               |                                                |
|----------------------------------------------------------------------------|------------------------------------------------|
| Strength's of the student.                                                 |                                                |
| Yes No                                                                     |                                                |
| <ul> <li>O Does Natalie's disability affect her involvement and</li> </ul> | nd progress in general education?              |
| The affects of the disability                                              |                                                |
| Affects of the disability.                                                 |                                                |
| Yes No                                                                     |                                                |
| <ul> <li>O Does Natalie have a Priority Educational Need(s</li> </ul>      | ) in the Domain of Curriculum and Instruction? |

6) If you select 'No' for Priority Educational Needs, the 'Save' button will bring you down to the next domain. If you select 'Yes' for Priority Educational Needs, you will see both a 'Save' and a 'Save and Continue' button. Select the Priority Educational Need(s) from the dropdown menus, and then click the 'Save and Continue' button to continue to the Goals page for that domain.

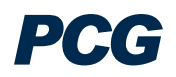

| Curriculum and Lo                          | earning Enviroi             | nment                                           |
|--------------------------------------------|-----------------------------|-------------------------------------------------|
| The strengths of the student               |                             |                                                 |
| Strengths of the Student.                  |                             | <u>~</u>                                        |
|                                            |                             |                                                 |
|                                            |                             |                                                 |
|                                            |                             |                                                 |
|                                            |                             | abr                                             |
| V N-                                       |                             |                                                 |
| <ul> <li>Does Carmen's disabili</li> </ul> | ty affect her involvement a | nd progress in general education?               |
| The affects of the disability              | ty affect her involvement a | and progress an general conclusion.             |
| Affects of the disability.                 |                             |                                                 |
|                                            |                             |                                                 |
|                                            |                             |                                                 |
| Yes No                                     |                             |                                                 |
| ● Does Carmen have a P                     | riority Educational Need(   | s) in the Domain of Curriculum and Instruction? |
| The Student's Priority Education           | al Need (PEN) is:           |                                                 |
| Reading Skills                             | *                           |                                                 |
|                                            | *                           |                                                 |
|                                            | ~                           |                                                 |
| Save & Add Goals >>                        | ave                         |                                                 |

7) Once you click 'Save and Continue,' you can add a list of custom goals for the student in that domain area.

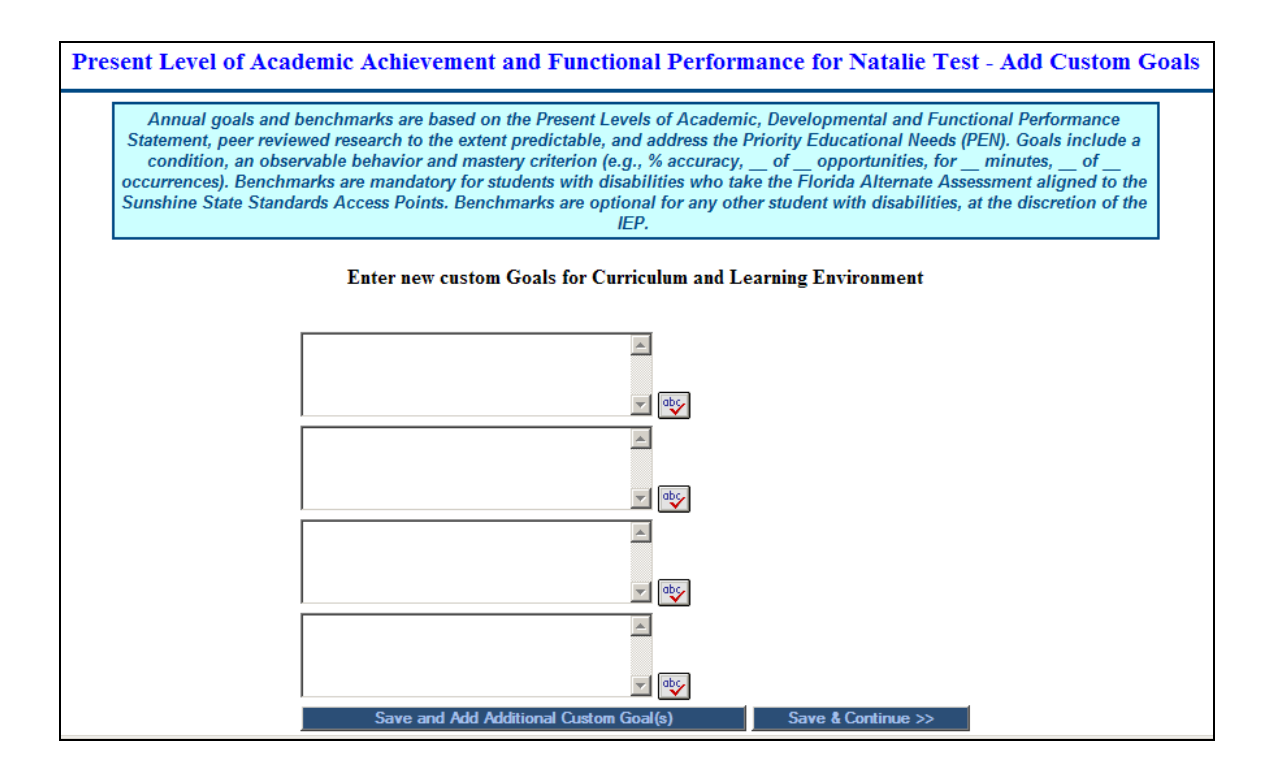

- 8) Or you can add goals from your personal Goal Bank.
  - a. The goal bank allows users to enter and save generic goals so that they can be pulled quickly and easily.
  - b. Click on the 'Add Goals from Bank' button.

| Save and Add Additional Custom Goal(s) | Save & Continue >> |
|----------------------------------------|--------------------|
| Add Goal(s) from Bank                  |                    |

c. Then click on 'Manage Your Bank of Goals.'

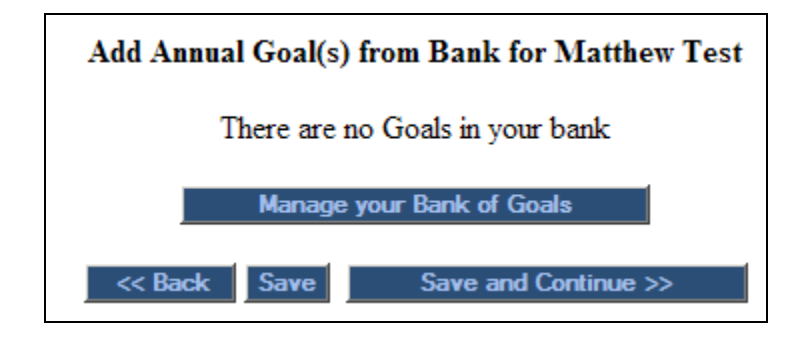

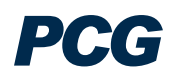

- d. Here, you can enter custom goals to add to your bank or you can import goals from students on your caseload.
- There are no Goals in your bank To add custom goals to your goal bank, enter them below: Goal Text ۵ - 🕹 \* abc \* apc -۸ abc Import Goals to my Goal Bank from my Caseload Create Categories for my Goal Bank << Back Save Save and Continue >>
- e. To import goals, click 'Import Goals to my Goal Bank from my Caseload'

f. You can choose to import goals from the current student you are working on, or to import all goals for students where you are the Case Manager. You can also choose to create categories for these goals when they are imported, sorting them based on the Domain Area.

## Import Annual Goals to Goal Bank for Laura Conlon

- Only import goals from William Test Student
- Only include students for whom I am Team Facilitator
- Create Categories from the Goal Area of the Goal

Save and Continue >>

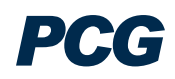
- 9) Once you have entered or selected goals for the student, click 'Save and Continue'.
- 10) Enter the details for the goal (evaluation procedures, title of person measuring student's progress, dates if applicable). If no dates are entered, the system will automatically print the IEP begin and end dates, with a break for the summer recess.

| Del                       | Area of Need: Instruction (INST)                                                                                                    |  |  |
|---------------------------|----------------------------------------------------------------------------------------------------|--|--|
|                           | Begin Date End Date Num. Benchmarks: 0                                                                                                    |  |  |
| Annual Goal               | Goal for Math Skills                                                                                                    |  |  |
| Evaluation<br>Procedures: | Clinician Tallies Graded work samples   Short Answer-Oral, Written Documented Teacher Observation   Informal Assessment Standardized Test   Documented Therapist Observation Parent Report   Student Self Assessment Other   Teacher Made Tests Teacher Observation   Rubric Performance Demonstration |  |  |
|                           | Student's progress towards goal will be measured by                                                                                                    |  |  |
|                           |                                                                                                    |  |  |
| Title:                    | <ul> <li>Deat/Hard of Hearing Teacher I Job Coach</li> <li>Visually Impaired Teacher Agency Representative</li> <li>Occupational Therapist</li> <li>Other</li> <li>Speech Language Pathologist</li> <li>Behavior Support Teacher Guidance Counselor</li> <li>Physical Therapist</li> </ul>             |  |  |
| how often:                |                                                                                                    |  |  |

11) You can click 'Save and Return to PLEP' to save your work and return to the PLEP section, 'Save & Add Benchmarks' to move on and add benchmarks for the goal, or you can add additional goals.

| Save and Return to PLEP                                                                                                    | Save & Add Benchmarks >>                                                                                                    |
|----------------------------------------------------------------------------------------------------|----------------------------------------------------------------------------------------------------|
| Save and Add Additional Custom Goal(s)                                                                                                    | Add Goal(s) from Bank                                                                                                    |
| Click "Save and Return to PLEP" to save the da<br>Click "Save and Add Benchmarks" to save the Custom A<br>Annual Goal.<br>Click "Save and Add Additional Custom Goal(s)" to<br>Click "Add Goal(s) from Bank" to add the Ann | ata and return to the PLEP section.<br>Annual Goal(s) and add benchmarks for this<br>,<br>o add additional custom Annual Goals.<br>nual Goals from your Goals Bank. |

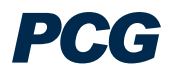

12) From the Goals page, click 'Save and Continue' to enter benchmarks. Similar to the goals, you can enter custom benchmarks, or you can enter benchmarks from your personal bank.

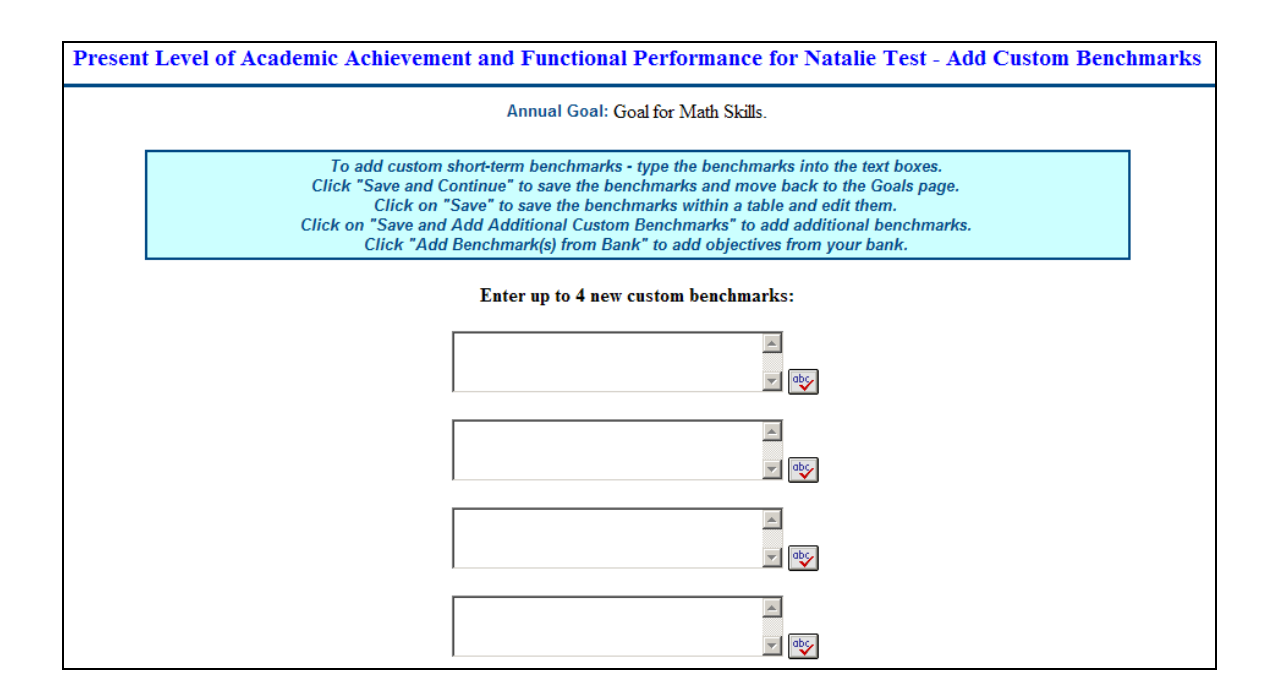

- 13) Once you have entered benchmarks, click 'Save and Continue.' This will bring you back to the Goals page. From here, you can enter more goals, edit details, or click 'Save' to return to the PLP page.
- 14) Once you have entered information for all domains, click 'Save and Return to Process' to return to the IEP Process tab or click 'Show Section' to see the PLP Goals section as it will print on the IEP. This will open a pdf file of the PLP Goals section.

PCG

| The strengths of the student                                                                                                    | Communication                                                                                                    |
|----------------------------------------------------------------------------------------------------|----------------------------------------------------------------------------------------------------|
| Yes No         C C Does Natalie's disability affect her involvement and progress in general education?         Yes No         C C Does Natalie's disability affect her involvement and progress in general education?         Yes No         C C Does Natalie's disability affect her involvement and progress in general education?         Yes No         C C Does Natalie's disability affect her involvement and progress in general education?         State         C C Does Natalie's disability affect her involvement and continue with the next domain.         State         C Click "Save" to save this section and continue with the next domain.         C Click "Save" to save this section and continue with the next domain.         C Click "Save" to save this section and continue with the next domain.         C Click "Save" to save this section and continue with the next domain.         C Click Save and Fedura to Process         DERCAFCE         RESENT LEVELS OF ACADEMIC, DEVELOPMENTAL AND FUNCTIONAL PERFORMANCE, MEASURABLE         Social of the state the field click is a counced, c Pick Social or condition, on c brownoble behavior and masker criterion (e.g., % councedure, b c - of councencee).         Social of the state the field click is a counced or the Present Levels of Academic, Developmental and Functional Performance Statement, no c - browlob behavior, or chownoble behavior, or co- more constance, for                                                                                                    | The strengths of the student                                                                                                    |
| C Does Natalie's disability affect her involvement and progress in general education? Yes No C Does Natalie have a Priority Educational Need(s) in the Domain of Communication? Sove C Click "Save" to save this section and continue with the next domain. C Click "Save" to save this section and continue with the next domain. C Save and Return to Process Store Section C Save and Return to Process Store Section C Save and Return to Process Store Section C Save and Return to Process C Save and Return to Process C Save and Return to Procese C Save and Return to Pr     | Vec No.                                                                                                    |
| Yes No       C Does Natalie have a Priority Educational Need(s) in the Domain of Communication?         Save       Click "Save" to save this section and continue with the next domain.         Click "Save" to save this section and continue with the next domain.         Click "Save" to save this section and continue with the next domain.         Click "Save" to save this section and continue with the next domain.         Click "Save" to save this section and continue with the next domain.         Click "Save" to save this section         Save         Save         Click "Save" to save this section         Click "Save" to save this section         Save         Save         Save         Save         Save and Return to Process         Show Section         Click "Save" to save the section and continue with display the section of the section of the secection of the section of the secection of the section                                                                                                    | O O Does Natalie's disability affect her involvement and progress in general education?                                                                                                    |
| Click "Save" to save this section and continue with the next domain.     Click "Save" to save this section and continue with the next domain.     Click "Save" to save this section      Click "Save" to save this section      Click "Save" to save this section      Click "Save" to save this section      Click "Save" to save this section      Click "Save and Return to Process      Click "Save and Return to Process      Click "Save and Return      | Yes No<br>C Does Natalie have a Priority Educational Need(s) in the Domain of Communication?                                                                                                    |
| Click "Save" to save this section and continue with the next domain.  Click "Save" to save this section and continue with the next domain.  Click "Save" to save this section and continue with the next domain.  Click "Save" to save this section  Click "Save" to save this section and continue with the next domain.  Click "Save" to save this section  Click "Save" to save this section and continue with the next domain.  Click "Save" to save this section  Click "Save" to save this section  Click "Save" to save this section  Click "Save" to save this section  Click "Save" to save this section  Click "Save" to save this section  Click "Save" to save this section  Click "Save" to save this section  Click "Save" to save this section  Click "Save" to the subance  Click "Save" to save this section  Click "Save" to the subance  Click "Save" to the save the florida Alternate Assessment aligned to the Sunshine State Standards Access  Sints. Benchmarks are optional for any other student with disabilities, at the discretion of the IEP feam.  Click "Save" to the subance  Click "Save" to the subance  Click "Save" to t | Save                                                                                                    |
| Control Control C     | Click "Save" to save this section and continue with the next domain.                                                                                                    |
| RESENT LEVELS OF ACADEMIC, DEVELOPMENTAL AND FUNCTIONAL PERFORMANCE, MEASURABLE         COLS AND BENCHMARKS         Annual goals and benchmarks are based on the Present Levels of Academic, Developmental and Functional Performance Statement, eer reviewed research to the extent predictable, and address the Priority Educational Needs (PEN). Goals include a condition, an ob-<br>struable behavior and mastery criterion (e.g., % accuracy, of _ opportunities, for minutes, of occurrences). Benchmarks te mandatory for students with disabilities who take the Florida Alternate Assessment aligned to the Sunshine State Standards Access spints. Benchmarks are optional for any other student with disabilities, at the discretion of the IEP team.         Stage of reports from:         Previous IEP       Parent Input         Annual Goals/Progress Report       Parent Input         Progress Monitoring Plan (PMP)       Evaluation Specialist Report         Student Input       Curriculum and Learning Environment                                                                                                    | Save and Return to Process                                                                                                    |
| RESENT LEVELS OF ACADEMIC, DEVELOPMENTAL AND FUNCTIONAL PERFORMANCE, MEASURABLE         Coals and benchmarks are based on the Present Levels of Academic, Developmental and Functional Performance Statement, eer reviewed research to the extent predictable, and address the Priority Educational Needs (PEN). Goals include a condition, an ob- anvable behavior and mastery criterion (e.g., % accuracy, _ of _ opportunities, for _ minutes, _ of _ occurrences). Benchmarks are mandatory for students with disabilities who take the Florida Alternate Assessment aligned to the Sunshine State Standards Access oints. Benchmarks are optional for any other student with disabilities, at the discretion of the IEP team.         Second on reports from:       Parent Input         Previous IEP       Annual Goals/Progress Report         Annual Goals/Progress Report       Parent Input         Progress Monitoring Plan (PMP)       Teacher/Observation/Input         Student Input       Curriculum and Learning Environment                                                                                                    | DRAFT                                                                                                    |
| eer reviewed research to the extent predictable, and address the Prolify Educational Needs (PEN). Gods include a condition, an ob-<br>ervable behavior and mastery criterion (e.g., % accuracy, _ of _ opportunities, for _ minutes, _ of _ occurrences). Benchmarks<br>re mandatory for students with disabilities who take the Florida Alternate Assessment aligned to the Sunshine State Standards Access<br>oints. Benchmarks are optional for any other student with disabilities, at the discretion of the IEP team.<br>isased on reports from:<br>Previous IEP<br>Annual Goals/Progress Report<br>Progress Monitoring Plan (PMP)<br>Student Input<br>Curriculum and Learning Environment<br>estength's of the student                                                                                                    | RESENT LEVELS OF ACADEMIC, DEVELOPMENTAL AND FUNCTIONAL PERFORMANCE, MEASURABLE<br>OALS AND BENCHMARKS                                                                                                    |
| re mandatory for students with disabilities who take the Florida Alternate Assessment aligned to the Sunshine State Standards Access pints. Benchmarks are optional for any other student with disabilities, at the discretion of the IEP team.                                                                                                    | er reviewed research to the extent predictable, and dadress the Priority Educational Needs (PEN). Godis Include a condition, an ob-<br>vable behavior and mastery criterion (e.g., % accuracy, _ of _ opportunities, for _ minutes, _ of _ occurrences). Benchmarks                                        |
|                                                                                                    | e mandatory for students with disabilities who take the Florida Alternate Assessment aligned to the Sunshine State Standards Access<br>ints. Benchmarks are optional for any other student with disabilities, at the discretion of the IEP team.                                                           |
| Sased on reports from:   Previous IEP  Annual Goals/Progress Report  Report Card  Progress Monitoring Plan (PMP)  Student Input  Curriculum and Learning Environment  strength's of the student:                                                                                                    |                                                                                                    |
| Curriculum and Learning Environment                                                                                                    | ased on reports from:         Previous IEP       Parent Input         Annual Goals/Progress Report       Informal Assessments         Report Card       Portfolio Contents         Progress Monitoring Plan (PMP)       Teacher/Observation/Input         Student Input       Evaluation Specialist Report |
| enoth's of the student:                                                                                                    | Curriculum and Learning Environment                                                                                                    |
| enoth's of the student                                                                                                    | =                                                                                                    |
| origina or me around                                                                                                    | ingth's of the student.                                                                                                    |

### For a Transition IEP:

- 1) From the IEP Process Tab Click on the "Present Levels and Goals" link. Remember, the transition fields appear based on the IEP begin and end dates on the IEP Process tab.
- 2) Select the sources of data used to determine the present levels of performance, summarize the parent input, select transition assessments and measurable postsecondary goals for the appropriate areas.

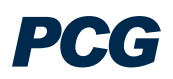

|                                                                                                    | Present Levels and G                                                                                                    | oals for Natalie Test                                                                |
|----------------------------------------------------------------------------------------------------|----------------------------------------------------------------------------------------------------|--------------------------------------------------------------------------------------|
| Select the sources of data used to describe Natalie's l                                                                                                    | Present Level of Academic Achievement                                                                                              | and Functional Performance and Priority Educational Needs:                           |
| Previous IEP                                                                                                    | Teacher/Observation/Inpu                                                                                                    | t                                                                                    |
| Parent Input     Portfolio Contents                                                                                                    | Student Input                                                                                                    |                                                                                      |
| 🗹 Annual Goals/Progress Report 🗖 Progress Monitorin                                                                                                    | ng Plan (PMP) 🗖 Evaluation Specialist Repo                                                                                         | nt                                                                                   |
| Informal Assessments                                                                                                    |                                                                                                    |                                                                                      |
| Summarize parent input received concerning Natalie's                                                                                                    | s strengths, weaknesses, interest, and go                                                                                          | als in relation to her educational needs:                                            |
| Parent Input.                                                                                                    |                                                                                                    |                                                                                      |
|                                                                                                    |                                                                                                    |                                                                                      |
| These goals must occur AFTER the student grad<br>Each Measurable Postsecondary Goal<br>Check the box "Interagency Link<br>Transition Assessment - Educational/Training | uates or ages out and they must be meas<br>must have at least one transition assessn<br>(age is needed" only if interagency servio | surable (what the student will do).<br>nent associated with it.<br>ces are required. |
| Adaptiza Polygian Scale                                                                                                    | American College Test (ACT)                                                                                                    | Armed Services Vecetional Artitude Pattery (ASVAP)                                   |
| Relative Benavior Scale     Rehavioral Data (ABC Checkfiet)                                                                                                    |                                                                                                    | Corear Antitude Test                                                                 |
| Career Development Portfolio (Dare to Dream)                                                                                                    | Career Interest Inventory                                                                                                    | Career Planning Instrument (facts org)                                               |
|                                                                                                    | Casey Life Skills Inventory                                                                                                    | Chapter Tests/Evams (from vocational electives)                                      |
|                                                                                                    | College Career Planner (facts org)                                                                                                 |                                                                                      |
| Community Site Assessment (CSA)                                                                                                    | Employee Evaluations                                                                                                    | Community Based Work Experience (CBWE)                                               |
| Employment Portfolio                                                                                                    | Employment Related Questionnaire                                                                                                   | Employee Screening Test                                                              |
| Elopida Alternate Assessment                                                                                                    | Emptoyment reduced Questionnaire     Functional Behavioral Assessment                                                              | FCAT                                                                                 |
| ☐ Life Centered Career Education (LCCE)                                                                                                    | Performance Based Work Measures                                                                                                    | □ Job Observation and Behavior Scale (JOBS)                                          |
| □ Stanford Achievement Test (SAT)                                                                                                    | □ Targeted Life Skills                                                                                                    | Preliminary SAT (PSAT)                                                               |
| TEACCH Transition Assessment Profile (TTAP)                                                                                                    | Work Behavior Checklist                                                                                                    | Task Analysis                                                                        |
|                                                                                                    |                                                                                                    |                                                                                      |
|                                                                                                    |                                                                                                    |                                                                                      |
| Measurable Postsecondary Goal - Educational/T                                                                                                    | raining                                                                                                    |                                                                                      |
|                                                                                                    | *                                                                                                    |                                                                                      |
|                                                                                                    |                                                                                                    |                                                                                      |
|                                                                                                    |                                                                                                    |                                                                                      |

3) If you select that Interagency Linkage is needed, you will be asked to provide additional information. Fill in the information and click 'Save and Add Additional Service' if more than one is needed, or click 'Save and Continue' to save your work and continue to the next area.

| Measurable Postsecondary Goal - Educational/Training                                                   |
|----------------------------------------------------------------------------------------------------|
|                                                                                                    |
| ☑ Interagency Linkage is needed                                                                        |
|                                                                                                    |
| Service 1:                                                                                             |
| Indicate the name of the agency responsible for this transition service:                               |
|                                                                                                    |
| Indicate the title of the person responsible for documenting the follow-up of this transition service. |
|                                                                                                    |
| Describe the responsibilities of this person/agency for this transition service:                       |
|                                                                                                    |
| If an agency is listed for this service, provide the referral date:                                    |
|                                                                                                    |
| Save and Add Additional Service Save and Continue                                                      |

4) Continue filling the page out with the applicable information, such as post-school outcome, diploma options, course of study statement, expected graduation year, level one courses, and self-determination.

| A statement of the student's post-school outcome and statement of the student's transition services needs:                       |
|----------------------------------------------------------------------------------------------------|
|                                                                                                    |
|                                                                                                    |
|                                                                                                    |
|                                                                                                    |
|                                                                                                    |
| Dislama Ontionar                                                                                                    |
|                                                                                                    |
|                                                                                                    |
| Provide a statement describing the student's coursework. This must be related to the desired post-school outcome for the         |
| student.                                                                                                    |
|                                                                                                    |
| Course of Study Statement                                                                                                    |
|                                                                                                    |
|                                                                                                    |
|                                                                                                    |
|                                                                                                    |
|                                                                                                    |
|                                                                                                    |
| Expected Graduation Year: This is the date Natalle expects to get ner diploma. For students returning for FAPE, the date nere is |
| life expected age-out date.                                                                                                    |
|                                                                                                    |
| Expected Graduation Year:                                                                                                    |
|                                                                                                    |
| Level One Courses (High School Only). These courses count toward elective credits only for a regular Academic Diploma            |
| Lever one courses (mgn school omgn meas courses course create or outs only for a regard resolution of proma-                     |
|                                                                                                    |

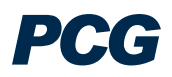

| Indicate the Level One Courses:                                                                                                 |
|----------------------------------------------------------------------------------------------------|
| Self-determination needs to be discussed at every IEP meeting                                                                   |
| □ Self-determination was discussed                                                                                              |
| □ Information in self-determination was provided.                                                                               |
| Natalie needs instruction in self-determination.                                                                                |
| If Natalie requires instruction in self-determination, then check the areas below in which self determination will be provided. |
| Instruction in self-determination will be provided in the following areas:                                                      |
|                                                                                                    |
| Employment                                                                                                    |
| Post School Adult                                                                                                    |
| Daily Living                                                                                                    |
| Functional Vocational Evaluation                                                                                                |

5) The next section contains the Transition Areas, where you will enter the student's strengths, involvement and progress in general education, and priority educational needs.

| The strengths and abilities fields must be completed for all domain areas.                                  |
|----------------------------------------------------------------------------------------------------|
| Instruction (INST)                                                                                          |
| The strengths of the student                                                                                |
| Strengths of the student.                                                                                   |
| Yes No                                                                                                    |
| O O Does Natalie's disability affect her involvement and progress in general education?                     |
| Yes No                                                                                                    |
| O O Does Natalie have a Priority Educational Need(s) in the Transition Area of Instruction ?           Save |

6) The Transition Areas operate the same way as the Domain Areas. If you select 'Yes' for Priority Educational Needs in a transition area, 'Save and Continue' will take you

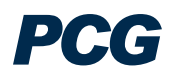

to the goals page to add goals and benchmarks. For more information, please see instructions for a Regular IEP in the section above.

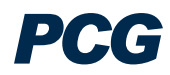

# **Classroom Accommodations**

#### Classroom Accommodations Tab:

\*\* On this tab, you will add any necessary accommodations for the classroom. In order to add an Accommodation for the FCAT on the State and District Testing tab, there must be a corresponding classroom accommodation selected here.

1) From the IEP Process Tab – Click on the "Classroom Accommodations" link.

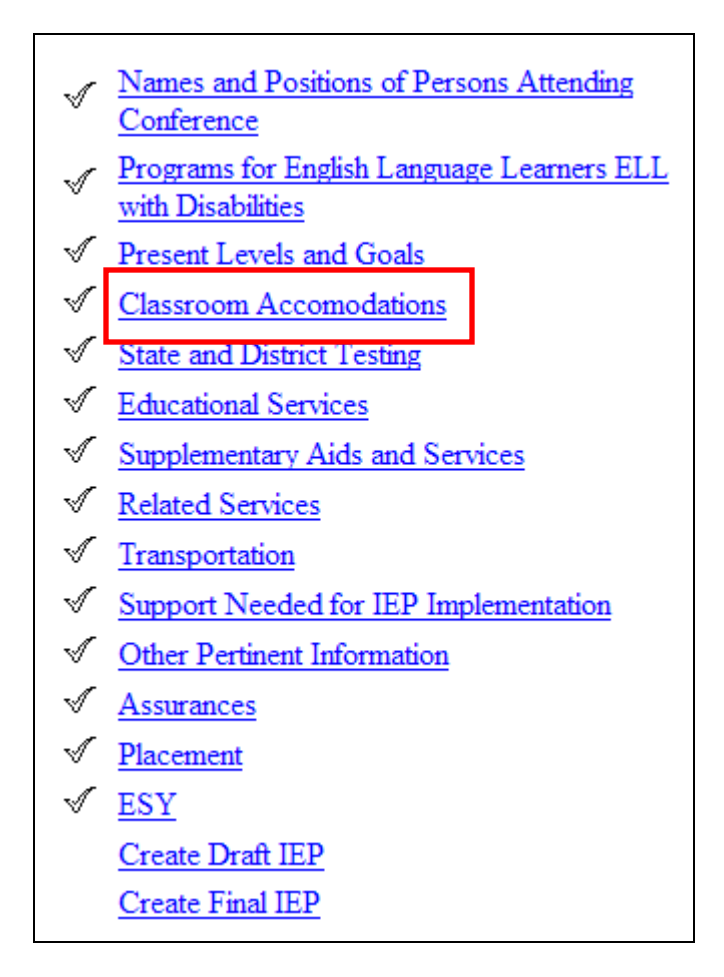

- 2) You can either add an accommodation from the list or add a custom accommodation. Most classroom accommodations should be available in the list.
- 3) Select the classroom accommodations from the dropdown menu and then click 'Save and Continue.' You can select up to four accommodations at one time, but can always return and select more.

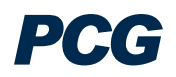

| Add Classroom Accomoda                               | tions for Natalie Test                           |
|------------------------------------------------------|--------------------------------------------------|
| Elavible Responding Lice of tage recorders, compute  | ar word processor for responding                 |
| Flexible Scheduling/Timing-Extra time for processing | information (written)                            |
| -none-                                               | <b></b>                                          |
| -none-                                               |                                                  |
| Save & Conti                                         | nue >>                                           |
| Save and Add Classroom Accomodations from a List >>  | Save and Add Custom Classroom Accomodations $>>$ |

4) Enter the appropriate frequency and location for each classroom accommodation.

|                                                                                                    | Classroom Accomodations for Natalie Test                                                 |                       |            |                     |                    |
|----------------------------------------------------------------------------------------------------|------------------------------------------------------------------------------------------|-----------------------|------------|---------------------|--------------------|
| To add a classroom accommodation for Natalie, click on either option below (Add Classroom<br>Accommodation from a List or Add Custom Classroom Accommodations) then click on one or more of<br>the drop-down menus and highlight the necessary aid and service. |                                                                                          |                       |            |                     |                    |
|                                                                                                    | Add Classroom Accomodatio                                                                | ons from a List >>    |            | Add Custom Classroo | m Accomodations >> |
| Delete                                                                                                    | Classroom Accomodation                                                                   | Frequency             | Begin Date | End Date            | Location           |
|                                                                                                    | Flexible Responding-Use of<br>tape recorders, computer,<br>word processor for responding | session(s) per<br>day |            |                     |                    |
|                                                                                                    |                                                                                          |                       |            |                     |                    |
| Delete                                                                                                    | Classroom Accomodation                                                                   | Frequency             | Begin Date | End Date            | Location           |
|                                                                                                    | Flexible Scheduling/Timing-<br>Extra time for processing<br>information (written)        | session(s) per<br>day |            |                     |                    |

5) Click 'Save and Continue' to return to the "IEP Process" page

# State and District Testing

## State and District Testing Tab:

\*\* On this tab, you will determine whether the student should take the FCAT or the Florida Alternate Assessment. You will also select any accommodations necessary to take the test.

1) From the IEP Process Tab – Click on the "State and District Testing" link.

| <u>Names and Positions of Persons Attending</u> |
|-------------------------------------------------|
| Conference                                      |
| Programs for English Language Learners ELL      |
| with Disabilities                               |
| ✓ Present Levels and Goals                      |
| V Fresent Levels and Ooals                      |
| ✓ <u>Classroom Accomodations</u>                |
| ✓ State and District Testing                    |
| - E1 - 10 - 1                                   |
| Educational Services                            |
| Supplementary Aids and Services                 |
| Related Services                                |
| ✓ <u>Transportation</u>                         |
| Support Needed for IEP Implementation           |
| Other Pertinent Information                     |
| ✓ <u>Assurances</u>                             |
| ✓ <u>Placement</u>                              |
| ✓ <u>ESY</u>                                    |
| Create Draft IEP                                |
| Create Final IED                                |
| Create Fillal IDF                               |

2) Answer the questions regarding the parent's notification of the implications of a student's non-participation in the FCAT.

#### State and District Testing for Natalie Test

The IEP team assures that parents are informed of the implications of a student's non participation in the FCAT and the implications for a student who is provided with classroom accommodations or modifications that are not permitted on FCAT.

The implications of the student's nonparticipation in FCAT It is appropriate to indicate N/A for PreK-2 students; and students who have already passed the FCAT.

 $^{\rm C}\,$  Informed, but N/A

the implications of the student being provided with classroom accommodations or modifications that are not permitted on the FCAT. It is appropriate to indicate N/A for PreK-2 students; and students who have already passed the FCAT; and/or students whose classroom accommodations are all permitted on the FCAT.

- 3) The answer selected for the 5 'Yes' or 'No' questions on the Present Levels and Goals tab will determine whether the student should be taking the FCAT or the Florida Alternate Assessment.
  - a. If the answer to all of these questions is 'Yes,' the student should take the Florida Alternate Assessment.
  - b. If the answer to any of these questions is 'No,' the student must take the FCAT.
- 4) If the student qualifies for the Alternate Assessment, but the team decides the student should still take the FCAT, select the box to override the system's decision.

| ☐ If the student is taking the FCAT, click this box to override the below options.                                                                                                    |
|----------------------------------------------------------------------------------------------------|
| Reason student is not participating in FCAT and justification for Alternate Assessment selected below:                                                                                                    |
| Indicate why the district assessment is inappropriate <ul> <li>The assessment does not accurately measure the student's abilities</li> </ul>                                                                                  |
| Select the Alternate Assessment for Natalie.                                                                                                    |
| The alternate District Approved Assessment to be given is the            Florida Alternate Assessment (FAA)             Comprehensive Planning Handbook (CPH)             Brigance Inventory of Early Development II (IED-II) |

5) If the student must take the FCAT, select whether the student will participate with or without accommodations, will not participate, or has already passed the FCAT. Click 'Save and Continue.'

| Natalie will be required to participate in State/District Testing. Indicate if Natalie will participate without accommodations or will participate with accommodations. If Natalie will participate with accommodations, the "Add Accommodation" button appears on the page and can be used to add testing accommodations. |                                                                                                    |  |  |
|----------------------------------------------------------------------------------------------------|----------------------------------------------------------------------------------------------------|--|--|
| FCAT and/or District Norm-Referenced Achievement Tests                                                                                                    | <ul> <li>Will Participate Without Accommodations</li> <li>Will Participate With Accommodations</li> <li>Will Not Participate</li> <li>Passed FCAT-Will Not Participate</li> </ul> |  |  |

6) If you select the student will participate with accommodations, a button will appear to 'Add Accommodations.'

| Michael will be required to participate in State/District Testing. Indicate if Michael will participate<br>without accommodations or will participate with accommodations. If Michael will participate with<br>accommodations, the "Add Accommodation" button appears on the page and can be used to add<br>testing accommodations. |                                                                                                    |  |  |  |
|----------------------------------------------------------------------------------------------------|----------------------------------------------------------------------------------------------------|--|--|--|
| FCAT and/or District Norm-Referenced Achievement<br>Tests                                                                                                    | <ul> <li>Will Participate Without<br/>Accommodations</li> <li>Will Participate With Accommodations</li> <li>Will Not Participate</li> <li>Passed FCAT-Will Not Participate</li> </ul> |  |  |  |
| Accommodations/Modifications for FCAT and /or Di                                                                                                    | strict Norm-Referenced Achievement Tests:                                                                                                    |  |  |  |
| Flexible Presentation-Enlarge print                                                                                                    |                                                                                                    |  |  |  |
| Flexible Responding-Write on test itself, rather than answ                                                                                                    | er sheet                                                                                                    |  |  |  |

# **Educational Services**

### Educational Services Tab:

\*\* On this tab, the user will document the necessary educational service(s) to be provided to the student. He or she will specify the type of service(s), who will provide the service, where it will be provided, how long and how often the service(s) will be provided and the dates the service(s) will start and end.

\*\* Note that the Begin/End dates of the service cannot be outside the range of the IEP Begin/End date.

1) From the IEP Process tab – Click on the "Educational Services" link.

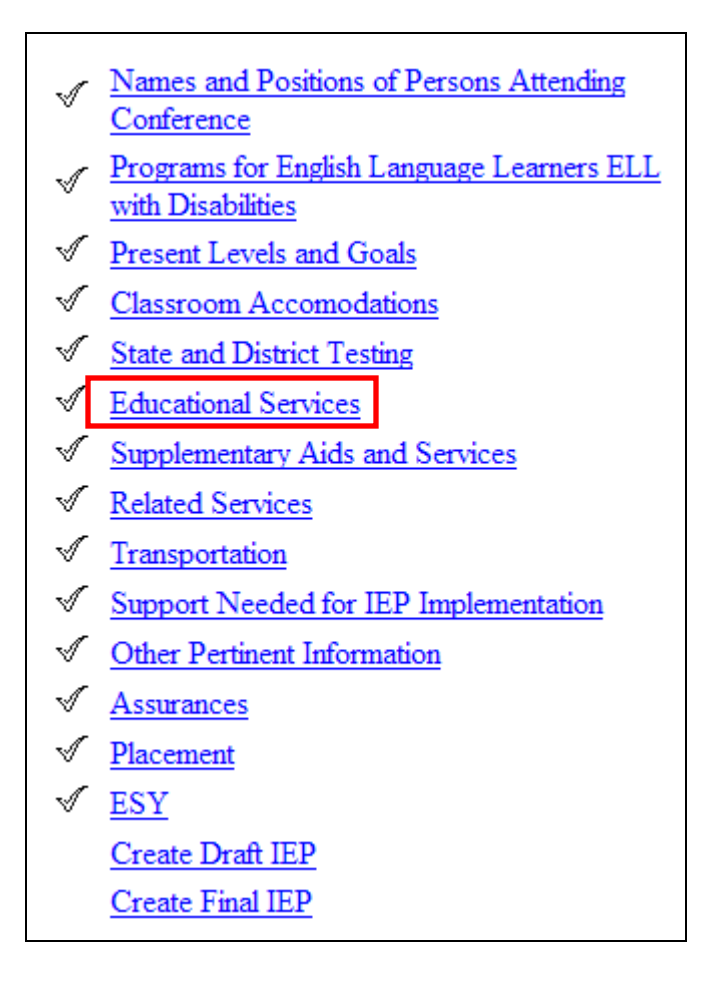

2) Check the activities that in which the student will participate with general education students and complete the LRE statement in the text box given.

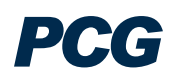

| Educational Services for Natalie Test                                                                                         |                                                 |                                                                                                    |                                                                       |  |  |
|----------------------------------------------------------------------------------------------------|-------------------------------------------------|----------------------------------------------------------------------------------------------------|-----------------------------------------------------------------------|--|--|
| Indicate participation in non-a                                                                                               | cademic and/o                                   | r extracurricular activit                                                                           | ies with general education students: (check all that apply)           |  |  |
|                                                                                                    | clubs<br>recess<br>assemblies<br>transportation | <ul> <li>meals</li> <li>employment</li> <li>counseling services</li> <li>health services</li> </ul> | recreational activities     community service     athletics     other |  |  |
| Explain why the student cannot or part of the school day.                                                                     | participate witl                                | h students in general e                                                                             | ducation class(es) and other non-academic activities for all          |  |  |
|                                                                                                    | LRE                                             |                                                                                                    |                                                                       |  |  |
| Will the student be educated in the school he or she would attend if non-disabled? $\overline{\mathbf{\nabla}}$ Yes $\Box$ No |                                                 |                                                                                                    |                                                                       |  |  |

3) The Priority Educational Needs selected on the Present Levels and Goals tab will automatically appear as Educational Services on this tab. Enter the amount, frequency, provider, location, and begin and end dates.

| Priority Educational Need (PEN)                            | Amount & Frequency                   | Begin Date      | End Date | Pct  | Log |  |  |
|------------------------------------------------------------|--------------------------------------|-----------------|----------|------|-----|--|--|
| Anger Management Skills<br>Area: Social/Emotional Behavior | per day v<br>session(s) per<br>day v |                 |          | 0.00 |     |  |  |
|                                                            | Provider                             |                 |          |      |     |  |  |
| Location:                                                  |                                      | -               |          |      |     |  |  |
| Serving School: Avocado Elementary                         | <b>•</b>                             |                 |          |      |     |  |  |
|                                                            |                                      |                 |          |      |     |  |  |
| Priority Educational Need (PEN)                            | Amount & Freque                      | ency Begin Date | End Date | Pct  | Log |  |  |
| Math Skills<br>Area: Curriculum and Learning Environm      | ent session(s) per                   |                 |          | 0.00 |     |  |  |
|                                                            | Provider                             |                 | •        |      |     |  |  |
| Location:                                                  |                                      |                 |          |      |     |  |  |
| Serving School: Avocado Elementary                         |                                      |                 |          |      |     |  |  |

4) Click 'Save and Continue' to go back to the "IEP Process" page.

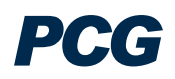

# Supplementary Aids and Services

## Supplementary Aids and Services Tab:

\*\* On this tab, the user will document the necessary supplementary aids and service(s) to be provided to the student. He or she will specify the type of service(s), who will provide the service, where it will be provided, how long and how often the service(s) will be provided and what days the service(s) will start and end.

\*\* Note that the Begin/End date of the service cannot be outside the range of the IEP Begin/End date.

1) From the IEP Process tab – Click on the "Supplementary Aids and Services" link.

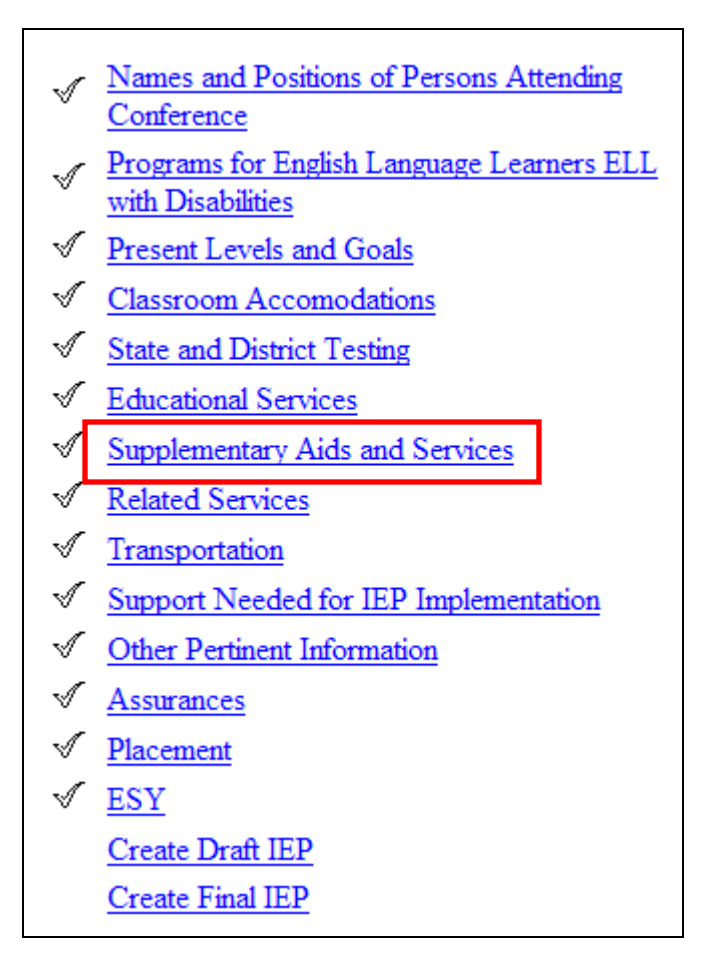

2) Click on the 'Add Supplementary Aids and Service(s)' button.

| Supplementary Aids and Services for Natalie Test                                                                                                    |  |  |  |  |
|----------------------------------------------------------------------------------------------------|--|--|--|--|
| To add supplementary aids and services for Natalie click the button below, click one or more of the drop-down menus and highlight the requested service. |  |  |  |  |
| Add Supplementary Aids and Services >>                                                                                                    |  |  |  |  |
| Save & Continue >> Show Section                                                                                                    |  |  |  |  |

 Select the necessary service(s) to be provided to the student using the dropdown menus. You can select up to four supplementary aids and services at once. Click 'Save and Continue' to return to the main "Supplementary Aids and Services" page.

| Add Supplementary A           | Aids and Services for Natalie Test | t        |
|-------------------------------|------------------------------------|----------|
|                               |                                    |          |
| Consultation in Social Skills |                                    | <b>•</b> |
| Collaboration in Behavior     |                                    | -        |
| -none-                        |                                    | •        |
| -none-                        |                                    | •        |
|                               |                                    |          |
|                               |                                    |          |
| << Back                       | Save & Continue >>                 |          |

4) A table will now appear on the main "Supplemental Aids and Services" page for each of the services you selected. The following fields are required: Location, Serving School, Provider, Begin/End Date, and Frequency. Amount of Service is also required for services that are not consultative/collaborative.

| Delete | Supplementary Aid                           | Amount of Service                           | Frequency             | Begin Date | End Date | Pct  | Log |  |  |
|--------|---------------------------------------------|---------------------------------------------|-----------------------|------------|----------|------|-----|--|--|
|        | Consultation in Social Studies              | per day                                     | session(s) per<br>day |            |          | 0.00 |     |  |  |
|        |                                             | Consult                                     |                       | Provider   |          |      |     |  |  |
|        | Location:                                   |                                             |                       |            |          |      |     |  |  |
|        | Serving School: Barbara Goleman Senior High |                                             |                       |            |          |      |     |  |  |
|        |                                             | There are r                                 | to logs for this se   | ervice     |          |      |     |  |  |
|        |                                             |                                             |                       |            |          |      |     |  |  |
| Delete | Supplementary Aid                           | Amount of Service                           | Frequency             | Begin Date | End Date | Pct  | Log |  |  |
|        | Collaboration in Behavior                   | er day                                      | session(s) per<br>day |            |          | 0.00 |     |  |  |
|        |                                             | Consult                                     |                       | Provider   | •        |      |     |  |  |
|        | Location:                                   | •                                           |                       |            |          |      |     |  |  |
|        | Serving School: Barbara Gol                 | Serving School: Barbara Goleman Senior High |                       |            |          |      |     |  |  |
|        |                                             | There are r                                 | no logs for this se   | ervice     |          |      |     |  |  |

5) If the services are consultative, click the check box next to "Consult." Remember that Amount of Service is not required.

| Delete | Supplementary Aid                  | Amount of Service | Frequency             | Begin Date | End Date | Pct  | Log |  |  |  |
|--------|------------------------------------|-------------------|-----------------------|------------|----------|------|-----|--|--|--|
|        | Consultation in Social Studies     | per day           | session(s) per<br>day |            |          | 0.00 |     |  |  |  |
|        |                                    | Consult           |                       | Provider   |          |      |     |  |  |  |
|        | Location:                          |                   |                       |            |          |      |     |  |  |  |
|        | Serving School: Barbara Gole       | man Senior High   | •                     |            |          |      |     |  |  |  |
|        | There are no logs for this service |                   |                       |            |          |      |     |  |  |  |

6) Click 'Save and Continue' to go back to the "IEP Process" page.

# **Related Services**

## Related Services Tab:

\*\* On this tab, you will enter any related services that the student receives during the regular school year. ESY services will be entered on the ESY tab.

\*\* Note that the Begin/End dates of the service cannot be outside the range of the IEP Begin/End date.

### To Add a Related Service:

1) From the IEP Process Tab – Click on the "Related Services" link.

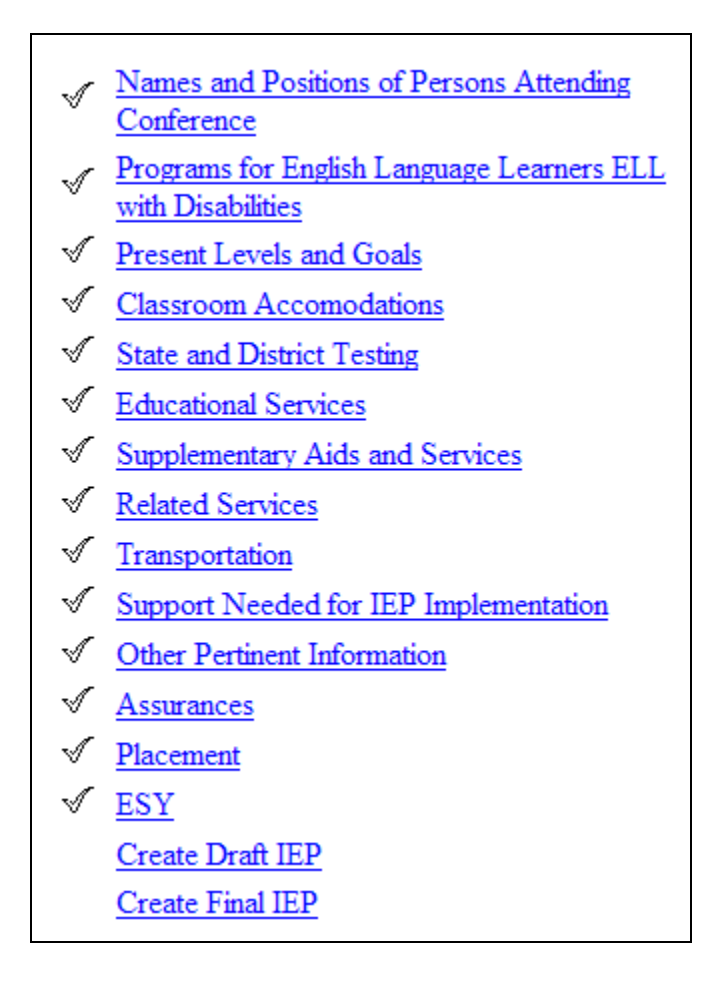

2) Click 'Add Related Services' to add a new service.

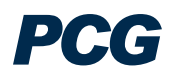

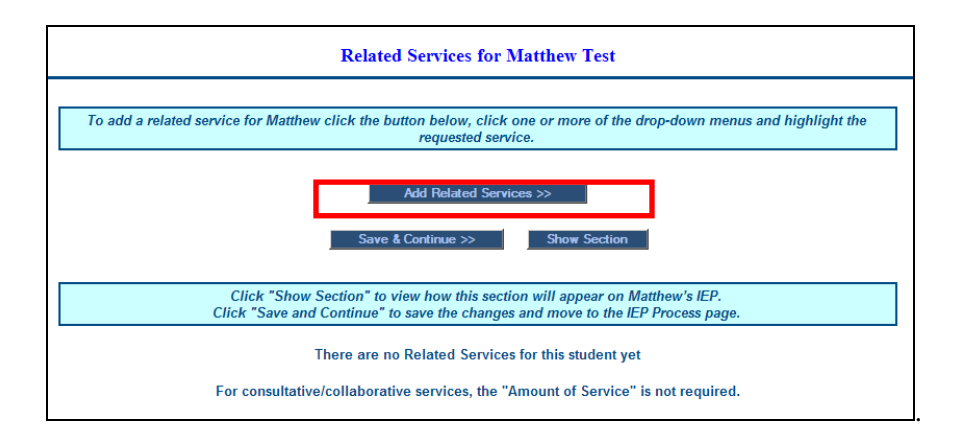

3) Select the service(s) from the dropdown menus. You can add up to four related services at one time. After making your selection(s), click 'Save and Continue.'

| Add Related Services for Matthew Tes | t |
|--------------------------------------|---|
|                                      | _ |
| Occupational Therapy                 | • |
| -none-                               | • |
| -none-                               | • |
| -none-                               | • |
|                                      |   |
|                                      |   |
|                                      |   |
| << Back Save & Continue >>           |   |

4) Enter the details for each Related Service and click 'Save' to save the changes and stay on the Related Services tab, or click 'Save and Continue' to return to the IEP Process tab.

| Delete | Related Service                        | Amount of<br>Service        | Frequency                  | Begin Date | End Date   | Pct  | Log |  |
|--------|----------------------------------------|-----------------------------|----------------------------|------------|------------|------|-----|--|
|        | Occupational Therapy                   | 30<br>min 💌<br>per<br>day 💌 | 1<br>session(s) per<br>day | 07/01/2009 | 06/30/2010 | 9.09 | Log |  |
|        | Location:<br>ESE Class                 | Provider                    | Natasha Foster             |            |            |      |     |  |
|        | Serving School: Barbara Goleman Senior | High                        | •                          |            |            |      |     |  |
|        | There are no logs for this service     |                             |                            |            |            |      |     |  |

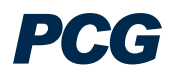

### To Log a Related Service:

- 1) From the IEP Process Tab Click on the "Related Services" link.
- 2) Click the 'Log' button beside the service you want to log.

| Delete                                      | Related Service                                | Amount of<br>Service        | Frequency                  | Begin Date | End Date   | Pct  | Log |  |
|---------------------------------------------|------------------------------------------------|-----------------------------|----------------------------|------------|------------|------|-----|--|
|                                             | Occupational Therapy                           | 30<br>min 💌<br>per<br>day 💌 | 1<br>session(s) per<br>day | 07/01/2009 | 06/30/2010 | 9.09 | Log |  |
| ~                                           | Location:<br>ESE Class Provider Natasha Foster |                             |                            |            |            |      |     |  |
| Serving School: Barbara Goleman Senior High |                                                |                             |                            |            |            |      |     |  |
|                                             | There are no logs for this service             |                             |                            |            |            |      |     |  |

3) Enter the service details and click 'Update the Database.' You must fill in all fields with an asterisk (\*).

|   | Date of Service: 07/02    | 2/2009 🔛 🛠      | Service Type: Therapy - 314      | .01 - ADHD                     | • * |
|---|---------------------------|-----------------|----------------------------------|--------------------------------|-----|
| Ι | Duration of Service:      | urs Minutes     | 🖈 Group Size: 🛛 💌 🕏              |                                |     |
|   | Progress Report: Main     | taining 🔽 🕏     |                                  |                                |     |
|   | Comments:                 |                 |                                  |                                |     |
|   |                           |                 | Areas Covered/Assessed           | d: 🋠                           |     |
|   | Activities of Daily Livin | ng 🗆 Fin        | ne Motor                         | Play / Social Interaction      |     |
|   | Adaptive Equipment A      | pplication 🗆 Ho | ome Visit                        | Posture/Positioning Activities |     |
|   | Assistive Technology      | $\square$ No    | euromuscular Development         | Sensorimotor                   |     |
|   | Balance/Coordination      |                 | rthotics/Prosthetics             | Visual Motor                   |     |
|   | Developmental             | 🗆 Pa            | arent/Teacher/Staff Consultation | Visual Perceptual              |     |
|   | 🗆 Feeding/Oral Motor Tr   | raining 🛛 🗖 Pla | anning/Organizational Skills     |                                |     |
|   |                           |                 | Update the Database              |                                |     |

4) Review the service information you entered. If it is correct, click 'Yes, log this service' to save and return to the Related Services tab, or 'Yes, log this service, then allow me to log another service for this student' to continue logging. If the

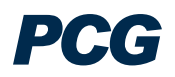

information is not correct, click 'No, allow me to correct this information; to return to the service details screen and correct the errors.

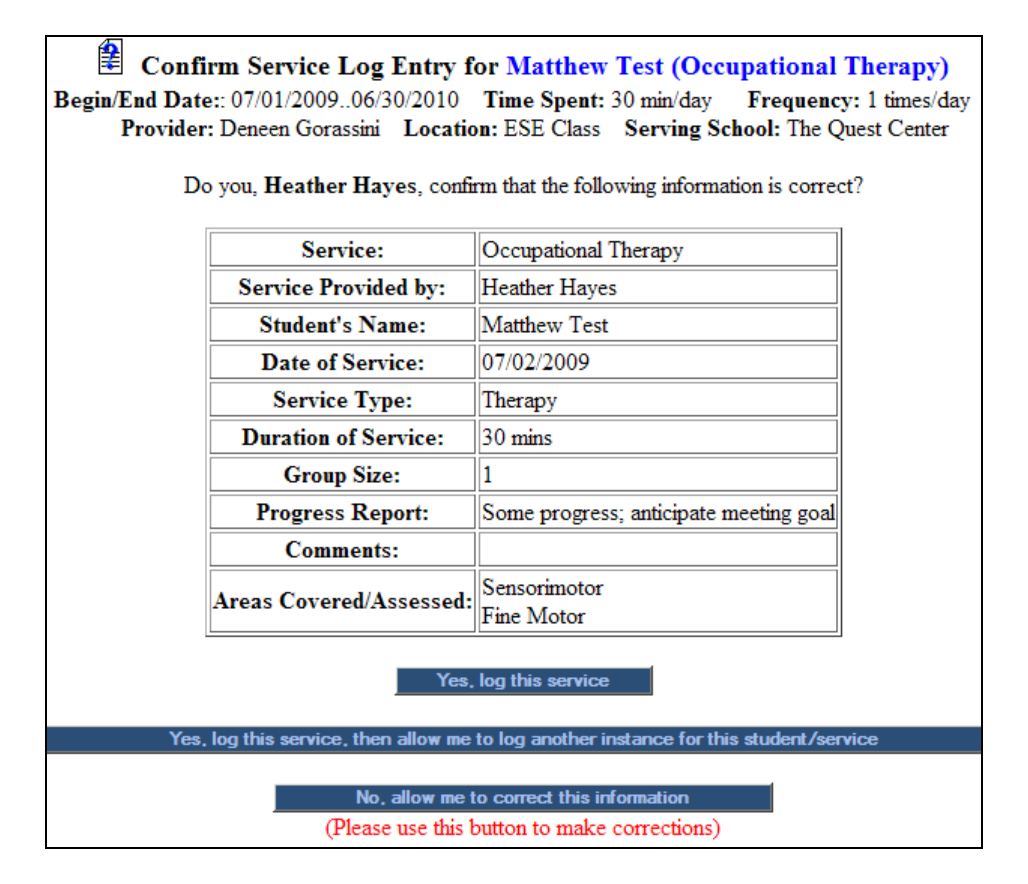

#### To View Related Service Logs:

- 1) From the IEP Process Tab Click on the "Related Services" link.
- 2) If there are logs entered for a service, you will see a 'View Service Logs' button below the service information. Enter the date range for the logs you want to see and click 'View Service Logs.'

| Delete | Related Service                                                                                                    | Amount of<br>Service        | Frequency                  | Begin Date | Begin Date End Date |      | Log |  |  |  |  |
|--------|----------------------------------------------------------------------------------------------------|-----------------------------|----------------------------|------------|---------------------|------|-----|--|--|--|--|
|        | Occupational Therapy                                                                                                    | 30<br>min 💌<br>per<br>day 💌 | 1<br>session(s) per<br>day | 07/01/2009 | 06/30/2010          | 9.09 | Log |  |  |  |  |
|        | Location:<br>ESE Class   Provider Natasha Foster                                                                                                    |                             |                            |            |                     |      |     |  |  |  |  |
|        | Serving School: Barbara Goleman Senior High 💌                                                                                                    |                             |                            |            |                     |      |     |  |  |  |  |
|        | View Service Log ->         On or After:         01/24/2010         Before:         02/25/2010         III         I logs exist from 02/01/2010 to 02/01/2010 |                             |                            |            |                     |      |     |  |  |  |  |

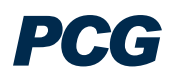

3) The next screen gives an overview of the service logs entered for the date range you specified. To see more detail about a particular service, click the 'Details' button to the right of the service.

|                    | Service Log for William Test Student (01/24/201002/25/2010)                                    |            |                        |                         |              |          |               |             |          |                           |             |        |             |         |
|--------------------|------------------------------------------------------------------------------------------------|------------|------------------------|-------------------------|--------------|----------|---------------|-------------|----------|---------------------------|-------------|--------|-------------|---------|
|                    | Service: Occupational Therapy<br>Begin/End Date: 07/01/200906/30/2010<br>Frequency: 30 min/day |            |                        |                         |              |          |               |             |          |                           |             |        |             |         |
| Request<br>Removal | Log<br>ID                                                                                      | Date       | Date/Time<br>Signed    | Туре                    | Provider     | Duration | Group<br>Size | Progress    | Comments | Areas<br>Covered/Assessed | Bill<br>Amt | BillID | Paid<br>Amt |         |
|                    | 7                                                                                              | 02/01/2010 | 02/24/2010<br>12:19:00 | Therapy - 314.01 - ADHD | Laura Conlon | 0:30     | 1             | Maintaining |          | Fine Motor<br>Home Visit  | 0           |        |             | Details |

4) This screen displays the details for the service you selected.

| Service Log Details fo                                                                         | Service Log Details for Matthew Test (Log # 2562625) |  |  |  |  |
|------------------------------------------------------------------------------------------------|------------------------------------------------------|--|--|--|--|
| Service: Occupational Therapy<br>Begin/End Date: 07/01/200906/30/2010<br>Frequency: 30 min/day |                                                      |  |  |  |  |
| Service Log ID                                                                                 | Service Log ID 2562625                               |  |  |  |  |
| Date                                                                                           | 07/02/2009                                           |  |  |  |  |
| Date/Time Signed                                                                               | 07/30/2009 10:49:00                                  |  |  |  |  |
| Туре                                                                                           | Therapy                                              |  |  |  |  |
| Provider                                                                                       | Heather Hayes                                        |  |  |  |  |
| Duration                                                                                       | 0:30                                                 |  |  |  |  |
| Group Size                                                                                     | 1                                                    |  |  |  |  |
| Status                                                                                         | Some progress; anticipate meeting goal               |  |  |  |  |
| Comments                                                                                       |                                                      |  |  |  |  |
| Areas Covered/Assessed 🛠                                                                       | Fine Motor     Sensorimotor                          |  |  |  |  |

#### To Request Removal of Service Logs:

- 1) From the IEP Process Tab Click on the "Related Services" link.
- 2) Follow the steps above to 'View Service Logs.'
- 3) On the service log summary page, you will see a 'Request Removal' checkbox to the left of the services. If you discover a mistake and need a log to be removed, check this box and click the 'Request Removal' button at the bottom of the screen.

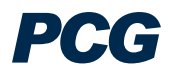

| Request<br>Removal | Log<br>ID | Date       | Date/Time<br>Signed    | Туре                    | Provider     | Duration | Group<br>Size | Progress    | Comments | Areas<br>Covered/Assessed | Bill<br>Amt | BillID | Paid<br>Amt |         |
|--------------------|-----------|------------|------------------------|-------------------------|--------------|----------|---------------|-------------|----------|---------------------------|-------------|--------|-------------|---------|
|                    | 7         | 02/01/2010 | 02/24/2010<br>12:19:00 | Therapy - 314.01 - ADHD | Laura Conlon | 0:30     | 1             | Maintaining |          | Fine Motor<br>Home Visit  | 0           |        |             | Details |
|                    |           |            |                        |                         |              |          |               | _           |          |                           |             |        |             |         |

Request Removal

4) On the confirmation page, select 'Yes, I wish this log entry to be removed' and enter a short explanation as to why the log needs to be removed. (e.g., wrong date, wrong time, duplicate log, etc.) Then click 'Request Log Removal.'

|                                                                                                    | 😫 Reques                                          | t Service L                                             | og Remo           | oval for Wi  | illiam Test | Student    |                          |  |
|----------------------------------------------------------------------------------------------------|---------------------------------------------------|---------------------------------------------------------|-------------------|--------------|-------------|------------|--------------------------|--|
|                                                                                                    |                                                   | Service                                                 | : Occi            | pational The | rapy        |            |                          |  |
|                                                                                                    |                                                   | Begin/End I                                             | <b>Date:</b> 07/0 | 1/2009 06/   | 30/2010     |            |                          |  |
|                                                                                                    |                                                   | Frequenc                                                | y: 30 m           | iin/day      |             |            |                          |  |
| P                                                                                                    | lease confirm that you w                          | ant to requ                                             | est that t        | the followi  | ng service  | log entrie | s be removed.            |  |
| Date                                                                                                    | Туре                                              | Provider                                                | Duration          | Group Size   | Status      | Comments   | Areas Covered/Assessed   |  |
| 02/01/2010                                                                                                    | Therapy - 314.01 - ADHD                           | Laura Conlon                                            | 0:30              | 1            | Maintaining |            | Fine Motor<br>Home Visit |  |
| Are you<br>remov                                                                                                    | sure you wish to request val of this service log? | Yes, I wish to request that this log entry be removed 💌 |                   |              |             |            |                          |  |
| Why does t                                                                                                    | his log need to be removed?                       | Duplicate Log                                           |                   |              |             | × @        |                          |  |
| NOTE: This page only submits a <i>request</i> that a log be removed. The log will not immediately be removed from the system.<br>To make corrections this service must be re-logged after the existing log is removed |                                                   |                                                         |                   |              |             |            |                          |  |

5) This will notify the system administrator that the log needs to be removed. Once the log has been deleted, you will receive a confirmation notice in your SPED EMS 'Message Inbox.'

# **Transportation**

### Transportation Tab:

\*\* On this tab, you will specify any special transportation needs for the student and fill in any relevant information.

1) From the IEP Process Tab – Click on the "Transportation" link.

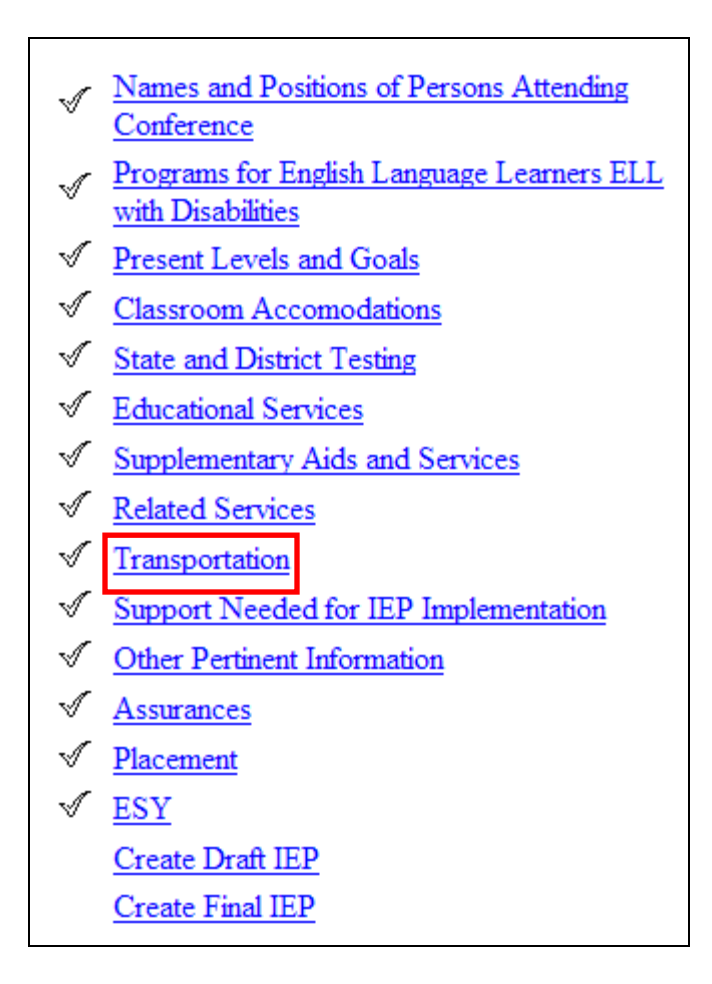

 Select whether transportation is required for the student using the dropdown menu. If transportation is not required, click 'Save and Continue' to return to the 'IEP Process' tab.

| Transportation for Natalie Test |
|---------------------------------|
| Transportation: No              |
| Save & Continue >> Show Section |

3) If transportation is required, you will see additional fields to fill out. Select the Primary and/or Secondary Transportation Modes, then click 'Save and Continue' to return to the IEP Process tab.

|                                                                             | Transportation for                          | or Natalie Test               |                                                                           |  |  |  |  |
|-----------------------------------------------------------------------------|---------------------------------------------|-------------------------------|---------------------------------------------------------------------------|--|--|--|--|
|                                                                             | Transportation: Yes 💌                       |                               |                                                                           |  |  |  |  |
| PRIMARY TRANSPORTATION MODE<br>(Check One Only)                             |                                             |                               |                                                                           |  |  |  |  |
| $\hfill \Box$ Individualized Stop With Supervision $\hfill \Box$ Lift Bus V | Vith Supervision 🛛 🗆 Car Seat (Under 40 lb  | s.)                           | Safety Belt/Unique Seating Device Individualized Stop With<br>Supervision |  |  |  |  |
| □ Individualized Stop Without □ Lift Bus V<br>Supervision                   | Vithout Supervision<br>Supervision          | zed Stop With                 | □ Alternate Mode of Transportation May Be Required*                       |  |  |  |  |
|                                                                             | *Specify                                    |                               |                                                                           |  |  |  |  |
|                                                                             |                                             |                               |                                                                           |  |  |  |  |
|                                                                             |                                             |                               |                                                                           |  |  |  |  |
|                                                                             |                                             |                               |                                                                           |  |  |  |  |
| SECONDARY TRANSPORTATION MODE(S)<br>(Check all that apply)                  |                                             |                               |                                                                           |  |  |  |  |
| Medically Fragile Student (Refer to Medical Consultative<br>Review)         | Community Based Vocational Education (CBVE) | Medical Equipment             | t*                                                                        |  |  |  |  |
| Student Transported Out of School District                                  | Community Based Instructional (CBI)         | Vocational/Share 7<br>Program | Time   Scholarship Program for Students with Disabilities                 |  |  |  |  |
| Aide Required                                                               |                                             |                               |                                                                           |  |  |  |  |
| *                                                                           | Specify                                     |                               | -                                                                         |  |  |  |  |
|                                                                             |                                             | 2                             |                                                                           |  |  |  |  |
|                                                                             |                                             |                               |                                                                           |  |  |  |  |
|                                                                             | Save & Continue >>                          | Show Section                  |                                                                           |  |  |  |  |

# Support Needed for IEP Implementation

### Support Needed for IEP Implementation Tab:

\*\* On this tab, you will specify any specialized support needed for staff for the implementation of this student's IEP.

1) From the IEP Process Tab – Click on the "Support Needed for IEP Implementation" link.

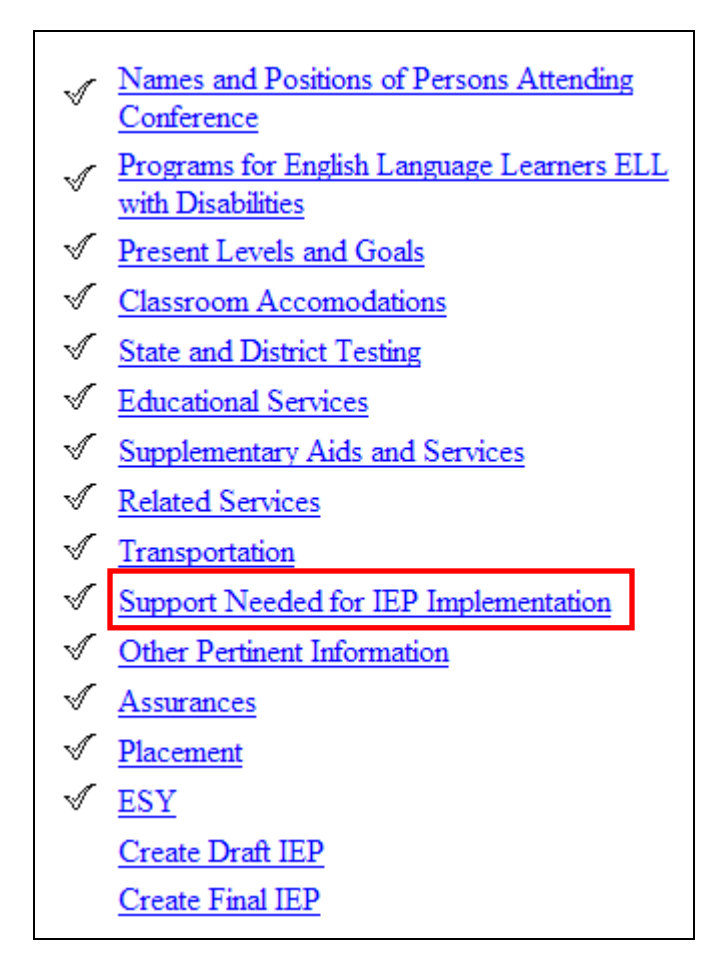

2) If there is a support service needed for staff to implement the IEP, fill out the appropriate fields.

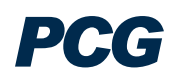

| Supports for School Personnel for William Test Student |                   |  |  |  |  |  |  |  |
|--------------------------------------------------------|-------------------|--|--|--|--|--|--|--|
| None needed at this time.                              |                   |  |  |  |  |  |  |  |
| Add New Service:                                       |                   |  |  |  |  |  |  |  |
| Title(s) of Individuals                                | Needs             |  |  |  |  |  |  |  |
|                                                        |                   |  |  |  |  |  |  |  |
| Save and Add A                                         | dditional Service |  |  |  |  |  |  |  |
|                                                        |                   |  |  |  |  |  |  |  |
| Save & Continue >>                                     | Show Section      |  |  |  |  |  |  |  |

3) If more than one service is needed, click 'Save and Add Additional Service.' When all services have been entered, click 'Save and Continue' to return to the IEP Process tab.

|              | Supports for School Personnel for William Test Student |           |              |  |  |  |  |  |
|--------------|--------------------------------------------------------|-----------|--------------|--|--|--|--|--|
|              | 🗆 None need                                            | ed at th  | is time.     |  |  |  |  |  |
| Delete       | Title(s) of Individuals                                |           | Needs        |  |  |  |  |  |
|              | Title 📰 🕎 Needs 🚍 💖                                    |           |              |  |  |  |  |  |
|              | Save and Add A                                         | dditional | Service      |  |  |  |  |  |
|              |                                                        |           |              |  |  |  |  |  |
| Add New Serv | vice:                                                  |           |              |  |  |  |  |  |
|              | Title(s) of Individuals                                |           | Needs        |  |  |  |  |  |
|              |                                                        |           |              |  |  |  |  |  |
|              | Save and Add Additional Service                        |           |              |  |  |  |  |  |
|              |                                                        |           |              |  |  |  |  |  |
|              | Save & Continue >>                                     |           | Show Section |  |  |  |  |  |

# **Other Pertinent Information**

### Other Pertinent Information Tab:

\*\* On this tab, you will specify any special considerations needed by the student in the following areas: health care, behavior, adaptive PE, assistive technology, transportation and communication.

1) From the IEP Process Tab – Click on the "Other Pertinent Information" link.

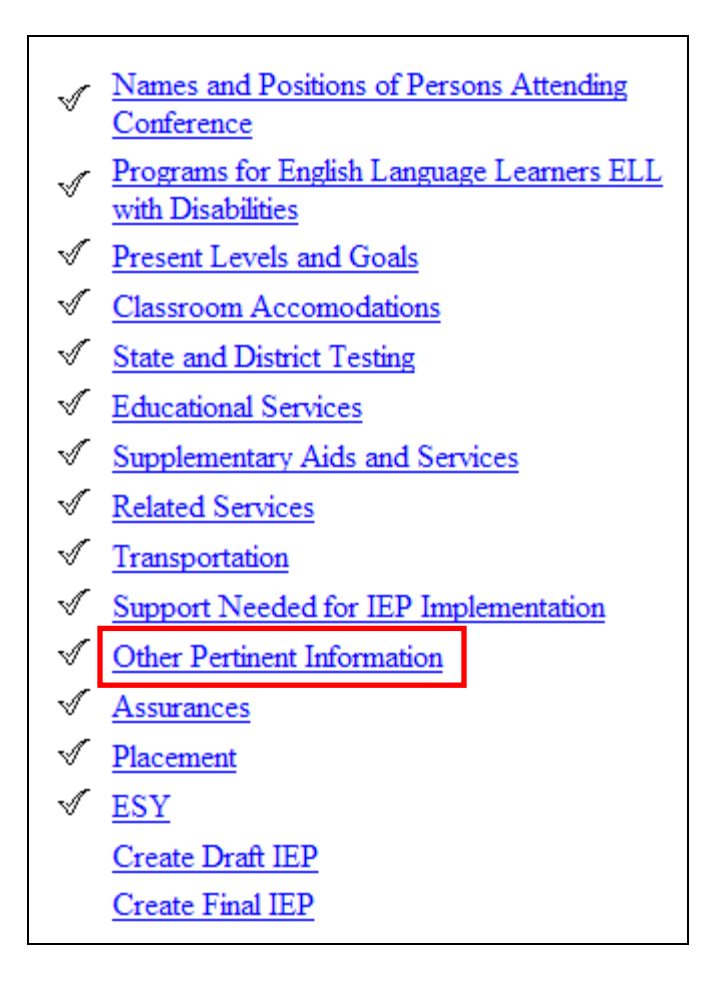

2) Fill out any applicable information on this tab, then click 'Save and Continue' to return to the 'IEP Process' tab.

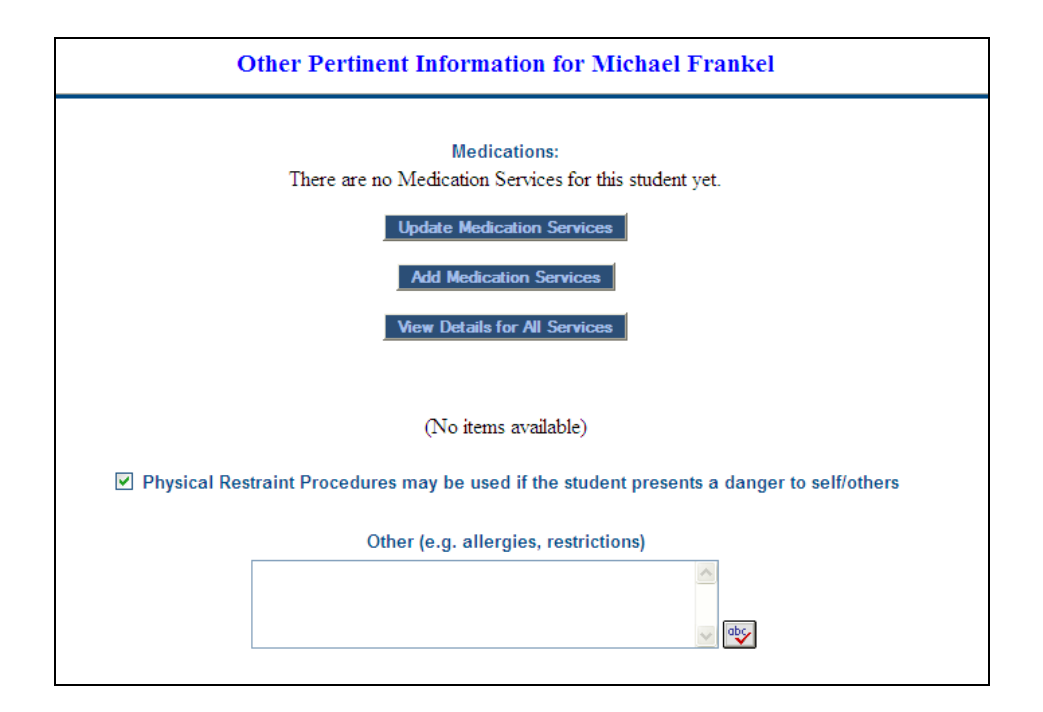

3) To add medication services click the 'Add Medication Services' button.

| Medications:<br>There are no Medication Services for this student yet. |
|------------------------------------------------------------------------|
| Update Medication Services                                             |
| Add Medication Services                                                |
| View Details for All Services                                          |

4) Fill out the Medication, Route, Dose, Days and Time information, and click the 'Add Services and Return to Other Info Page' button

| Add Medication Treatment Services for Michael Frankel |        |                |                              |  |             |  |             |               |
|-------------------------------------------------------|--------|----------------|------------------------------|--|-------------|--|-------------|---------------|
| Medication                                            | Route  | Dose           | Days<br>Mon Tue Wed Thur Fri |  | Time        |  |             |               |
| Clobazam 🗸                                            | Oral 💌 | 5<br>capsule 💌 | ▶                            |  | <b>&gt;</b> |  | <b>&gt;</b> | 1 🗸 00 🗸 pm 🗸 |

Add Services and Return to Other Info Page

# Assurances

### Assurances Tab:

\*\* On this tab, you will specify any special considerations needed by the student in the following areas: health care, behavior, adaptive PE, assistive technology, transportation and communication.

1) From the IEP Process Tab – Click on the "Assurances" link.

| <ul> <li>Names and Positions of Persons Attending</li> </ul> |
|--------------------------------------------------------------|
| Conference                                                   |
| Programs for English Language Learners ELL                   |
| with Disabilities                                            |
| Present Levels and Goals                                     |
| ✓ <u>Classroom Accomodations</u>                             |
| ✓ State and District Testing                                 |
| <u>Educational Services</u>                                  |
| Supplementary Aids and Services                              |
| ✓ <u>Related Services</u>                                    |
| ✓ <u>Transportation</u>                                      |
| ✓ Support Needed for IEP Implementation                      |
| ✓ Other Pertinent Information                                |
| ✓ <u>Assurances</u>                                          |
| ✓ <u>Placement</u>                                           |
| ✓ <u>ESY</u>                                                 |
| Create Draft IEP                                             |
| Create Final IEP                                             |
|                                                              |

2) Answer the questions on the tab using the dropdown menus and select boxes.

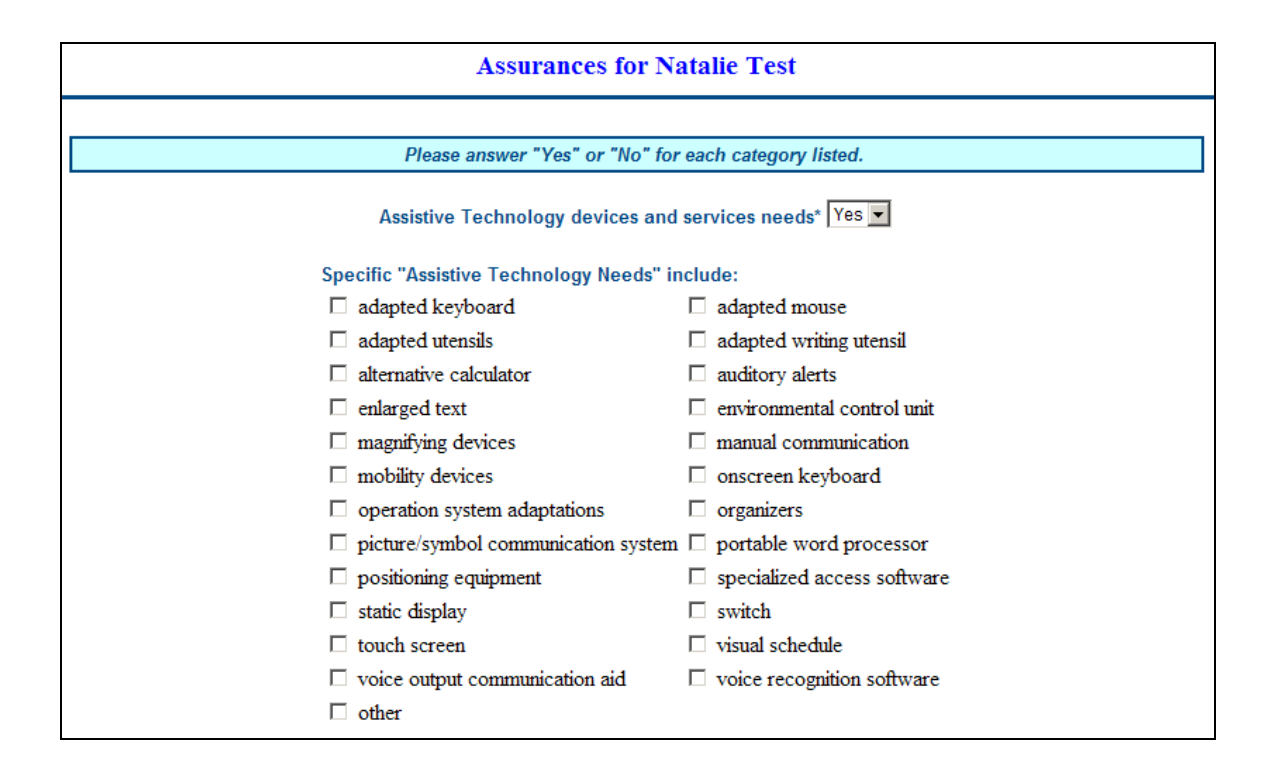

3) If 'No' is selected, there are no additional items to fill out for that area. If 'Yes' is selected, a list of additional items will appear. Follow the directions and enter the appropriate information.

| Assurances for Natalie Test                                                                                             |  |  |  |
|----------------------------------------------------------------------------------------------------|--|--|--|
|                                                                                                    |  |  |  |
| Please answer "Yes" or "No" for each category listed.                                                                   |  |  |  |
| Assistive Technology devices and services needs* No 💌                                                                   |  |  |  |
| Positive behavior Interventions, strategies, and supports for students whose behavior impedes learning* Yes 💌           |  |  |  |
| Behavior is addressed through Goals and Benchmarks: Yes 💌                                                               |  |  |  |
| A Positive Behavior Intervention Plan has been developed for the student: Yes 💌                                         |  |  |  |
| The Functional Behavioral Assessment will be conducted by 11/11/2009 and                                                |  |  |  |
| a Positive Behavioral Intervention Plan will be developed if appropriate based on the Functional Behavioral Assessment. |  |  |  |
| Details:                                                                                                    |  |  |  |
| reaws                                                                                                    |  |  |  |

4) Click 'Save and Continue' to return to the "IEP Process" page.

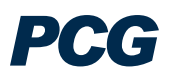

# Placement

### Placement Tab:

\*\* On this tab, you will indicate the areas of participation or removal from general education.

1) From the IEP Process Tab – Click on the "Placement" link.

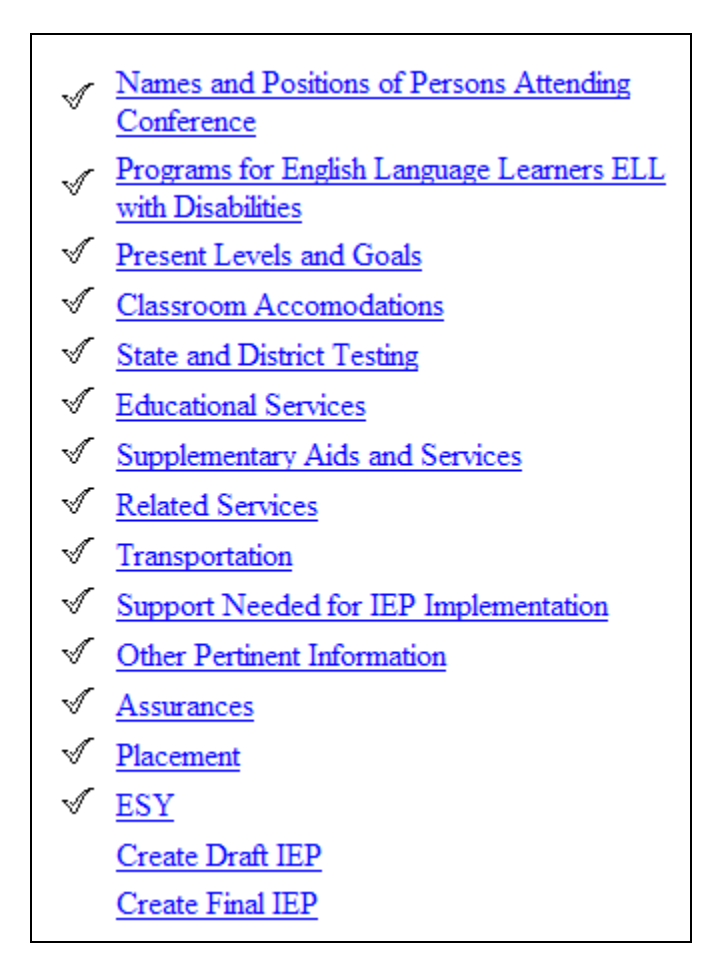

2) Select the factors considered in selecting the student's placement.

| Check all factors considered in selecting the student's placement and ensuring that it is in the least restrictive environment                 |                                                                     |  |  |  |
|----------------------------------------------------------------------------------------------------|---------------------------------------------------------------------|--|--|--|
| CONSIDERATIONS: Check all factors considered in selecting the student's placement and ensuring that it is in the least restrictive environment |                                                                     |  |  |  |
| $\Box$ student frustration and stress                                                                                                    | □ student self-esteem and worth                                     |  |  |  |
| disruption of students in general education classes                                                                                            | $\Box$ disruption of students in special education classes          |  |  |  |
| □ distractibility                                                                                                    | need for lower pupil-to-teacher ratio                               |  |  |  |
| time required to master educational objectives                                                                                                 | need for instructional technology                                   |  |  |  |
| mobility problems in a large school setting                                                                                                    | □ safety concerns due to physical conditions                        |  |  |  |
| health and safety concerns requiring adaptive equipment                                                                                        | $\square$ lack of emotional control causing harm to self and others |  |  |  |
| social skills causing increased isolation                                                                                                    | □ difficulty completing tasks                                       |  |  |  |
| □ other:                                                                                                    |                                                                     |  |  |  |

3) You can also indicate the student's Home School, which defaults to the school that the student is assigned to on their Personal Information page, or the student's Assigned School.

| Home School: Test School | ~ |
|--------------------------|---|
| Assigned School:         | ~ |
|                          |   |

4) You will see a table at the bottom where the system calculates the student's minutes per week, percent of time with nondisabled peers, the percent of time removed and the placement. These are calculated based on the amount of time entered for Educational Services, Supplementary Aids and Services, and Related Services with an ESE location.

| Total time in School Week (minutes/week)                             | 08/20/2010 | - | 11/10/2010 | 1650                          |
|----------------------------------------------------------------------|------------|---|------------|-------------------------------|
| Minutes per Week with Non-Disabled peers                             | 08/20/2010 | - | 11/10/2010 | 1620                          |
| Percent of time with Non-Disabled peers                              | 08/20/2010 | - | 11/10/2010 | 98.18%                        |
| Percent of time removed                                              | 08/20/2010 | - | 11/10/2010 | 1.82%                         |
| Placement (based on IDEA percent of time with non-disabled students) | 08/20/2010 | - | 11/10/2010 | General<br>Education<br>Class |

5) You should also make all of the appropriate selections for any student that is eligible for gifted.

| Gifted Services                      |                                                                                      |                                 |  |
|--------------------------------------|--------------------------------------------------------------------------------------|---------------------------------|--|
| Delivery Model(s):                   |                                                                                      |                                 |  |
| Elementary Content                   | Elementary Full-time                                                                 | Middle School Gifted<br>Courses |  |
| Senior High School Gifted<br>Courses | Consultation (Senior High School or<br>Hospital/Homebound or Alternative Ed<br>only) |                                 |  |
| Location of Services                 |                                                                                      |                                 |  |
| Ada Merritt K-8 Center/Region 3      | *                                                                                    |                                 |  |
| Number of Gifted Contact Hou<br>10 💌 | rs (per week):                                                                       |                                 |  |

6) Make all of the appropriate selections for an ELL student.

| TYPE AND LOCATION OF ELL SERVICES: (Check all that apply based upon present levels of<br>performance, behavioral observations, and the language dominance/proficiency assessment.) |                                                                                                    |                   |               |
|----------------------------------------------------------------------------------------------------|----------------------------------------------------------------------------------------------------|-------------------|---------------|
|                                                                                                    | Type and Location of ELL Services:                                                                  | General Education | ESE Program   |
|                                                                                                    | English for Speakers of Other Languages (ESOL)                                                      | General Education | ESE Program   |
|                                                                                                    | Curriculum Content in English (Math, Science, Social Studies, Computer Lit.) Using ESOL Strategies  | General Education | ESE Program   |
|                                                                                                    | Curriculum Content in the Home Language (Elementary) (Math, Science, Social Studies, Computer Lit.) | General Education | ESE Program   |
|                                                                                                    | Bilingual Curriculum Content (Secondary Schools) (Math, Science, Social Studies, Computer Lit.)     | General Education | ESE Program   |
|                                                                                                    | Home Language Arts (Spanish-S/Hatian Creole)                                                        | General Education | 🗹 ESE Program |

7) Click 'Save and Continue' to return to the "IEP Process" page.

PCG

# Extended School Year (ESY)

### ESY Tab:

\*\* On this tab, you will enter information regarding Extended School Year services for the student.

1) From the IEP Process Tab – Click on the "ESY" link.

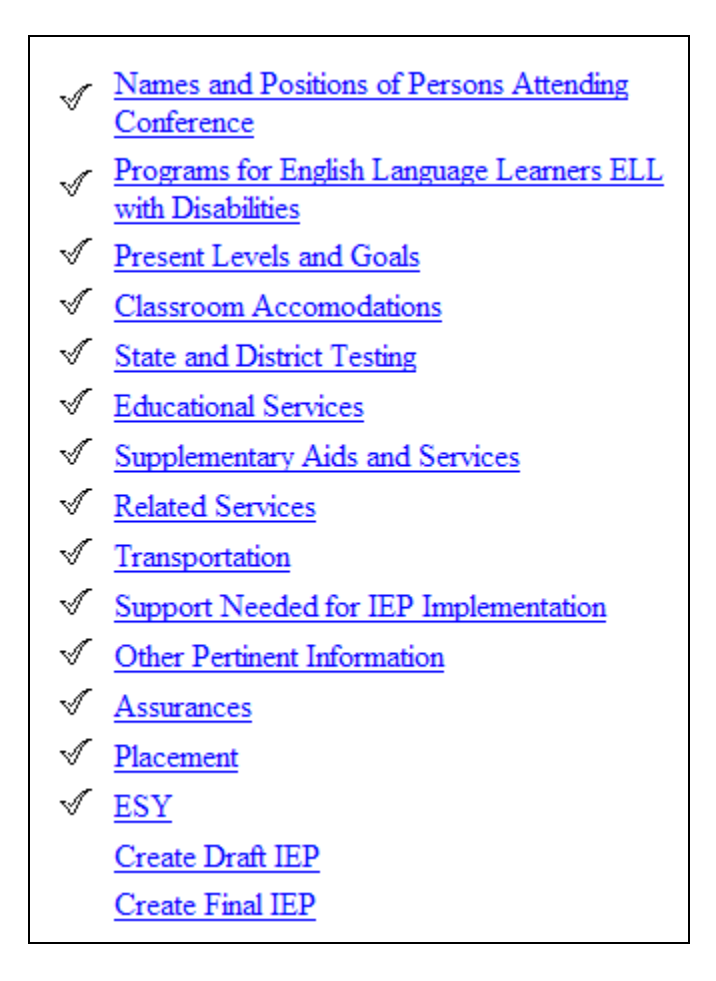

- 2) Select the answers to the questions presented from the dropdown menus and enter the data sources used to answer those questions.
- Select whether the student is in need of ESY services. If the answer is 'No' or 'To be determined' this tab is complete. Click 'Save and Continue' to return to the IEP Process tab.

| 1. Significant or substantial regression will occur on IEP goals/related services without extended school year services? Yes 💌 |  |  |  |
|----------------------------------------------------------------------------------------------------|--|--|--|
| Specify the data sources used to answer the question above (must be completed for all students).                               |  |  |  |
| Data sources used.                                                                                                    |  |  |  |
| 2. Emerging critical life skills will be significantly impacted without extended school year services? No 💌                    |  |  |  |
| Specify the data sources used to answer the question above (must be completed for all students).                               |  |  |  |
| Data sources for emerging life skills.                                                                                         |  |  |  |
| 3. Behaviors related to the disability will be significantly impacted without extended school year services? No 💌              |  |  |  |
| Specify the data sources used to answer the question above (must be completed for all students).                               |  |  |  |
| Data sources for behaviors.                                                                                                    |  |  |  |
| 4. Previously learned critical life skills/goals will be significantly impacted without extended school year services? Ň 💌     |  |  |  |
| Specify the data sources used to answer the question above (must be completed for all students).                               |  |  |  |
| Data sources for previous life skills.                                                                                         |  |  |  |
| Is the student in need of ESY services? No                                                                                     |  |  |  |

- 4) If you select 'Yes' the student is in need of ESY services, below these questions, you will enter any Educational or Related Services the student will receive during ESY. You will see the services the student currently receives during the regular school year, but these are not yet identified for ESY.
- 5) To add an ESY Service, click the 'Save and Add Additional Special Ed Services' button.

| Review the service(s) listed below for Michael and then add the appropriate ESY Supplementary Aids<br>and Services by clicking on "Add ESY Supplementary Aids and Services for ESY".Please remember<br>that service(s) provided during ESY can not exceed those services provided during the school year. |                                              |           |  |  |
|----------------------------------------------------------------------------------------------------|----------------------------------------------|-----------|--|--|
| Enter the "Amount of Service" and "Frequency" for each of Michael's Supplementary Aids and<br>Services<br>Enter a "Begin Date" and/or "End Date" for ESY services.<br>For consultative/collaborative services, the "Amount of Service" is not required, but "Frequency" is<br>still required.             |                                              |           |  |  |
|                                                                                                    |                                              |           |  |  |
| Service                                                                                                    | Amount of Service                            | Frequency |  |  |
| Collaboration in Language Arts                                                                                                    | ration in Language Arts 60 minute(s) per day |           |  |  |
| Consult/Collaborate                                                                                                    | Consult/Collaborate No                       |           |  |  |
| Show Section Save and Add Additional Supplementary Aids and Services                                                                                                    |                                              |           |  |  |

6) Select any ESY Educational Services and click 'Save and Continue.' You can add up to four Educational Services at a time.

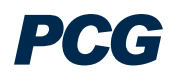
| Consultation in Daily Living | Add ] | ESY Supplementary Aids and Services fo | or Michael Frankel |
|------------------------------|-------|----------------------------------------|--------------------|
| -none-                       |       | Consultation in Daily Living           |                    |
| -none-                       |       | -none-                                 | ~                  |
| -none-                       |       | -none-                                 | ~                  |
|                              |       | -none-                                 | <b>*</b>           |
|                              |       |                                        |                    |
|                              |       | < Back Save & Continue >>              |                    |

7) The service(s) you selected now appear on the ESY page. Enter the details for the service(s) and click 'Save and Continue.'

| Service               |                                          |                       | Amount of Service |                            |            |     | Frequency  |  |
|-----------------------|------------------------------------------|-----------------------|-------------------|----------------------------|------------|-----|------------|--|
| Pre-Ac                | ademic Skills                            |                       | minute            | minute(s) per day          |            |     |            |  |
| Consult/Collaborate N |                                          |                       |                   |                            |            |     |            |  |
|                       |                                          |                       |                   |                            |            |     |            |  |
| Delete                | Service                                  | Amount of S           | ervice            | Frequency                  | Begin Date |     | End Date   |  |
|                       | 2<br>Consultation in<br>Daily Living     | 30 min 🗸<br>per day 🗸 |                   | 1<br>session(s) per<br>day | 07/01/2009 | 112 | 08/06/2009 |  |
|                       | Location: ESY<br>District School<br>Site | Consult/Collaborate   |                   |                            |            |     |            |  |

- 8) Repeat the process above for any ESY Related Services.
- 9) Below the Related Services section, you will see all of the goals currently entered for the student. Select at least one goal to be implemented during ESY, and click 'Save and Continue.'

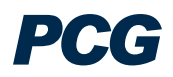

| ESY   | Area of Need              | Annual Goal/Benchmark(s)           |
|-------|---------------------------|------------------------------------|
|       | Social/Emotional Behavior | This is a goal that can be reused. |
| 5.014 |                           |                                    |
| ESY   | Area of Need              | Annual Goal/Benchmark(s)           |
|       | Independent Functioning   | This is a goal that can be reused  |

10) The ESY Assurances questions are the located below the Goals section. Answer these questions using the dropdown menus. You should be sure to fill in all associated questions with each assurance that you answer "Yes" to.

| Select the Assurances required for ESY by selecting "yes" or "no" from the drop-down menu, then check the ESY box next to the specific special consideration for those specific needs required for ESY. |
|----------------------------------------------------------------------------------------------------|
| Assistive Technology devices and services needs*:                                                                                                    |
| Positive behavior Interventions, strategies, and supports for students whose behavior impedes learning*:                                                                                                |
| Communication Needs of the student*:                                                                                                    |
| Language needs for students with Limited English Proficiency Yes 💌                                                                                                    |
| Braille ESY:                                                                                                    |
| Is Braille necessary? No 💌                                                                                                    |
| If Braille is not necessary, a rationale must be provided                                                                                                    |
| because he can read                                                                                                    |
|                                                                                                    |
|                                                                                                    |
| Save & Continue >> Show Section                                                                                                    |

11) Click 'Save and Continue' to return to the "IEP Process" page.

#### Create Draft IEP

#### Create Draft IEP Tab:

\*\* On this tab, the user will create a draft IEP.

1) From the IEP Process Tab – Click on the "Create Draft IEP" link.

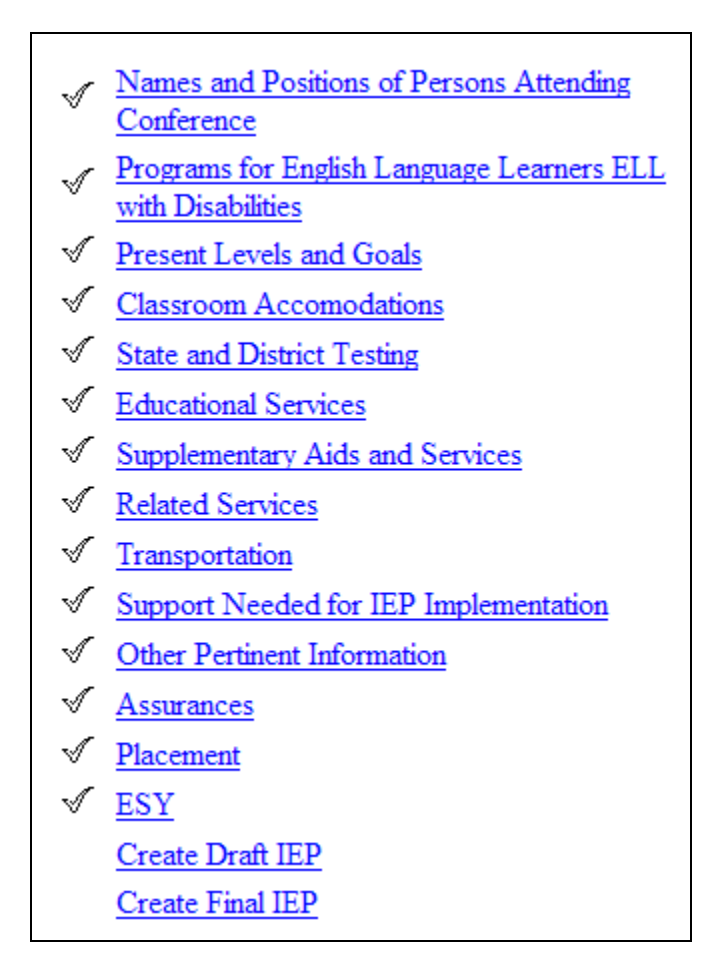

- 2) Fill in the IEP Meeting Date and check that the beginning and end dates of the IEP are correct.
- 3) Select the appropriate conference information.
- 4) Select the parent contacts that are associated with this IEP.
- 5) If you would like the document to be translated into Spanish or Creole, select the desired language from the dropdown menu.

| <b>IEP Meeting Date:</b> 11/02/2009                                                                                                    |                                                                                                    |                                                                                |                                                                                                   |                                                                        |                                                                                         |  |  |  |
|----------------------------------------------------------------------------------------------------|----------------------------------------------------------------------------------------------------|--------------------------------------------------------------------------------|---------------------------------------------------------------------------------------------------|------------------------------------------------------------------------|-----------------------------------------------------------------------------------------|--|--|--|
|                                                                                                    |                                                                                                    | Beginning                                                                      | Date of IEP: 11/04/2                                                                              | 2009                                                                   |                                                                                         |  |  |  |
|                                                                                                    |                                                                                                    | Ending D                                                                       | Date of IEP: 11/03/20                                                                             | 10                                                                     |                                                                                         |  |  |  |
| A copy of the procedural safeguards was provided on: 10/20/2009                                                                                                    |                                                                                                    |                                                                                |                                                                                                   |                                                                        |                                                                                         |  |  |  |
| CONFERENCE INFORMATION:                                                                                                    |                                                                                                    |                                                                                |                                                                                                   |                                                                        |                                                                                         |  |  |  |
| <ul> <li>Transition (must be checked age 14 and older)</li> <li>Manifestation Determination</li> <li>Consideration to/from Alternative Education Program</li> <li>Other</li> <li>Modification of Placement Status</li> <li>Revision (Interim)</li> </ul> Please indicate which of the following contacts relate to this IEP: |                                                                                                    |                                                                                |                                                                                                   |                                                                        |                                                                                         |  |  |  |
|                                                                                                    | Consideration to/from Alternativ<br>Modification of Placement Statu<br><b>Please indic</b> :                                                      | re Education Pro<br>Is<br>ate which of                                         | ogram D Other<br>Revision (In<br>the following con                                                | nterim)<br>tacts relate to                                             | this IEP:                                                                               |  |  |  |
|                                                                                                    | Consideration to/from Alternativ<br>Modification of Placement Statu<br>Please indic<br>Person making contact                                      | re Education Pro<br>is<br>ate which of<br>Parent                               | ogram Other Contact Method                                                                        | nterim)<br>tacts relate to<br>Contact Date                             | this IEP:<br>Contact Result                                                             |  |  |  |
|                                                                                                    | Consideration to/from Alternativ<br>Modification of Placement Statu<br>Please indic:<br>Person making contact<br>Natalie Foster                   | re Education Pro<br>is<br>ate which of<br>Parent<br>Joe Frankel                | ogram Other Contact Method                                                                        | nterim)<br>tacts relate to<br>Contact Date<br>10/01/2009               | this IEP:<br>Contact Result<br>Parent will attend meeting                               |  |  |  |
|                                                                                                    | Consideration to/from Alternativ<br>Modification of Placement Statu<br>Please indic:<br>Person making contact<br>Natalie Foster<br>Natalie Foster | re Education Pro<br>is<br>ate which of<br>Parent<br>Joe Frankel<br>Joe Frankel | ogram Other Revision (A<br>Revision (A<br>the following con<br>Contact Method<br>Letter<br>Letter | nterim)<br>tacts relate to<br>Contact Date<br>10/01/2009<br>10/06/2009 | this IEP:<br>Contact Result<br>Parent will attend meeting<br>Parent will attend meeting |  |  |  |

6) Check the box to confirm that a parent of the student was given the Procedural Safeguards.

Parent(s) indicated concern with the recommendations of the professional staff on the IEP committee and were provided with Procedural Safeguards. The IEP will be implemented unless the parent exercised one of the options described in Procedural Safeguards.

7) Select the persons responsible for the implementation of the IEP, fill in any conference notes desired, and click 'Create Draft IEP.'

| Person(s) responsible for the implementation of this IEP include: |                                                                                                 |                        |                                     |  |  |  |  |  |
|-------------------------------------------------------------------|-------------------------------------------------------------------------------------------------|------------------------|-------------------------------------|--|--|--|--|--|
| Ge                                                                | neral Education Teacher(s                                                                       | ) 🗹 ESE Teacher(s)     | Speech/Language Pathologist         |  |  |  |  |  |
| 🗆 Phy                                                             | ysical Therapist                                                                                | Occupational Therapist | Orientation and Mobility Specialist |  |  |  |  |  |
| 🗆 Psy                                                             | ychologist                                                                                      | Other(s):              |                                     |  |  |  |  |  |
| Notification                                                      | Notification and explanation of responsibilities will be made to persons indicated above by: SS |                        |                                     |  |  |  |  |  |
|                                                                   |                                                                                                 |                        |                                     |  |  |  |  |  |
|                                                                   |                                                                                                 |                        |                                     |  |  |  |  |  |
| conference notes here                                             |                                                                                                 |                        |                                     |  |  |  |  |  |
|                                                                   |                                                                                                 |                        |                                     |  |  |  |  |  |
|                                                                   |                                                                                                 |                        |                                     |  |  |  |  |  |
|                                                                   |                                                                                                 |                        |                                     |  |  |  |  |  |
|                                                                   |                                                                                                 |                        |                                     |  |  |  |  |  |
|                                                                   |                                                                                                 |                        |                                     |  |  |  |  |  |
|                                                                   |                                                                                                 |                        |                                     |  |  |  |  |  |
|                                                                   |                                                                                                 |                        |                                     |  |  |  |  |  |
|                                                                   |                                                                                                 |                        |                                     |  |  |  |  |  |
|                                                                   |                                                                                                 |                        |                                     |  |  |  |  |  |

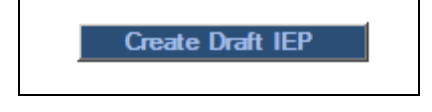

8) The system will create a Draft IEP. Click 'View the IEP' to open the document. If any errors appear, these must be fixed before a Final IEP can be created.

Download Draft Document for Lauren Baker

Click here to view the IEP

Note: Draft documents are not official documents. They are intended for review only.

(2.99 secs.)

#### **Create Final IEP**

#### Create Final IEP Tab:

\*\* On this tab, the user will create a Final IEP.

1) From the IEP Process Tab – Click on the "Create Final IEP" link.

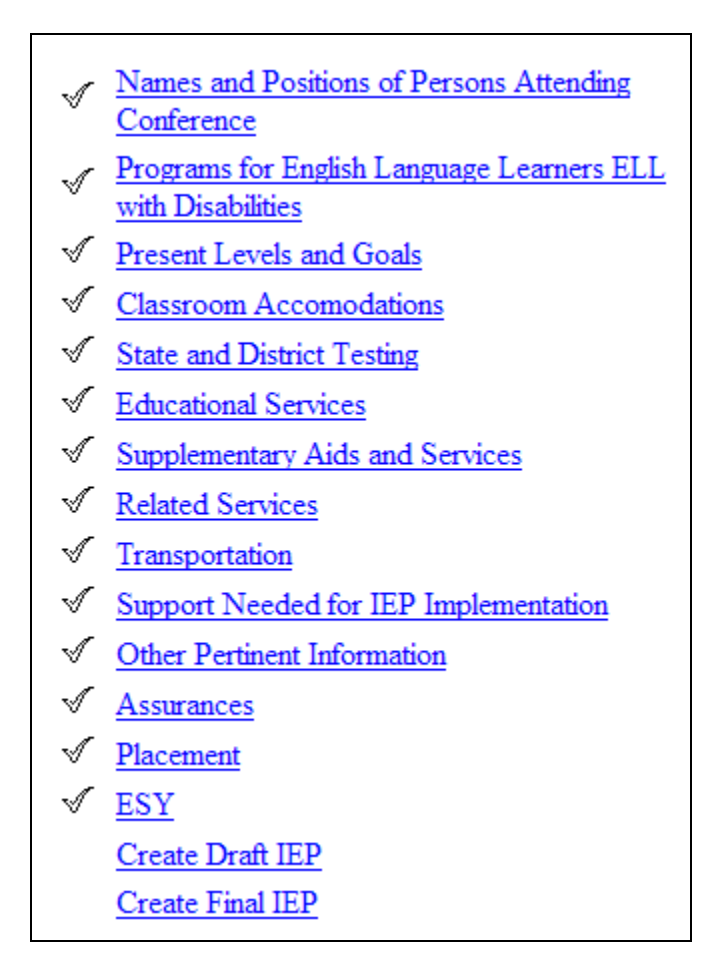

 All of the fields will already be filled in with the information you entered on the "Create Draft IEP" Tab. If there are still errors, click the 'View Errors' button to see a list.

| You cannot create a final IEP at this time. Click the 'View Errors' button to see all errors that must be corrected. |  |  |  |  |  |
|----------------------------------------------------------------------------------------------------|--|--|--|--|--|
| View Errors >>                                                                                                    |  |  |  |  |  |
| Save & Continue >>                                                                                                   |  |  |  |  |  |

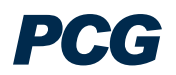

| You have indicated that Natalie will participate with Accommodations, but you have not entered any accommodations, please select the appropriate accommodations or select the option that Natalie "Will Participate WITHOUT Accommodations"                                                                                                    |
|----------------------------------------------------------------------------------------------------|
| You indicated that Natalie has Assistive Technology Needs, but you have not indicated any specific Assistive Technology Needs. Please select the<br>appropriate specific assistive technology needs for Natalie.                                                                                                    |
| ESY 1 Please answer ESY question number 1. ESY 2 Please specify the data source used to answer ESY question number 1. ESY 3 Please answer ESY question number 2. ESY 5 Please answer ESY question number 3. ESY 6 Please specify the data source used to answer ESY question number 3. ESY 6 Please answer ESY question number 4. ESY 8 Please specify the data source used to answer ESY question number 3. ESY 7 Please answer ESY question number 4. ESY 8 Please specify the data source used to answer ESY 9 Please indicate whether or not Natalie is in need of ESY services. |
| Please check all factors considered in selecting the student's placement and ensuring that it is in the least restrictive environment                                                                                                    |
| You do not have all green check marks on the IEP Process tab. Please go back and make sure you have gone to all of the tabs in the process.<br>Please select an individual responsible for notification and explanation of responsibilities.                                                                                                    |

- 3) You can print this screen if desired to return to the tabs and correct the errors.
- 4) After correcting all errors, make any necessary changes to the meeting information and click 'Create Final IEP.'

| Create Final IEP   |
|--------------------|
| Save & Continue >> |
|                    |

5) The system will create a Final IEP. Click 'View the IEP' to open the document.

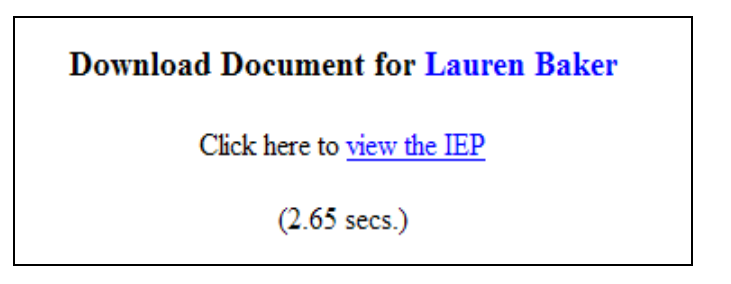

- 6) If you discover mistakes in the document after creating the Final IEP, you can recreate the Final IEP within 24 hours of the original. The system will replace the previous version with the new version you create. After 24 hours, a Final IEP must be removed by an administrator.
- 7) If you need to replace a previous IEP within 24 hours, check the box that appears when you click the 'Create Final IEP' link on the "IEP Process" tab.

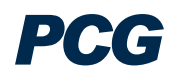

| Create Final document for Lauren Baker                                                                                                    |
|----------------------------------------------------------------------------------------------------|
|                                                                                                    |
| An IEP was created for Lauren Baker on 07/30/2009, which is only 0 days ago.<br>If that IEP should be deleted and replaced with the one you are about to create, click in this checkbox. |
| The following information is required before you can create this Final Document                                                                                                    |
| IEP Meeting Date: 05/27/2009                                                                                                    |
| Beginning Date of IEP: 05/09/2009                                                                                                    |
| Ending Date of IEP: 05/08/2010                                                                                                    |

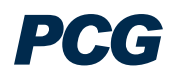

## **DOCUMENTS TAB**

Students 
 · Personal Info 
 · ESE Team 
 · Family/Others 
 · Assessments 
 · Eligibility
 · Contacts 
 · IEP Process 
 · EP Process 
 · 504 Process 
 · Documents 
 · Log Out

#### To Create a Document:

- 1) From the Students Menu Click on the "Documents" Tab.
- 2) Any documents that have already been created for that student will be displayed at the bottom of the page.

|        | Documents created for Lauren Baker |              |                                            |         |  |  |  |  |
|--------|------------------------------------|--------------|--------------------------------------------|---------|--|--|--|--|
| Doc ID | Date Generated                     | Generated By | Document                                   | Status  |  |  |  |  |
| 180    | 07/27/2009                         | Eric Shaw    | Eligibility                                | (Draft) |  |  |  |  |
| 138    | 04/20/2009                         | Troy Irwin   | Eligibility                                | Final   |  |  |  |  |
| 137    | 04/20/2009                         | Troy Irwin   | Matrix of Services                         | Final   |  |  |  |  |
| 136    | 04/20/2009                         | Troy Irwin   | Parent Participation Form                  | Final   |  |  |  |  |
| 135    | 04/20/2009                         | Troy Irwin   | Progress Report (Spanish) (2008-2009 RP 4) | Final   |  |  |  |  |
| 132    | 04/20/2009                         | Troy Irwin   | IEP-At-a-glance                            | Final   |  |  |  |  |
| 130    | 04/20/2009                         | Troy Irwin   | IEP                                        | Final   |  |  |  |  |
| 117    | 04/17/2009                         | Eric Shaw    | Matrix of Services                         | Final   |  |  |  |  |
| 39     | 01/05/2009                         | Eric Shaw    | Matrix of Services                         | Final   |  |  |  |  |
| 32     | 01/05/2009                         | Eric Shaw    | IEP Closeout                               | Final   |  |  |  |  |

3) Click on the circle next to the document you would like to create.

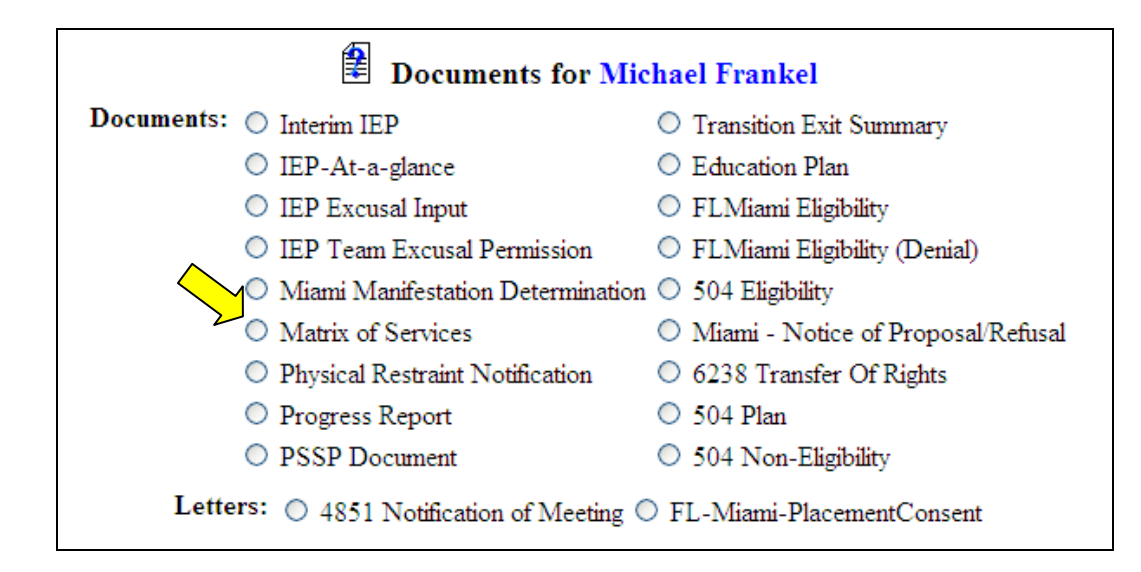

- 4) Click the 'Create Draft' button to create a document with a draft watermark (this will be saved for 30 days).
- 5) Click the 'Create Final' button to create a final document \*\* *Remember: Always create a draft document and ensure there are no errors before creating a final document.* \*\*

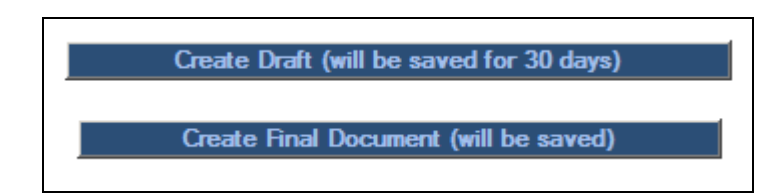

- 6) If there is additional information needed to create the document, you will see this on the next page. Fill out all necessary information and click 'Create'.
- 7) The next page will have a link to view the document in pdf format.
   \*\* You must have Adobe Acrobat Reader to view documents. If you do not, go to the login screen and click on the link on the bottom left \*\*

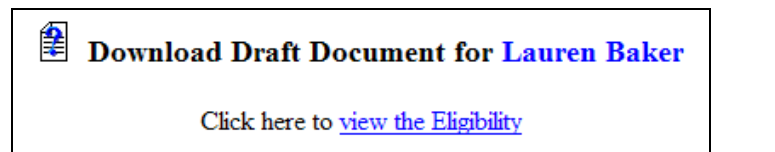

To view all documents created for any of your students:

1) From the Main Menu tab – click on the "My Docs" button.

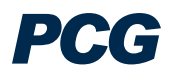

Log Out | Main Menu | Students | My Docs | Wizards | Reports | Report Inbox | My Info

- 2) In the Document Type column, click on the <u>blue link</u> of the document you wish to view.
- 3) You can sort the list by any of the column titles by clicking on the <u>blue link</u> of the column name.

#### Documents for students of Eric Shaw

This page lists documents you've created, or that were created by someone else for students for whom you are the Case Manager, within the past year (including draft documents that have not expired), or a subset of those documents if the search page was used or if coming from the Progress Report Card Wizard. This page appears immediately after running the Progress Report Card Wizard, and can always be accessed by using the "My Docs" button in the menu above. To print a document, click on the "Document Type" entry in the list, then use the printer icon that appears in the toolbar that appears directly above the document itself.

| Date Created | Created By | Student            | Batch | Document                                   | Year / Report Pd             | Status  |
|--------------|------------|--------------------|-------|--------------------------------------------|------------------------------|---------|
| 07/27/2009   | Eric Shaw  | Lauren Baker       |       | Eligibility                                |                              | (Draft) |
| 04/20/2009   | Troy Irwin | Lauren Baker       |       | Eligibility                                |                              | Final   |
| 04/20/2009   | Troy Irwin | Lauren Baker       |       | Matrix of Services                         |                              | Final   |
| 04/20/2009   | Troy Irwin | Lauren Baker       |       | Parent Participation Form                  |                              | Final   |
| 04/20/2009   | Troy Irwin | Lauren Baker       |       | Progress Report (Spanish) (2008-2009 RP 4) | 2008-2009 / Marking Period 4 | Final   |
| 04/20/2009   | Troy Irwin | Lauren Baker       |       | IEP-At-a-glance                            |                              | Final   |
| 04/20/2009   | Troy Irwin | Lauren Baker       |       | IEP                                        |                              | Final   |
| 04/17/2009   | Eric Shaw  | Lauren Baker       |       | Matrix of Services                         |                              | Final   |
| 01/07/2009   | Troy Irwin | Avery Fargos       |       | Matrix of Services                         |                              | Final   |
| 01/07/2009   | Troy Irwin | Nicholas Ernestson |       | Matrix of Services                         |                              | Final   |

## **REPORTS TAB**

Log Out | Main Menu | Students | My Docs | Wizards | Reports | Report Inbox | My Info

To Create a Report:

- 1) From the Main Menu Click on the "Reports" Tab.
- 2) Click on the <u>Report Name</u> you wish to create.

| V                 |  |  |  |
|-------------------|--|--|--|
| Scheduled Reports |  |  |  |
| mmary             |  |  |  |
| Meetings          |  |  |  |
| ings(PDF)         |  |  |  |
|                   |  |  |  |
|                   |  |  |  |
|                   |  |  |  |
|                   |  |  |  |

- 3) Fill in the appropriate information
- 4) Click the 'Next' or 'Continue' button at the bottom of the page.

| Service D             | ocumentation Review |   |
|-----------------------|---------------------|---|
| Type of Date to Use:  | Date of Service     | • |
| Start Date:           | 06/29/2009          |   |
| End Date:             | 07/29/2009          |   |
| Order the results by: | Student's Last Name | • |
|                       | NEXT                |   |

\*\* Some reports are generated in excel or txt format, but others simply display the results in the web page.

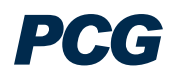

## PROGRESS REPORT WIZARD

Students | My Docs | My Reports | RTI-Wizards | Wizards | Select a School | School System Information | Users | Update Information

To Use the Progress Report Wizard:

- 1) From the Main Menu Click on the "Wizards" Tab.
- 2) Then click on the Progress Report Card Wizard.

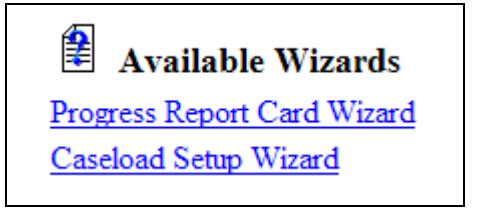

- 3) Then click on the <u>Progress Report Card Wizard</u>.
- 4) The School Year field will default to the current school year. Select the Reporting Period from the dropdown menu.
- 5) Select the student(s) for whom you would like to update status and/or generate Report Cards and click 'Continue.'

PCG

| Progress Report Card Wizard (Select Students)                                                                                                    |
|----------------------------------------------------------------------------------------------------|
| This wizard will guide you through generating Progress Report Cards for your students.                                                                                                    |
| Please be sure to select the correct Reporting Period.                                                                                                    |
| School Year: 2008-2009 Reporting Period: Marking Period 1                                                                                                    |
| <ul> <li>Select the students for whom you would like to update status and/or generate Progress Report Cards.</li> <li>Students that do not have a currently valid final IEP / ISP / IFSP will not show in this list.</li> <li>Students who transferred into this school system with events but without detailed historical information may show as having a current IEP / ISP / IFSP, but will also not appear below and will need a new IEP / ISP / IFSP before a Progress Report Card can be created.</li> </ul>                                                                                                    |
| Check All Check None Check None C |
| (4 available students)                                                                                                    |

- 6) Update all information for each student.
- 7) You can click the *Skip this student* Button if you do not want to create a report card for the student.

| Progress Report for Adrian Adams (2008-2009 - Marking Period 1) (Student 1 of 4)                                                                                                    |
|----------------------------------------------------------------------------------------------------|
| Skip this student                                                                                                    |
| Annual Goal: In the classroom setting, when given objects/colors/shapes, Adrian will match them, given verbal and visual prompting in 4 out of 5 trials by September 2009.<br>Status: Progress Made: Anticipate Meeting Goal by IEP End. |
| Annual Goal: Adrian will sit and attend to an activity for 20 minutes with minimal teacher prompting in 4 out of 5 trials by September 2009.<br>Status: Some Progress Made: Anticipate Meeting Goal by IEP End.                          |

8) Once you have updated the information, you have 4 options:

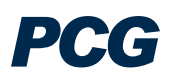

- a. Create a final report card for the student
- b. Create a draft report card for the student
- c. Just update the database, which saves your work and keeps the screen on the current student
- d. Update the database to save your work and move to the next student.

| Status Summary Narrative:                                  |  |
|------------------------------------------------------------|--|
| Create Final Progress Report Card and Move to Next Student |  |
| Create Draft Progress Report Card and Move to Next Student |  |
| Just Update the Database                                   |  |
| Update and Move to Next Student                            |  |

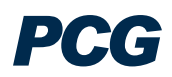

## MATRIX OF SERVICES DOCUMENT

Students 
 · Personal Info 
 · ESE Team 
 · Family/Others 
 · Assessments 
 · Eligibility
 · Contacts 
 · IEP Process 
 · EP Process 
 · 504 Process 
 · Documents 
 · Log Out

#### To Create a Document:

- 1) From the Students Menu Click on the "Documents" Tab.
- 2) Any documents that have already been created for that student will be displayed at the bottom of the page.

|        | Documents created for Lauren Baker |              |                                            |         |
|--------|------------------------------------|--------------|--------------------------------------------|---------|
| Doc ID | Date Generated                     | Generated By | Document                                   | Status  |
| 180    | 07/27/2009                         | Eric Shaw    | Eligibility                                | (Draft) |
| 138    | 04/20/2009                         | Troy Irwin   | Eligibility                                | Final   |
| 137    | 04/20/2009                         | Troy Irwin   | Matrix of Services                         | Final   |
| 136    | 04/20/2009                         | Troy Irwin   | Parent Participation Form                  | Final   |
| 135    | 04/20/2009                         | Troy Irwin   | Progress Report (Spanish) (2008-2009 RP 4) | Final   |
| 132    | 04/20/2009                         | Troy Irwin   | IEP-At-a-glance                            | Final   |
| 130    | 04/20/2009                         | Troy Irwin   | IEP                                        | Final   |
| 117    | 04/17/2009                         | Eric Shaw    | Matrix of Services                         | Final   |
| 39     | 01/05/2009                         | Eric Shaw    | Matrix of Services                         | Final   |
| 32     | 01/05/2009                         | Eric Shaw    | IEP Closeout                               | Final   |

3) Click on the circle next to the 'Matrix of Services Document.' Click the 'Create Draft' button to create a document with a draft watermark (this will be saved for 30 days). Click the 'Create Final' button to create a final document \*\* Remember: Always create a draft document and ensure there are no errors before creating a final document. \*\*

| Documents for Michael Frankel                   |                                      |  |  |
|-------------------------------------------------|--------------------------------------|--|--|
| Documents: O Interim IEP                        | O Transition Exit Summary            |  |  |
| <ul> <li>IEP-At-a-glance</li> </ul>             | O Education Plan                     |  |  |
| O IEP Excusal Input                             | FLMiami Eligibility                  |  |  |
| <ul> <li>IEP Team Excusal Permission</li> </ul> | O FLMiami Eligibility (Denial)       |  |  |
| O Miami Manifestation Determination             | 🗢 504 Eligibility                    |  |  |
| Matrix of Services                              | O Miami - Notice of Proposal/Refusal |  |  |
| O Physical Restraint Notification               | 6238 Transfer Of Rights              |  |  |
| O Progress Report                               | ○ 504 Plan                           |  |  |
| O PSSP Document                                 | 504 Non-Eligibility                  |  |  |
| Letters: 🔿 4851 Notification of Meeting 🤇       | FL-Miami-PlacementConsent            |  |  |
| Create Draft (will be saved for 30 days)        |                                      |  |  |
| Create Hinal Document (will be saved)           |                                      |  |  |

- 4) Enter the Date Reviewed and Reviewed By fields.
- 5) The Total Minutes in School per Week defaults to the total from the student's personal info tab. Make adjustments if necessary.
- 6) The Minutes per Week with Non-ESE Persons defaults to the number calculated on the student's Placement tab. Make adjustments if necessary.

| Create Draft document for Lauren Baker                                                                                                    |  |  |  |
|----------------------------------------------------------------------------------------------------|--|--|--|
| The following information is required before you can create this Draft Document                                                                                                    |  |  |  |
| Florida Department of Education<br>Matrix of Services                                                                                                    |  |  |  |
| For funding under the Florida Education Finance Program                                                                                                    |  |  |  |
| For Lauren Baker                                                                                                    |  |  |  |
| Date Reviewed:       02/01/2009       By:       Eric Shaw         Date Reviewed:       01/09/2009       By:       Eric Shaw         Date Reviewed:       05/21/2009       By:       Eric Shaw |  |  |  |
| Total Minutes in School per Week:                                                                                                    |  |  |  |
| Minutes per Week with Non-ESE Persons:                                                                                                    |  |  |  |
| 956 Calculated value for this student is 1005                                                                                                    |  |  |  |

- 7) Select the names of people completing the matrix.
- 8) Scroll through each Domain (A through E) and the Special Considerations at the bottom, checking all items that apply to the student. The system will automatically calculate the Matrix Cost Reporting Factor and print this on the document.

|                                                               | Names of Pe                | ople Completing the Matrix:                |                                                   |
|---------------------------------------------------------------|----------------------------|--------------------------------------------|---------------------------------------------------|
|                                                               | 🗹 Carla Samson             | 🗆 Julie Parker 🛛 Michael Howe              |                                                   |
|                                                               | 🗆 Dan OLD Wistman          | n 🗖 Kayte Bellusci 🗖 Pat Baker             |                                                   |
|                                                               | Eric Shaw                  | 🗆 Lois Lidle                               |                                                   |
|                                                               |                            |                                            |                                                   |
| Instructions: Check all items that apply to the stuc          | lent. The system will aut  | omatically calculate the Matrix Cost Fact  | or Rating and place this on the document for you. |
| Domain A - Curriculum and Learning Environmen                 | t                          |                                            |                                                   |
|                                                               |                            | Level 1                                    |                                                   |
| Requires no services or assistance beyond that whi            | ch is normally available t | o all students.                            |                                                   |
| Leve                                                          | l 2: Requires simple ada   | ptations to curriculum or learning environ | ment                                              |
| Adaptation to the general curriculum                          |                            |                                            |                                                   |
| Electronic tools (e.g. tape recorders, word process           | ors)                       |                                            |                                                   |
| Curriculum compacting                                         |                            |                                            |                                                   |
| Modified assessment procedures/materials                      |                            |                                            |                                                   |
| Specially prepared notes, materials     Referrals to agencies |                            |                                            |                                                   |
| $\Box$ Consultation on a monthly basis with teachers, fami    | ly, agencies or others     |                                            |                                                   |

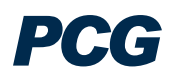

| Domain B - Social/Emotional Behavior                                                                                                    |
|----------------------------------------------------------------------------------------------------|
| Level 1                                                                                                    |
| Requires no services or assistance beyond that which is normally available to all students.                                                                                                    |
| Level 2                                                                                                    |
| <ul> <li>Consultation on a monthly basis with teachers, family, agencies or others</li> <li>Specialized training in self-advocacy and understanding exceptionality</li> <li>Special behavior system in general class</li> <li>Monthly counseling or guidance</li> <li>Monthly assessment of behavior or social skills</li> </ul>                                                                                                    |
| Level 3: Requires weekly personal assistance, intervention or behavior management                                                                                                    |
| <ul> <li>Small group training in social skills, self-regulatory behavior, self-advocacy, conflict resolution, dealing with authority, and socialization</li> <li>Weekly counseling or guidance</li> <li>Behavior contract, including behavior outside the classroom (e.g., lunch, bus, home)</li> <li>Weekly family counseling, assessment, interventions</li> <li>Referral and follow-up for transitions to and from community-based programs</li> <li>Weekly assessment of behavior as part of special behavior system</li> <li>Collaboration with teachers, family, agencies, or others</li> </ul> |

9) When you have finished, click the 'Create Draft' or 'Create Final' button at the bottom of the page.

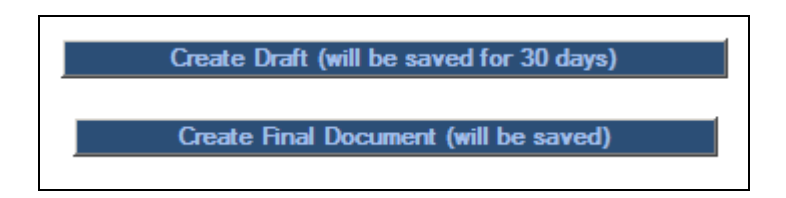

- 10) If there is additional information needed to create the document, you will see this on the next page. Fill out all necessary information and click 'Create'.
- 11) The next page will have a link to view the document in pdf format.
  \*\* You must have Adobe Acrobat Reader to view documents. If you do not, go to the login screen and click on the link on the bottom left \*\*

# Download Draft Document for Lauren Baker

Click here to view the Matrix of Services

| Florida Department of Education<br>Matrix of Services<br>For funding under the Florida Education Finance Program                                                                                                    |                                                                                                    |  |
|----------------------------------------------------------------------------------------------------|----------------------------------------------------------------------------------------------------|--|
| District: School Board of Broward County                                                                                                    | Date Completed: 07/31/2009                                                                                                    |  |
| Student Name:Lauren Baker StudentID: 0000002                                                                                                    | Student DOB: 02/15/1993                                                                                                    |  |
| Student Grade:9th Grade Student School: Elementary School                                                                                                    | Total Minutes in School per Week: 1650                                                                                            |  |
| Minutes per Week with Non-ESE Persons: 956                                                                                                    | Primary Eligibility: Speech Impaired                                                                                              |  |
| Other Eligibilites: OHI OT                                                                                                    |                                                                                                    |  |
| Names of Persons Completing Matrix: Carla Samson, Eric Shaw                                                                                                    |                                                                                                    |  |
| Cost Factor Rating: 255                                                                                                    |                                                                                                    |  |
| Date reviewed: 02/01/2009 By: Eric Shaw                                                                                                    |                                                                                                    |  |
| Date reviewed: 01/09/2009 By: Eric Shaw                                                                                                    |                                                                                                    |  |
| Date reviewed: 05/21/2009 By: Eric Shaw                                                                                                    |                                                                                                    |  |
| Instructions<br>1. Check Services or supports to be provided by school district to studen<br>2. Mark appropriate level(1 through 5)for each domain and record level<br>3. Check applicable special considerations, if any, and record total speci<br>4. Total the five domain ratings, sum the total of domain ratings and sp | nt in Domain A through E.<br>l at bottom of each domain.<br>ial considerations rating,<br>ecial considerations rating, and record |  |
| total in box at top of this page.                                                                                                    |                                                                                                    |  |
| 5. Determine cost factor using cost factor scale on the final page and re-                                                                                                    | cord it in box at top of this page.                                                                                               |  |
| (Note: For more information, see the Matrix of Services Handbook.)                                                                                                    |                                                                                                    |  |

12) The student's cost factor rating will also appear on the student's personal information tab under 'Funding Option.'

| Name:                   | Mark Graves               |              |  |
|-------------------------|---------------------------|--------------|--|
| Gender:                 | Male                      |              |  |
| Race:                   | Asian or Pacific Islander |              |  |
| Date of Birth:          | 01/14/1990 (Age: 19 Y     | ears)        |  |
| Grade:                  | 8th Grade                 |              |  |
| Student ID:             | 00000630                  |              |  |
| State ID Number:        |                           |              |  |
| School:                 | Blake Middle School       |              |  |
| School Track:           | -none-                    |              |  |
| Matriculating School:   | -Unknown-                 |              |  |
| Soc. Sec. #:            |                           |              |  |
| Prim. Language:         |                           |              |  |
| Length of School Day:   | 6.00 hour(s) (Std)        |              |  |
| Current Funding Option  |                           |              |  |
| ry Option Secondary Opt | on Option Begin Date P    | ercent of Da |  |
|                         | 01/07/2009                |              |  |

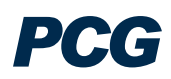

## **EP PROCESS TAB – TO CREATE A GIFTED EDUCATION PLAN**

Students
 · Personal Info
 · ESE Team
 · Family/Others
 · Assessments
 · Eligibility
 · Contacts
 · IEP Process
 · EP Process
 · 504 Process
 · Documents
 · Log Out

**EP** Process Overview:

- There are compliance symbols beside each of the EP sections. The clear check mark means that you have not yet clicked on and visited this tab. The red X means that there are still errors that need to be corrected on this tab before you can finalize the EP. The green check mark means that everything is in compliance.
- You need to have ALL green check marks in order to create a final EP.

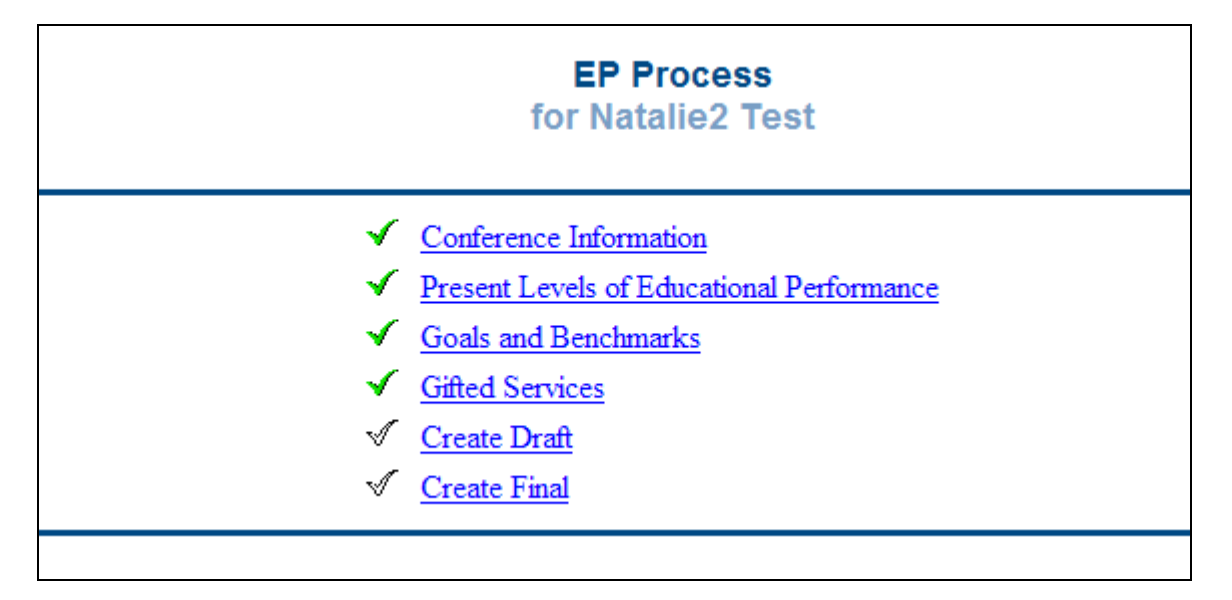

# **Conference** Information

#### Conference Information Tab:

1) From the EP Process Tab – Click on the "Conference Information" link.

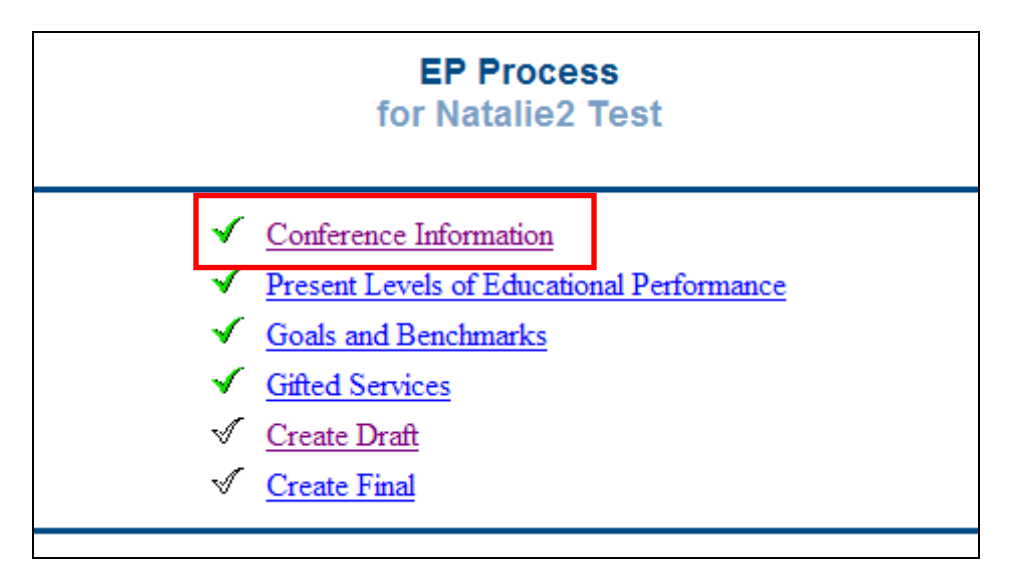

2) Select the appropriate conference information and the EP Team Members.

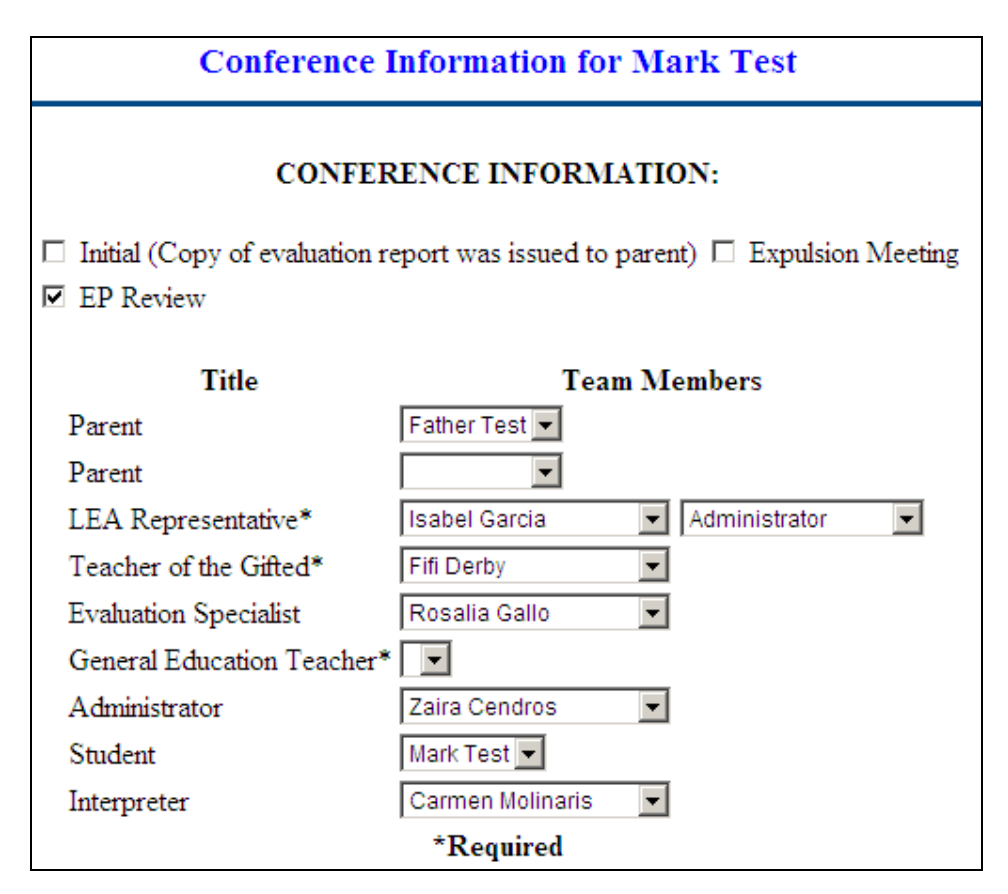

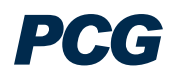

3) Select any additional EP Team Members and enter the dates the Procedural Safeguards and copies of the EP were provided to the appropriate people.

| Additional Team Members*                                                                                |                                                |  |  |  |
|----------------------------------------------------------------------------------------------------|------------------------------------------------|--|--|--|
| 🗹 Brenda Catanese                                                                                       | 🗆 Isabel Garcia                                |  |  |  |
| 🗆 Carmen Molinaris                                                                                      | 🗆 Isabel Lopez-Trudelle                        |  |  |  |
| 🗖 Cathy Orlando                                                                                         | 🗆 Jacqueline Glaze                             |  |  |  |
| Christine Master                                                                                        | 🗆 Jeannette Macias                             |  |  |  |
| Cindy O'Donnell                                                                                         | 🗆 Lisa Parker                                  |  |  |  |
| 🗖 Daniel Ore                                                                                            | □ Lisette Camps                                |  |  |  |
| 🗖 Deborah Nunez                                                                                         | Mary Lawson                                    |  |  |  |
| 🗖 Dolores Mendoza                                                                                       | n 🗖 Rosalia Gallo                              |  |  |  |
| 🗖 Father Test                                                                                           | □ Steve Kupfer                                 |  |  |  |
| 🗖 Fifi Derby                                                                                            | Wendy Gonsher                                  |  |  |  |
| 🗖 Ginger Gifted                                                                                         | 🗆 Zaira Cendros                                |  |  |  |
| * If no title is selected,                                                                              | the person's title in the system will be used. |  |  |  |
|                                                                                                    |                                                |  |  |  |
| A copy of the Procedural Safeguards for Exceptional Students who are Gifted was provided on: 02/26/2010 |                                                |  |  |  |
| Eng                                                                                                    | English Language Learners                      |  |  |  |

4) If the student is ELL, provide the appropriate test data. If a student is Level 4, indicate whether there is adequate progress or if modifications are required.

| □ N/A                                                             |                                                                                                |                                               |  |  |
|-------------------------------------------------------------------|------------------------------------------------------------------------------------------------|-----------------------------------------------|--|--|
| Annual Language Dominance Proficiency Assessment                  |                                                                                                |                                               |  |  |
| Del                                                               | Test Used                                                                                      | Scalescore                                    |  |  |
|                                                                   | CELLA                                                                                          | II<br>Log Score                               |  |  |
|                                                                   | ESOL E                                                                                         | NTRY                                          |  |  |
|                                                                   | Add To                                                                                         | est                                           |  |  |
| ESOL EXIT                                                         |                                                                                                |                                               |  |  |
|                                                                   |                                                                                                |                                               |  |  |
| If a student is in Gra<br>S                                       | ades 3 or above and scores a Level V on the M-<br>kills must be administered. IOWA scores need | to be entered in ISIS before the IEP Meeting. |  |  |
| Most Recent Standardized Test (if applicable)                     |                                                                                                |                                               |  |  |
| Add Test                                                          |                                                                                                |                                               |  |  |
| ESOL Level V Students 🗖 Adequate Progress 🗖 Modification Required |                                                                                                |                                               |  |  |

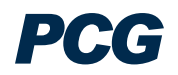

5) If the student is not ESOC, then check N/A. No further information is required.

|                          | Provide research and reference materials in student's native language                                                 |  |  |
|--------------------------|----------------------------------------------------------------------------------------------------|--|--|
|                          | Encourage journal writing/stories/poems in student's native and second language                                       |  |  |
| Curriculum               | Teach essential vocabulary and provide a word bank                                                                    |  |  |
|                          | Reinforce language learning along with content                                                                        |  |  |
|                          | $\square$ Provide opportunities to develop comprehension of idiomatic expressions and enhancement of vocabulary usage |  |  |
|                          | Institute independent and/or small group research projects using native language resources                            |  |  |
|                          | Provide for reinforcement of language skills through oral and hands-on activities                                     |  |  |
| Instructional Strategies | Provide opportunities for language development in native and second language                                          |  |  |
|                          | Use questioning strategies to ensure comprehension                                                                    |  |  |
|                          | $\Box$ Incorporate student focused activities based on student interest                                               |  |  |
| Assessment               | Use oral portfolios                                                                                                   |  |  |
| Assessment               | Utilize performance-based activities in the evaluation process                                                        |  |  |
| Decental Involvement     | Have parent conferences in the student's native language                                                              |  |  |
| Farental Involvement     | $\Box$ Provide materials in the student's native language                                                             |  |  |
|                          | Save & Continue >> Show Section                                                                                       |  |  |

6) Click "Save and Continue".

PCG

## **Present Levels of Educational Performance**

Present Levels of Educational Performance Tab:

1) From the EP Process Tab – Click on the "Present Levels of Educational Performance" link.

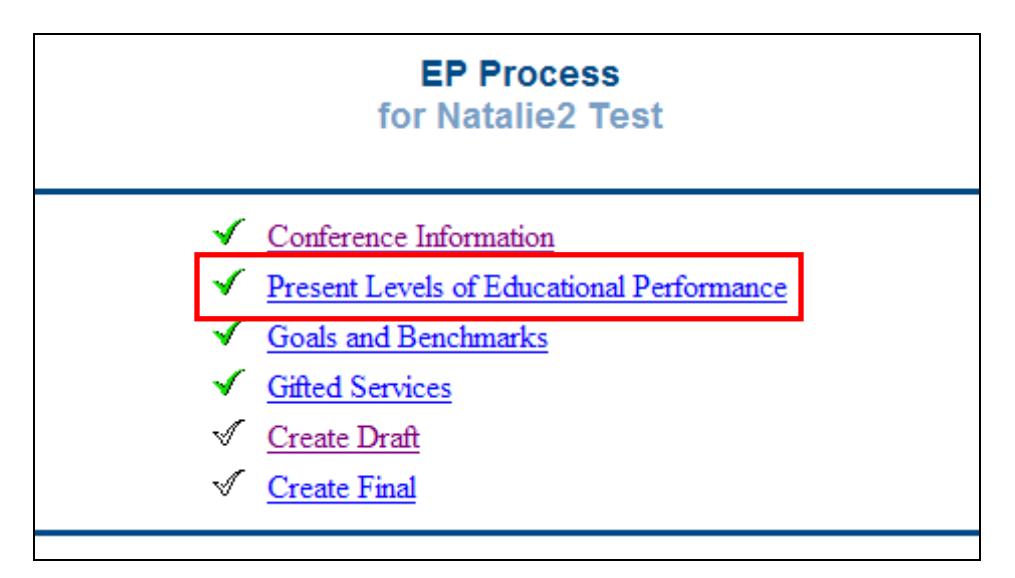

2) Add the appropriate tests by clicking on the "Add Test" button. Available test data will pull in.

|                 | Present Levels of Educational Performance and Gifted Priority Educational Need for Natalie2 Test                                                                       |                          |                                                                                                    |                         |                     |               |  |
|-----------------|----------------------------------------------------------------------------------------------------|--------------------------|----------------------------------------------------------------------------------------------------|-------------------------|---------------------|---------------|--|
| The overall Pre | he overall Present Level of Education Performance and Gifted Priority Educational Need describes the student's current performance documented by:<br>Formal Assessment |                          |                                                                                                    |                         |                     |               |  |
|                 | Del                                                                                                    | Date                     | Instrument                                                                                                | Area Assessed           | Scores<br>Reported: | Level/Ability |  |
|                 |                                                                                                    | 02/03/2010<br>02/02/2012 | Relative Language<br>Dominance<br>Assessment test from<br>Continuum of ESOL<br>Placement Test<br>(RLDA-B) | Curriculum and Learning | □ Raw Score         | Log Score     |  |
|                 | Del                                                                                                    | Date                     | Instrument                                                                                                | Area Assessed           | Scores<br>Reported: | Level/Ability |  |
|                 |                                                                                                    |                          | Arizona Articulation<br>Proficiency Scale                                                                 |                         |                     | Log Score     |  |
|                 | Del                                                                                                    | Date                     | Instrument                                                                                                | Area Assessed           | Scores<br>Reported: | Level/Ability |  |
|                 |                                                                                                    |                          | Mullen Scales of Early<br>Learning (MSEL)                                                                 |                         |                     | Log Score     |  |

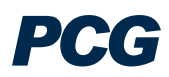

| Log Scores for Assessment Relative | Lanş  | guage Dominal | ice Assessment test | from Continuu | m of ESOL Placement Test (RLDA-) |
|------------------------------------|-------|---------------|---------------------|---------------|----------------------------------|
| ID                                 | ) Del | Date          | Provider            | Raw Score     |                                  |
| 14                                 |       | 10/31/2009    | Natasha Foster 💌    | 16            |                                  |
|                                    |       |               | •                   |               |                                  |
|                                    |       |               | <b></b>             |               |                                  |
|                                    |       |               | •                   |               |                                  |
|                                    |       |               | <b></b>             |               |                                  |
|                                    |       |               | •                   |               |                                  |
| Update the Database                |       |               |                     |               |                                  |
|                                    | Back  |               |                     |               |                                  |

3) If test data is not available in the system, click on the log scores button to enter manually.

4) Click "Update the Database"

5) Select the informal assessments, the GPEN (Gifted Priority Educational Need) and the modifications. Complete the teacher statement. The parent will provide a statement during the meeting.

| Informal Assessments                                                                               |                                                             |  |  |
|----------------------------------------------------------------------------------------------------|-------------------------------------------------------------|--|--|
| Portfolio/Product  Teacher Observation  Student-Led Conference                                     |                                                             |  |  |
| Class Work     Report Card     District A                                                          | ssessment                                                   |  |  |
| Parent Statement                                                                                   |                                                             |  |  |
| What is the child's academic strength and interests?                                               |                                                             |  |  |
| Teacher Statement<br>What is the child's academic strength and need beyond the general curriculum? |                                                             |  |  |
|                                                                                                    |                                                             |  |  |
| Gifted Priority Educational Need: Student's Strength                                               |                                                             |  |  |
| Custom Data Field 'EPGPEN' does not exist in this system!                                          |                                                             |  |  |
| Specially Designed Instruction and Curriculum Modification                                         |                                                             |  |  |
| Acceleration through:                                                                              | Enrichment Through:                                         |  |  |
| Custom Data Field 'EPAcc' does not exist in this system!                                           | Custom Data Field 'EPEnrich' does not exist in this system! |  |  |
| Save & Continue >> Show Section                                                                    |                                                             |  |  |

6) Click "Save and Continue"

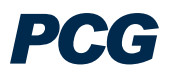

## Goals and Benchmarks

Goals and Benchmarks Tab:

1) From the EP Process Tab – Click on the "Goals and Benchmarks" link.

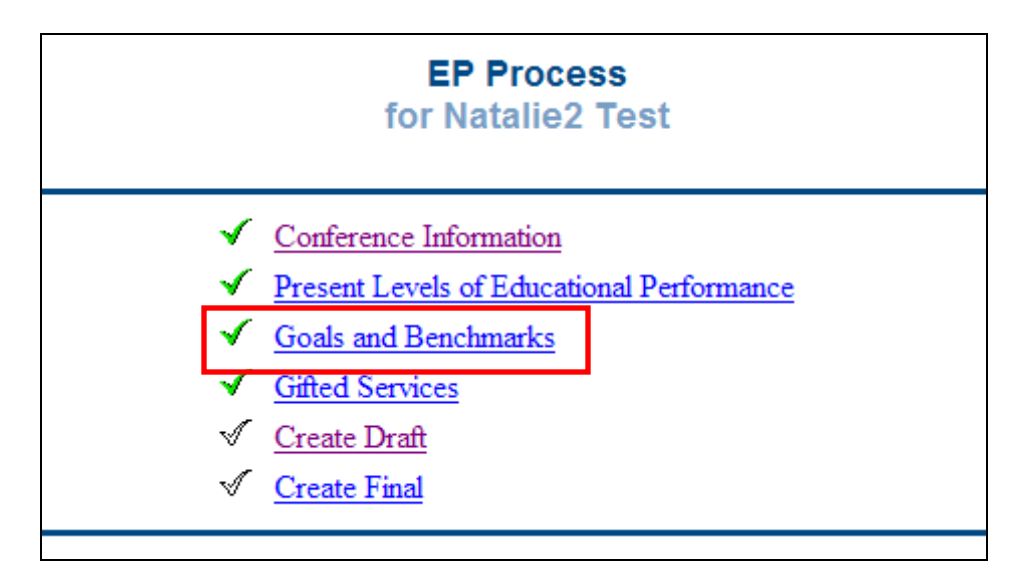

2) Here users will add one Individual Goal and one Program Goal as well as two benchmarks for each goal. They will also specify Evaluation Procedures, Evaluation Criteria, and an Evaluation Schedule.

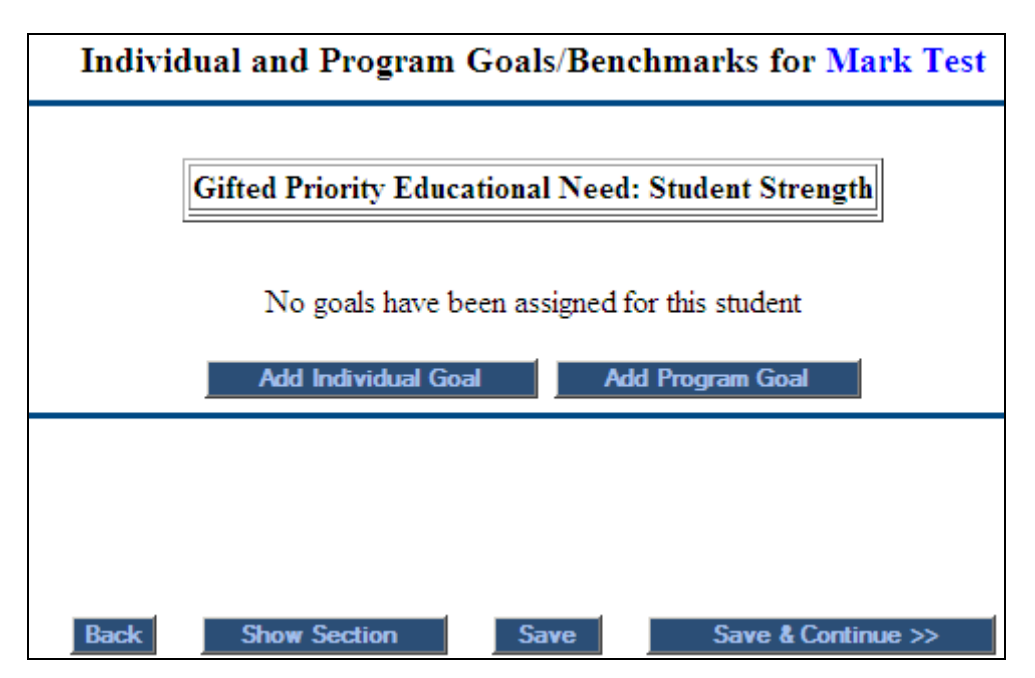

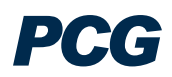

#### Individual Goal and Benchmarks

3) Users can enter an Individual goal and benchmarks by clicking on the "Add Individual Goal" button. Users can then add the appropriate Individual goal in the text box provided.

4) Benchmarks can be copied and pasted from the "Next Generation Sunshine State Standards" link at the top of the page to the custom benchmarks text boxes. They can also be entered by hand. Click on "Save and Continue".

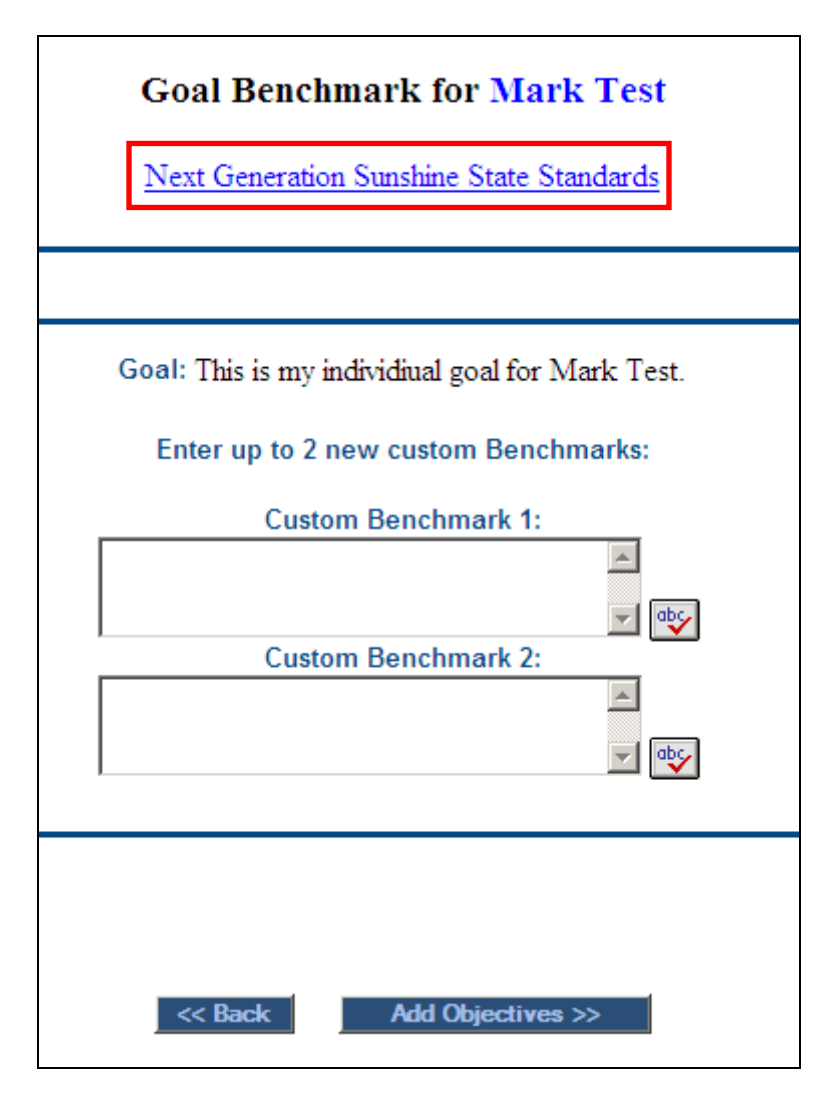

- 4) Then click "Add Objectives".
- 5) Benchmarks can be deleted by placing a checkmark in the "Del" box.

6) Once you have added an Individual goal and benchmarks, you will select Evaluation Procedures, Evaluation Criteria, and an Evaluation Schedule.

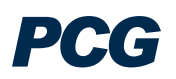

| Gifted Priority Educa                                                                                                    | tional Need: Student Strength                                                                                                    |  |  |  |
|----------------------------------------------------------------------------------------------------|----------------------------------------------------------------------------------------------------|--|--|--|
| Del     Goal            This is my individual goal for Mark Test                                                                                                    | # Benchmarks 2 Del Custom benchmark 1 Update Benchmarks Del Custom benchmark 2                                                                                                  |  |  |  |
| Evaluation Procedures:         □       Graded work samples       □       Informal Assessment         □       Standardized Test       □       Teacher Made Tests         □       Teacher Observation       □       Rubric         □       Performance Demonstration       □       Portfolio Evaluation | Update Benchmarks         Evaluation Criteria         90%-100% Mastery         80%-89% Mastery         3 out of 5 Occurrences         Goal Evaluation Schedule         Annually |  |  |  |
| Add Individual Benchmark(s) Add Program Goal Save Save and Return to PLEP                                                                                                    |                                                                                                    |  |  |  |

## Program Goal and Benchmarks

| Gifted Priority Educational Need: Student Strength                                                                                                    |                                                                                                    |  |  |
|----------------------------------------------------------------------------------------------------|----------------------------------------------------------------------------------------------------|--|--|
| Del Goal                                                                                                    | # Benchmarks                                                                                                    |  |  |
| This is my individual goal for Mark Test                                                                                                    | 2 Del Update Benchmarks Del Custom benchmark 2 Update Benchmarks Update Benchmarks                                                                    |  |  |
| Evaluation Procedures:         □       Graded work samples       □       Informal Assessment         □       Standardized Test       □       Teacher Made Tests         □       Teacher Observation       □       Rubric         □       Performance Demonstration       □       Portfolio Evaluation | Evaluation Criteria         90%-100% Mastery         80%-89% Mastery         3 out of 5 Occurrences         Goal Evaluation Schedule         Annually |  |  |
| Add Individual Benchmark(s)                                                                                                    |                                                                                                    |  |  |
| Add Program Goal       Save       Save                                                                                                    |                                                                                                    |  |  |

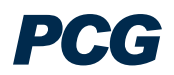

1) Click on the "Add Program Goal' button. Choose a goal category from the dropdown. Place a checkmark in the box to the left of the chosen program goal.

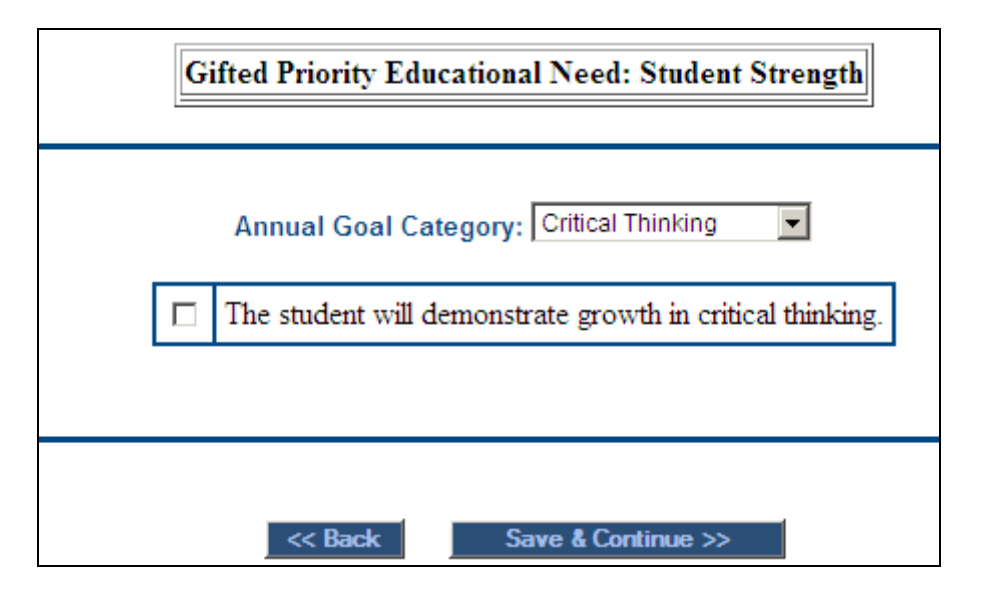

2) Once you have added a Program goal you will select Evaluation Procedures, Evaluation Criteria and an Evaluation Schedule. Next click on the "Add Program Benchmarks" button.

| Gifted Priority Educational Need: Student Strength                                                                                                    |                                                                                                    |  |  |  |
|----------------------------------------------------------------------------------------------------|----------------------------------------------------------------------------------------------------|--|--|--|
| Del     Goal       Image: Control of the second second seco | # Benchmarks<br>2<br>Del<br>Custom benchmark 1<br>Update Benchmarks<br>Del<br>Custom benchmark 2<br>Update Benchmarks |  |  |  |
| Evaluation Procedures:         Graded work samples       Informal Assessment         Standardized Test       Teacher Made Tests         Teacher Observation       Rubric                                                                                                    | Evaluation Criteria         90%-100% Mastery         80%-89% Mastery         3 out of 5 Occurrences                   |  |  |  |

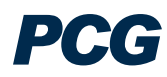

|     | Performance Demonstration     Portfolio Evaluation     Ge                                                                                                    | al Evaluation Schedule                                                                                                    |  |  |  |  |  |
|-----|----------------------------------------------------------------------------------------------------|----------------------------------------------------------------------------------------------------|--|--|--|--|--|
|     | Add Individual Benchmark(s)                                                                                                    |                                                                                                    |  |  |  |  |  |
| Del | Del Goal #Benchmarks                                                                                                    |                                                                                                    |  |  |  |  |  |
|     | The student will demonstrate growth in critical thinking.                                                                                                    | There are currently no benchmarks for this goal.                                                                                            |  |  |  |  |  |
|     | Evaluation Procedures:         Graded work samples       Informal Assessment         Standardized Test       Teacher Made Tests         Teacher Observation       Rubric         Performance Demonstration       Portfolio Evaluation | Evaluation Criteria<br>90%-100% Mastery<br>80%-89% Mastery<br>3 out of 5 Occurrences<br>Goal Evaluation Schedule<br>Annually<br>Bi-Annually |  |  |  |  |  |
|     | Add Program Benchmark(s)       Save     Save and Return to PLEP                                                                                                    |                                                                                                    |  |  |  |  |  |

3) Choose two benchmarks by placing a checkmark in the box to the left. Click "Add Objectives".

|   | Goal Benchmark for Mark Test                                                                                                    |  |  |
|---|----------------------------------------------------------------------------------------------------|--|--|
|   | Goal: The student will demonstrate growth in critical thinking. Benchmark Category: Critical Thinking                                                                   |  |  |
|   | Given statements, relationships, and their grounds, the student will be able to judge whether a statement follows a premise (deductive reasoning).                      |  |  |
|   | Given statements, relationships, and their grounds, the student will be able to judge whether a statement is an assumption based on the adequacy of evidence presented. |  |  |
|   | Given statements, relationships, and their grounds, the student will be able to judge whether an observation statement is reliable.                                     |  |  |
|   | Given statements, relationships, and their grounds, the student will be able to judge whether an alleged authority is reliable.                                         |  |  |
|   | Given statements, relationships, and their grounds, the student will be able to judge whether a simple generalization is warranted.                                     |  |  |
|   | Given statements, relationships, and their grounds, the student will be able to judge whether a hypothesis is warranted.                                                |  |  |
|   | Given statements, relationships, and their grounds, the student will be able to judge whether an argument depends on ambiguity or a shift in reasoning.                 |  |  |
|   | Given statements, relationships, and their grounds, the student will be able to judge whether a statement is over vague or over specific.                               |  |  |
|   | Given statements, relationships, and their grounds, the student will be able to judge whether judge whether a reason is relevant.                                       |  |  |
| Í |                                                                                                    |  |  |
|   |                                                                                                    |  |  |
|   |                                                                                                    |  |  |
|   | Add Objectives >>                                                                                                    |  |  |

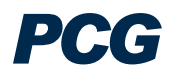

## **Gifted Services**

#### Gifted Services Tab:

1) From the EP Process Tab – Click on the "Gifted Services" link.

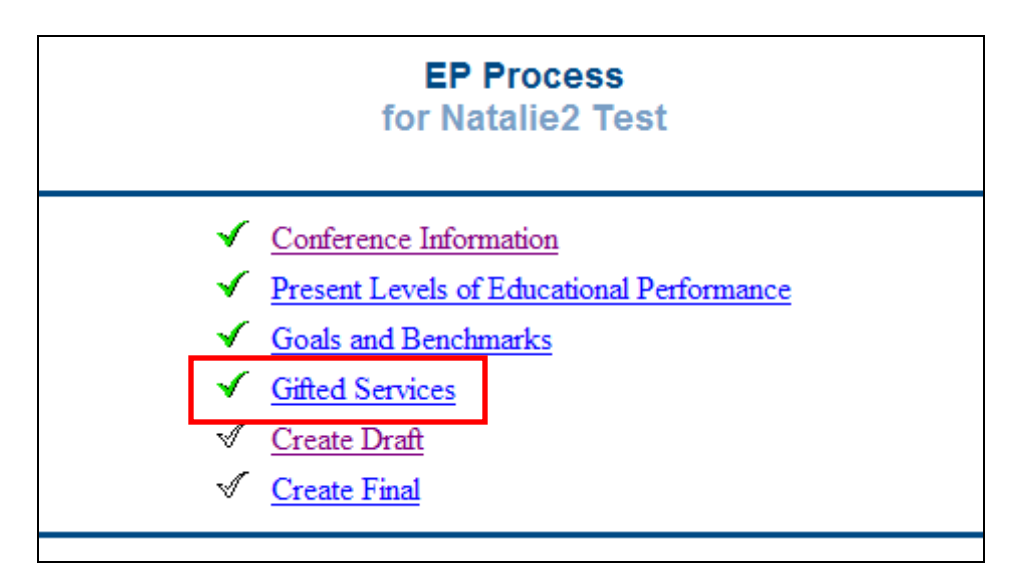

2) Here staff will indicate the Delivery Model(s), the Location of Services, and the number of Gifted Contract Hours (per week).

| Educational Services for Mark Test                     |                                          |                                   |  |  |
|--------------------------------------------------------|------------------------------------------|-----------------------------------|--|--|
|                                                        |                                          |                                   |  |  |
| Delivery Model(s):                                     |                                          |                                   |  |  |
| Elementary Content                                     | Elementary Full-time                     | □ Middle School Gifted<br>Courses |  |  |
| 🗖 Senior High School Gifted                            | Consultation (Senior High School or Hosp | ital/Homebound                    |  |  |
| Courses                                                | or Alternative Ed only)                  |                                   |  |  |
| Location of Services                                   |                                          |                                   |  |  |
| Select                                                 | Select                                   |                                   |  |  |
| Number of Gifted Contact Hours (per week):<br>Select 💌 |                                          |                                   |  |  |
|                                                        | Save & Continue >> Show Se               | ection                            |  |  |

3) Click "Save and Continue"

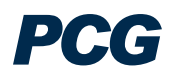

## Create Draft

#### Create Draft Tab:

1) From the EP Process Tab – Click on the "Create Draft" link.

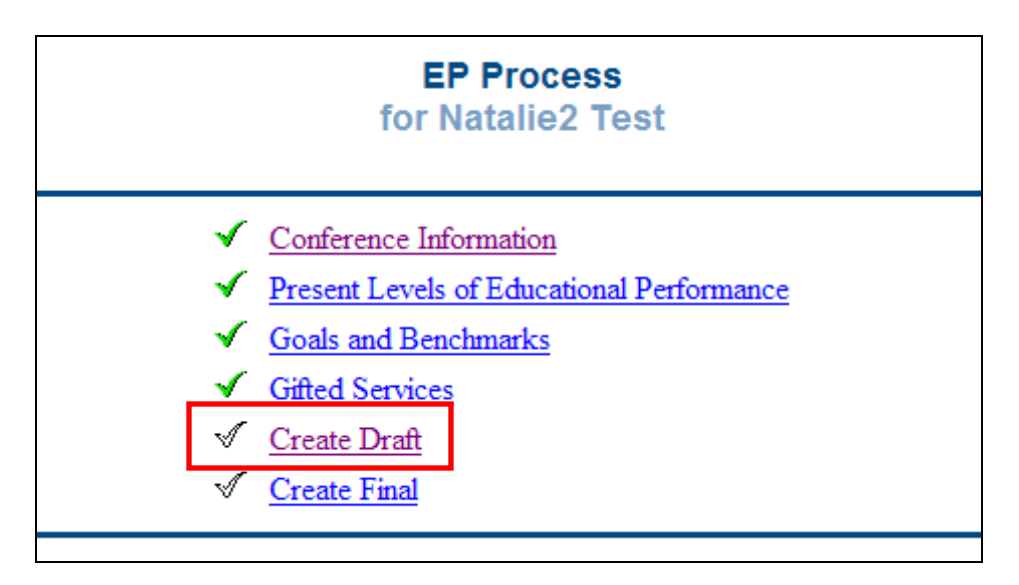

2) Enter EP Meeting Date and Beginning Date of EP. Select translations (as appropriate) and enter dates that copies of the EP were given to the parent and the General Education teacher. Place a checkmark in the box if the parent waives Gifted Services. If not, leave blank.

| EP Creation Section<br>for Mark Test                                                                        |
|----------------------------------------------------------------------------------------------------|
| EP Meeting Date: 02/01/2010                                                                                 |
| If you would like this document translated into another language, please select it from the list: English 💌 |
| A copy of the EP was given to the parent(s): Date: 02/03/2010                                               |
| Parent waives the Gifted services at this time                                                              |
| Display EP Errors                                                                                           |

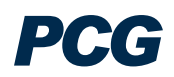

3) Not all rules need to be met when creating a draft, but users can still see the errors by clicking the "Display EP Errors" button.

| Display EP Errors                                                          |  |  |  |  |  |  |
|----------------------------------------------------------------------------|--|--|--|--|--|--|
| Click on the button below to create a draft EP. No errors will be checked. |  |  |  |  |  |  |
| Create Draft EP                                                            |  |  |  |  |  |  |
| Del Date Generated Document Type Received                                  |  |  |  |  |  |  |
| Image: D2/22/2010Education Plan(Draft)                                     |  |  |  |  |  |  |
|                                                                            |  |  |  |  |  |  |
|                                                                            |  |  |  |  |  |  |
| Source & Constitution and                                                  |  |  |  |  |  |  |
|                                                                            |  |  |  |  |  |  |

4) Once you have corrected your errors, choose "Create Draft IEP". Your draft will appear at the bottom of this screen. To view, click on the hyperlink "Education Plan".

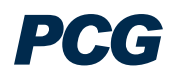

## Create Final

#### Create Final Tab:

1) From the EP Process Tab – Click on the "Create Final" link.

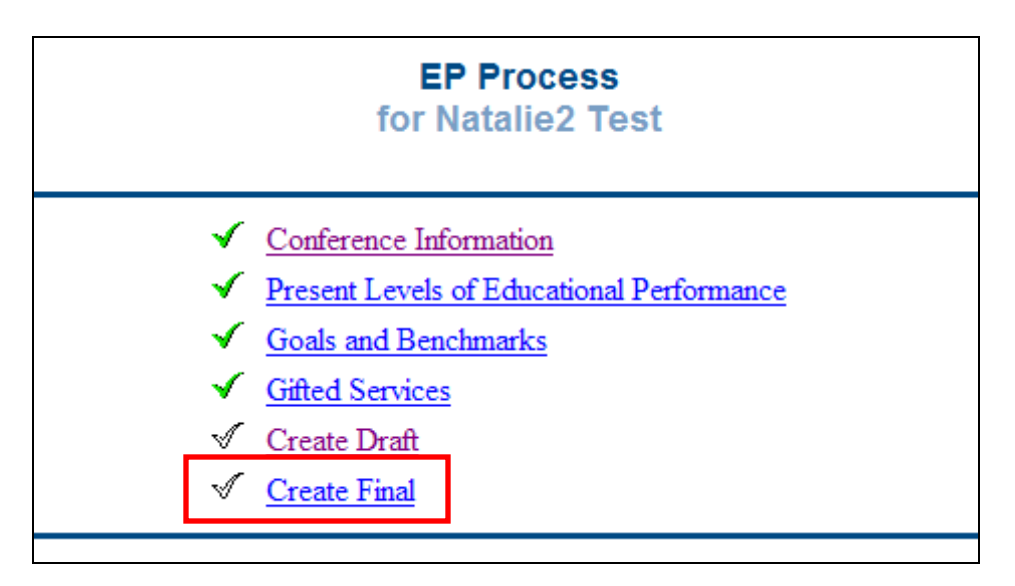

2) All errors must be fixed before you can finalize a document.

| EP Creation Section<br>for Natalie2 Test                                                                                     |                |                |          |  |  |  |
|----------------------------------------------------------------------------------------------------|----------------|----------------|----------|--|--|--|
| Enter the EP date information below.                                                                                         |                |                |          |  |  |  |
| EP Meeting Date: 02/03/2010                                                                                                  |                |                |          |  |  |  |
| Beginning Date of EP: 02/03/2010                                                                                             |                |                |          |  |  |  |
| If you would like this document translated into another language, please select it from the list: English                    |                |                |          |  |  |  |
| You cannot create a Final EP at this time. Please fix all Errors. To see a list of errors please click on Display EP Errors. |                |                |          |  |  |  |
| Display EP Errors                                                                                                    |                |                |          |  |  |  |
| Del                                                                                                    | Date Generated | Document Type  | Received |  |  |  |
|                                                                                                    | 02/22/2010     | Education Plan | (Draft)  |  |  |  |

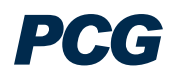
# 504 PROCESS TAB – 504 ELIGIBILITY DETERMINATION AND 504 ACCOMMODATION PLAN

Students 
 · Personal Info 
 · ESE Team 
 · Family/Others 
 · Assessments 
 · Eligibility
 · Contacts 
 · IEP Process 
 · EP Process 
 · 504 Process 
 · Documents 
 · Log Out

#### 504 Process Overview:

• There are compliance symbols beside each of the 504 Process sections. The clear check mark means that you have not yet clicked on and visited this tab. The red X means that there are still errors that need to be corrected or missing information that needs to be entered on this tab before you can finalize the IEP. The green check mark means that you have met the requirements of that section.

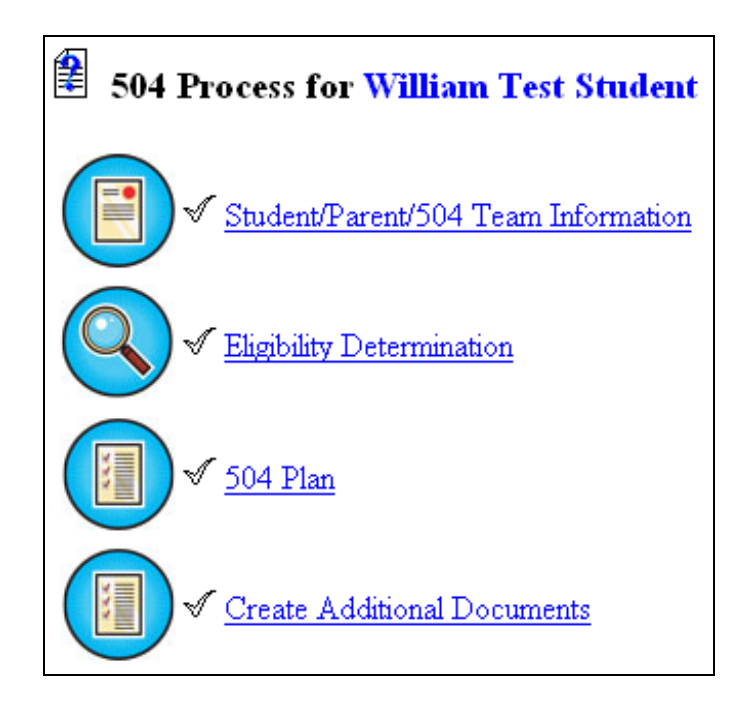

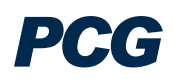

#### Student, Parent, 504 Team Information

\*\* On this tab, 504 Plan Committee members are selected.

1) From the 504 Process Tab – Click on the "Student / Parent / 504 Team Information" link.

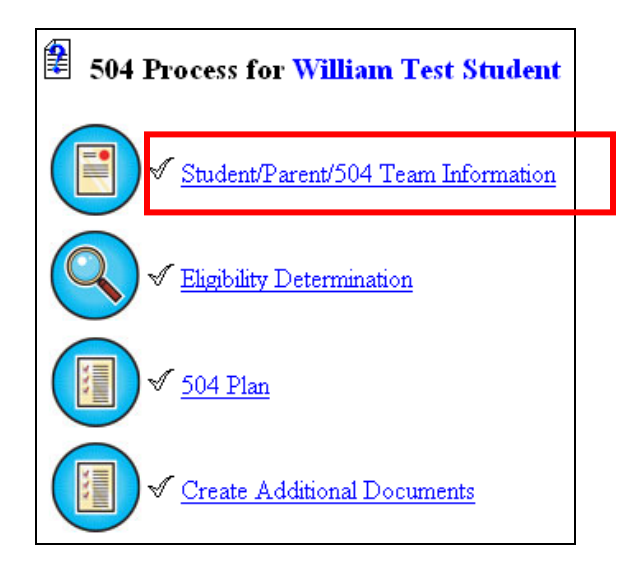

2) To add or delete team members who are not users in the SPED-EMS system, click on the 'Add New Parent' button. This includes General Education Teachers and any other team member who is not a user in the system.

|                                                                                                    | Parent Information                                        |        |                |                |  |         |  |  |  |
|----------------------------------------------------------------------------------------------------|-----------------------------------------------------------|--------|----------------|----------------|--|---------|--|--|--|
| Delete                                                                                                    | Delete Name Relationship Home Phone Work Phone Cell Phone |        |                |                |  |         |  |  |  |
|                                                                                                    | Susan Test                                                | Mother | (124) 234-0988 |                |  | Details |  |  |  |
|                                                                                                    | Thomas Student                                            | Father | (873) 873-0987 | (873) 838-8763 |  | Details |  |  |  |
| General General Genera |                                                           |        |                |                |  | Details |  |  |  |
| Add New Parent                                                                                                    |                                                           |        |                |                |  |         |  |  |  |

3) Select the 504 Team Members using the dropdown menus. Click the 'Select 504 Team' button to select the users in SPED-EMS who can be added to the team. Be sure to click 'Save and Continue' or 'Save' to ensure your changes are captured by the system.

|     | 504 Team                               |        |  |  |  |  |  |  |
|-----|----------------------------------------|--------|--|--|--|--|--|--|
| 504 | 504 School Coordinator: Steve Kupfer 💌 |        |  |  |  |  |  |  |
|     | Name Relationship                      |        |  |  |  |  |  |  |
|     | Susan Test                             | Mother |  |  |  |  |  |  |
|     | Thomas Student                         | Father |  |  |  |  |  |  |
|     | Teacher Test General Education Teacher |        |  |  |  |  |  |  |
|     |                                        |        |  |  |  |  |  |  |
|     | Select 504 Team                        |        |  |  |  |  |  |  |

4) Click 'Save and Continue' to save your changes and continue to the Eligibility Determination page.

## Eligibility Determination

\*\* On this tab, the user indicates the student's impairment and its impact. The <u>Section 504</u> <u>Eligibility Determination</u> document is also created on this tab.

1) From the 504 Process Tab – Click on the "Eligibility Determination" link.

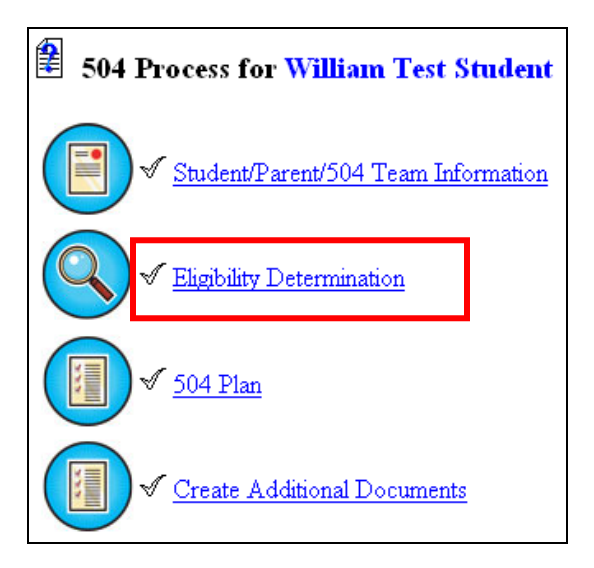

2) Indicate the student's impairment using the drop-down menu and entering the description in the text box.

| Eligibility D                                                                                                    | etermination for William Test Student (🛷)                                                                                                    |
|----------------------------------------------------------------------------------------------------|----------------------------------------------------------------------------------------------------|
| Section 504 Eligibilit                                                                                                    | y Date: 02/22/2010 Proj Section 504 Eligibility I                                                                                                    |
| A person is substanti<br>limited as to the condi<br>which an individual o<br>life activity as compar-<br>duration under whi<br>general population ca | ally limited when he or she is<br>tion, manner, or duration under<br>an perform a particular major<br>ed to the condition, manner, or<br>ch the average person in the<br>n perform that same major life<br>activity. |
| <ol> <li>Does the student ex</li> <li>1a. What is the student</li> </ol>                                                                             | t's impairment?                                                                                                    |
| Impairment:                                                                                                    | William is wheelchair-bound.                                                                                                    |

3) Indicate the major life activities impacted by the student's impairment by clicking the appropriate checkbox(es). The symbols will be updated once the page has been saved.

| 2. Does the student's impairment <u>substantially</u> impact a major life activity? Yes 💌 |      |                         |  |  |  |  |  |
|-------------------------------------------------------------------------------------------|------|-------------------------|--|--|--|--|--|
| Select all that apply.                                                                    |      |                         |  |  |  |  |  |
|                                                                                           |      |                         |  |  |  |  |  |
| Ye                                                                                        | s No | LifeActivity            |  |  |  |  |  |
|                                                                                           | ×    | Self Care               |  |  |  |  |  |
|                                                                                           | ×    | Seeing                  |  |  |  |  |  |
|                                                                                           | ×    | Breathing               |  |  |  |  |  |
| $\checkmark$                                                                              |      | Walking                 |  |  |  |  |  |
|                                                                                           | ×    | Hearing                 |  |  |  |  |  |
|                                                                                           | ×    | Communicating           |  |  |  |  |  |
|                                                                                           | ×    | Speaking                |  |  |  |  |  |
|                                                                                           | ×    | Learning                |  |  |  |  |  |
|                                                                                           | ×    | Performing manual tasks |  |  |  |  |  |
|                                                                                           | ×    | Reading                 |  |  |  |  |  |
|                                                                                           | ×    | Concentrating           |  |  |  |  |  |
|                                                                                           | ×    | Thinking                |  |  |  |  |  |

- 4) Based on the answers selected for questions 1. and 2. regarding the student's impairment, the system will display whether the student is 504 eligible or non-eligible. You must click 'Save' at the bottom of the page to update this statement.
- 5) Next, indicate the sources of information used in making the determinations above.

| 504 Eligibility Sources              |  |  |  |  |
|--------------------------------------|--|--|--|--|
| Teacher Observations                 |  |  |  |  |
| Information from Parents             |  |  |  |  |
| 🗹 Information from Medical Providers |  |  |  |  |
| 🔲 Standardized Test Scores           |  |  |  |  |
| 🗖 Grades                             |  |  |  |  |
| Other:                               |  |  |  |  |

6) After all information is entered, create the draft <u>Section 504 Eligibility</u> <u>Determination</u> document by clicking the 'Create Draft Document' button.

| Create Draft Document                | Create Final Document |
|--------------------------------------|-----------------------|
| < <back< th=""><th>Save</th></back<> | Save                  |

7) Once you click 'Create Draft Document' button, enter the Section 504 Eligibility Date and whether the document should also be translated into Spanish or Haitian Creole. Click 'Create Draft 504 Eligibility Document'.

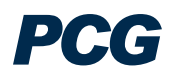

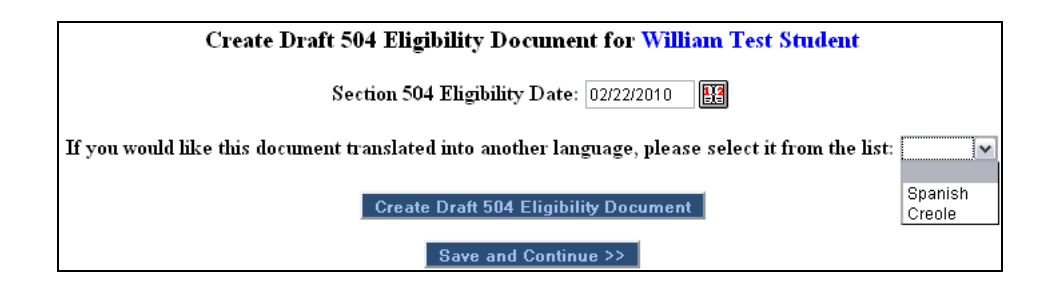

8) To view the PDF document, click on the blue link as shown below.

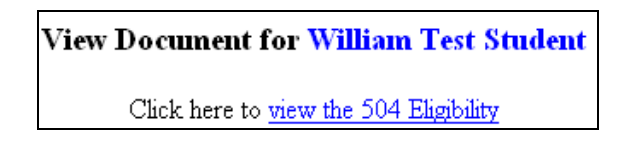

Once you have carefully reviewed the draft document and confirmed its accuracy, you can create the final document. NOTE: You can create as many draft documents as you want, but you should only create a final document when you are completely certain the document is accurate, complete, and ready for the parent signature.

9) To create the final, click on the Eligibility Determination tab as shown in step 1 above. Scroll to the bottom of the screen and click 'Create Final Document.' If there are any errors or missing information you will not be allowed to create the final document until these are corrected.

| Create Draft Document                | Create Final Document |  |  |
|--------------------------------------|-----------------------|--|--|
| < <back< th=""><th>Save</th></back<> | Save                  |  |  |

10) Ensure that the Eligibility Date is correct. Click 'Create Final 504 Eligibility Determination Document' to finalize the <u>Section 504 Eligibility Determination</u> document.

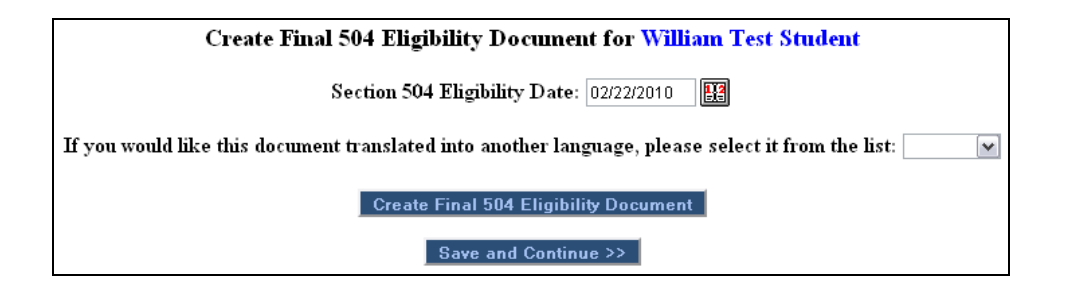

The final <u>Section 504 Eligibility Determination</u> document indicates a milestone event in the student history by creating a "Section 504 Eligibility" event. You should only create a final document when you are completely certain that the draft version is completely accurate and ready for the parent signature.

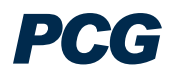

#### 504 Plan

\*\* On this tab, the user will enter all the services on the Section 504 Plan document.

1) From the 504 Process Tab – Click on the "504 Plan" link.

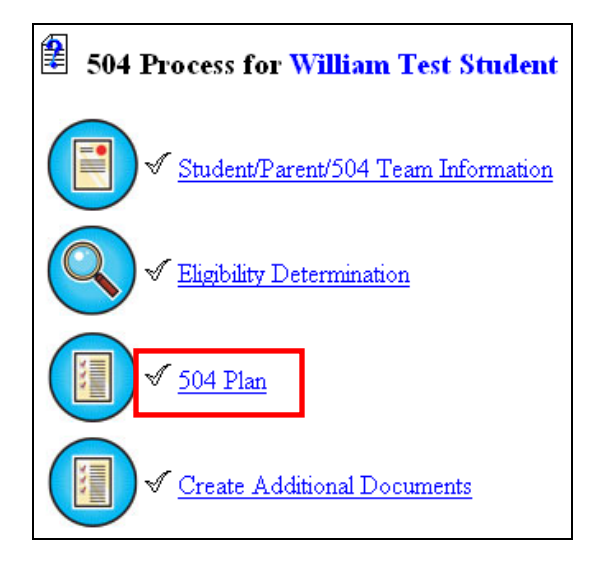

2) Enter the specific needs for the student. If you need additional text boxes, click on the 'Add Additional Student Needs' button.

| 504 Plan for William Test Student                  |  |  |  |  |
|----------------------------------------------------|--|--|--|--|
| Specific Needs                                     |  |  |  |  |
| (Enter only as many as needed.)                    |  |  |  |  |
| A snack/source of glucose must be readilyavailable |  |  |  |  |
| Blood glucose monitoring                           |  |  |  |  |
| Administration of Insulin                          |  |  |  |  |
|                                                    |  |  |  |  |
|                                                    |  |  |  |  |
| Add Additional Student Needs                       |  |  |  |  |

3) Select the necessary accommodations for the student. Accommodations are broken out by category. In the screenshot below, the Accommodation Category of "Physical Environment" is listed. Other Accommodation Categories may include Instructional Materials, Instructional Methods, Home Learning, Testing, Extra-Curricular Activities and Behavior.

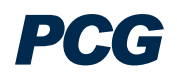

| Accommodations                                                  |                         |                                                |  |  |  |
|-----------------------------------------------------------------|-------------------------|------------------------------------------------|--|--|--|
| Select <u>only</u> those accommodations that the student needs. |                         |                                                |  |  |  |
| Physical Environment                                            |                         |                                                |  |  |  |
| Yes                                                             | Yes No Accommodation    |                                                |  |  |  |
|                                                                 | X                       | Seat student near the teacher                  |  |  |  |
|                                                                 | X                       | Seat student in an area free from distractions |  |  |  |
|                                                                 | X                       | Seat student out of main traffic areas         |  |  |  |
|                                                                 | $\overline{\mathbf{v}}$ |                                                |  |  |  |

4) Enter the Services information for the student. To add a new service, click on the 'Add Service(s)' button and select the service(s) from the dropdown menus.

|    | Services                                                                           |                    |                       |           |         |  |  |
|----|------------------------------------------------------------------------------------|--------------------|-----------------------|-----------|---------|--|--|
|    | Services designated with an asterisk (*) must be approved by the service provider. |                    |                       |           |         |  |  |
|    |                                                                                    | []                 |                       | Datas     |         |  |  |
| De | l Section 504 Service                                                              | Amount of Service  | Frequency of Service: | Start/End |         |  |  |
|    | 504-Occupational Therapy                                                           | 45 min 🕶 per day 💌 | 2 session(s) per week |           | Details |  |  |
|    | Add Service(s)                                                                     |                    |                       |           |         |  |  |

You are required to enter the length of service (amount), how often the service will be delivered (frequency).

5) Click the 'Details' button to view or edit the details of a service (as shown below). Be sure to click 'Save' or 'Save and Continue' to ensure any data you enter is saved in the system.

| Section 504 Services Details for William Test Student (504-Occupational Therapy) |                                                   |  |  |  |  |  |
|----------------------------------------------------------------------------------|---------------------------------------------------|--|--|--|--|--|
| Service Name:                                                                    | 504-Occupational Therapy                          |  |  |  |  |  |
| Provider:                                                                        |                                                   |  |  |  |  |  |
| Dates Service Provided:                                                          | Begin: 🔛 End:                                     |  |  |  |  |  |
| Frequency of Service:                                                            | 2 session(s) per week                             |  |  |  |  |  |
| Location:                                                                        |                                                   |  |  |  |  |  |
| Serving School:                                                                  | - Assigned School - 💉 (* denotes external school) |  |  |  |  |  |
| < <b< th=""><th>ack Save Save and Continue &gt;&gt;</th></b<>                    | ack Save Save and Continue >>                     |  |  |  |  |  |

6) Indicate whether the student requires transportation services. If you select 'Yes', you will be required to complete additional information regarding the primary and secondary modes of transportation.

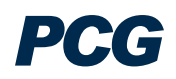

|                                               | Trans                                               | portation                                          |                                                                                                    |  |  |  |  |  |
|-----------------------------------------------|-----------------------------------------------------|----------------------------------------------------|----------------------------------------------------------------------------------------------------|--|--|--|--|--|
|                                               | Transportation: Yes 💌                               |                                                    |                                                                                                    |  |  |  |  |  |
| PRIMARY TRANSPORTATION M<br>(Check One Only)  | PRIMARY TRANSPORTATION MODE Yes (Check One Only) No |                                                    |                                                                                                    |  |  |  |  |  |
| Individualized Stop With<br>Supervision       | 🗌 Lift Bus With Supervision 🔲 Ca                    | r Seat (Under 40 lbs.)                             | Safety Belt/Unique Seating Device<br>Individualized Stop With Supervision                                  |  |  |  |  |  |
| Individualized Stop Without<br>Supervision    | Lift Bus Without Supervision Stop V                 | fety Vest Individualized<br>Vith Supervision       | Alternate Mode of Transportation May<br>Be Required*                                                       |  |  |  |  |  |
| *Sp                                           | ecify                                               | -                                                  | -                                                                                                    |  |  |  |  |  |
|                                               |                                                     |                                                    |                                                                                                    |  |  |  |  |  |
|                                               |                                                     |                                                    |                                                                                                    |  |  |  |  |  |
|                                               |                                                     |                                                    |                                                                                                    |  |  |  |  |  |
|                                               |                                                     |                                                    | aby                                                                                                    |  |  |  |  |  |
|                                               |                                                     |                                                    |                                                                                                    |  |  |  |  |  |
| SECONDARY TRANSPORTATION                      | MODE(S)                                             |                                                    |                                                                                                    |  |  |  |  |  |
| (Check all that apply)                        |                                                     |                                                    |                                                                                                    |  |  |  |  |  |
| (Refer to Medical Consultative<br>Review)     | Community Based Vocational<br>Education (CBVE)      | Vocational/Share Tim<br>Program                    | e 🔲 Scholarship Program for Students<br>with Disabilities                                                  |  |  |  |  |  |
| Student Transported Out of<br>School District | Community Based Instructional (CBI)                 | □ Shortened School Day<br>Alternate School Day Tim | y or Transportation under two (2) miles<br>(s) due to health / safety needs at safest<br>and closest stop. |  |  |  |  |  |
| 🔲 Aide Required                               | Medical Equipment*                                  |                                                    | -                                                                                                    |  |  |  |  |  |
| *Spe                                          | cify                                                |                                                    |                                                                                                    |  |  |  |  |  |
|                                               |                                                     |                                                    |                                                                                                    |  |  |  |  |  |
|                                               |                                                     |                                                    |                                                                                                    |  |  |  |  |  |
|                                               |                                                     |                                                    | apt                                                                                                    |  |  |  |  |  |

- 7) If the student requires Medication services, indicate the medication information including expected time of delivery. If any medications have already been added to the system on the "Medications" tab, they will be listed here. If you make changes to the information listed (e.g. the time of delivery changes), click 'Update Medication Services' to ensure your changes are stored in the system.
- 8) If a medication is no longer necessary, check the box to the left of the medication then click 'Update Medication Services' to remove it.
- 9) To view or edit the details of a medication service, click the 'Details' button. To view or edit details for all of the medication services listed, click 'View Details for All Medications.'

|     | Medications           |        |              |                     |                     |         |      |     |                |         |
|-----|-----------------------|--------|--------------|---------------------|---------------------|---------|------|-----|----------------|---------|
| Del | Medication<br>Service | Route  | Dose         | Days                |                     |         |      |     | Time           |         |
| Dei |                       |        |              | Mon                 | Tue                 | Wed     | Thur | Fri | Time           |         |
|     | Wellbutrin XL         | Oral 💌 | 100 tablet 💌 | <ul><li>✓</li></ul> | <ul><li>✓</li></ul> | ▶       | ►    | ×   | 10 💌 15 💌 am 💌 | Details |
|     |                       |        | Update Me    | dicati              | on Se               | rvices  |      |     |                |         |
|     |                       |        | Add Med      | icatio              | n Serv              | rices   |      |     |                |         |
|     |                       |        | View Details | for Al              | l Med               | icatior | ns   |     |                |         |

10) To add a new medication, click 'Add Medication Services.'

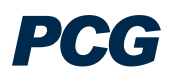

11) If the medication is in the SPED-EMS system, simply select the medication(s) from the dropdown list. If the medication is not listed, you may also enter a custom medication if necessary. After entering the medication(s) information, click 'Save Services and Return to 504 Services Page'.

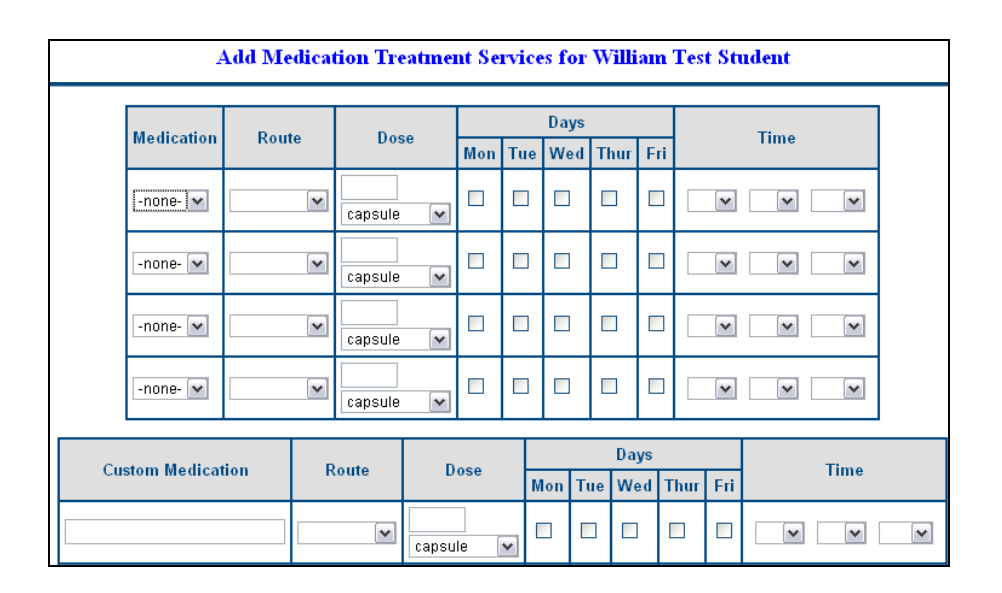

12) After entering all service information for the 504 Plan, you are ready to create the <u>Section 504 Accommodation Plan</u> document. To create a draft, click 'Create Draft Document'. You will see any documents that have already been created for the student in a table at the bottom of the page.

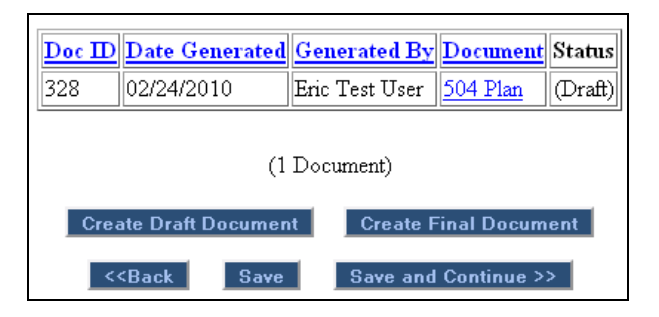

11) Enter Section 504 Meeting Date, the purpose of the meeting, and whether the document should also be translated into Spanish or Haitian Creole. After entering this information, click 'Create Draft 504 Plan Document'.

| Create Draft 504 Plan Document for William Test Student                                           |   |
|---------------------------------------------------------------------------------------------------|---|
| Section 504 Plan Meeting Date: 02/23/2010                                                         |   |
| Meeting Purpose: Annual                                                                           |   |
| If you would like this document translated into another language, please select it from the list: | ~ |
| Create Draft 504 Plan Document                                                                    |   |
| Save and Continue >>                                                                              |   |

12) To view the PDF document, click on the blue link as shown below.

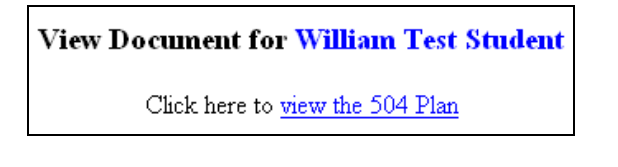

Once you have carefully reviewed the draft document and confirmed its accuracy, you can create the final document. NOTE: You can create as many draft documents as you want, but you should only create a final document when you are completely sure the document is accurate, complete, and ready for the parent signature.

13) To create the final, click on the 504 Plan tab as shown in step 1 above. Scroll to the bottom of the screen and click on the 'Create Final Document' button. If there are any errors or missing information you will not be allowed to create the final document until these are corrected.

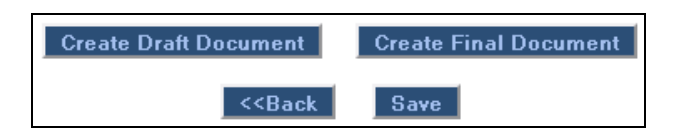

14) Ensure that all information is correct. Click 'Create Final 504 Plan Document' to finalize the <u>Section 504 Accommodation Plan</u> document.

| Create Final 504 Plan Document for William Test Student                                           |  |  |  |  |  |  |
|---------------------------------------------------------------------------------------------------|--|--|--|--|--|--|
| Section 504 Plan Meeting Date: 02/23/2010                                                         |  |  |  |  |  |  |
| Meeting Purpose: Annual                                                                           |  |  |  |  |  |  |
| If you would like this document translated into another language, please select it from the list: |  |  |  |  |  |  |
| Create Final 504 Plan Document                                                                    |  |  |  |  |  |  |
| Save and Continue >>                                                                              |  |  |  |  |  |  |

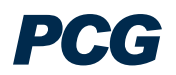

The final <u>Section 504 Accommodation Plan</u> document indicates a milestone event in the student history by creating a "Section 504 Plan" event. You should only create a final document when you are completely certain that the draft version is completely accurate and ready for the parent signature

## Create Additional Documents

\*\* Additional documents related to the 504 Process are currently being developed. When these are completed, users will be able to create these documents on this tab.

## LOGGING OUT OF SPED EMS

From the SPED EMS Main Menu:

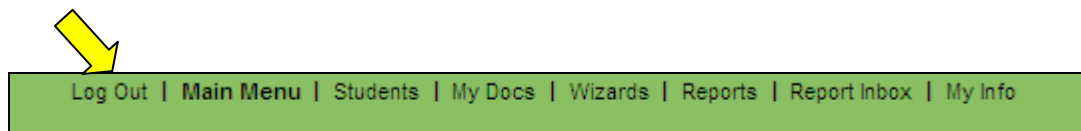

#### To log out of SPED EMS:

- 1) Click the "Log Out" tab at the left of the menu bar.
- 2) After you log out, close your browser:
  a) Click on *File* in the upper left hand corner of your screen and then choose *Exit*.
  b) Mac users Click the □ in the upper left hand corner of your screen.
  c) PC users Click the 'X' in the upper right hand corner of your screen.
- \* You can log out from any part of the system.
- \* You do not have to go back to the Main Menu.
- \* You must log out of SPED EMS and close your browser if you:
  - Step away from your computer.
  - Finish using the system.
  - Leave for the day.

#### \*\* Always Log Out and Exit the Browser \*\*

\*\* If you do not Log Out and close your browser, anyone can access information in SPED EMS or record information under your log-in name.

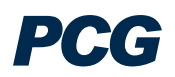

## Printing Compliments of FDLRS-South http://fdlrs-south.dadeschools.net

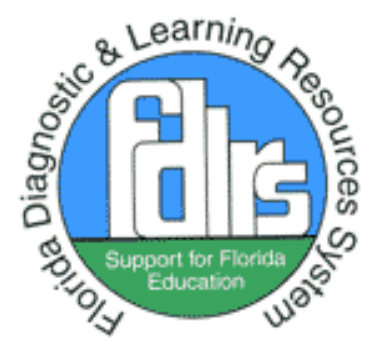

The Florida Diagnostic and Learning Resources System is funded by the State of Florida, Department of Education, Division of Public Schools and Community Education, Bureau of Exceptional Education and Student Services, through federal assistance under the Individuals with Disabilities Education Act (IDEA), Part B; IDEA Part B, Preschool; and State General Revenue funds.

Ρ(;

SPED EMS End User Manual March 2010